2018.05.11版

講義資料PDFが講義のページからダウン ロード可能です。講義資料の印刷物はありません。課題用のA4ー枚はあります

### 機能ゲノム学第2回

<sup>1</sup>大学院農学生命科学研究科 アグリバイオインフォマティクス教育研究プログラム <sup>2</sup>微生物科学イノベーション連携研究機構 門田幸二(かどた こうじ) kadota@iu.a.u-tokyo.ac.jp http://www.iu.a.u-tokyo.ac.jp/~kadota/

### Contents

#### ■ 公共DB関連のTips

- □ 公共DB、Linux
- □ FASTQファイルの説明、リード数の違い
- ロ ウェブツール、ウェブブラウザに注意
- 前処理(Preprocessing) or Quality Control (QC)
  - □ RNA-QC-chain
  - □ FastQCのインストールと実行
  - □ FastQC実行結果の解説
  - □ 圧縮ファイルでFastQC、課題
  - □ Rパッケージqrqcでクオリティチェック

| ・イントロ   NGS   配列取得   FASTQ or SRA   公共DBから                                                                                      | NGSデータの公共DBは、①DDBJ SRA、②                                                                                                    |
|----------------------------------------------------------------------------------------------------|----------------------------------------------------------------------------------------------------|
|                                                                                                    | NCBI SRA、③EMBL-EBI ENAの三極で運用                                                                                                |
| 公共DB                                                                                                    | されており、データ共有がなされている。とはい                                                                                                    |
| • イントロ   一般   配列取得   トランスクリプト ーム配列   GenomicFeatures(Lawrence 20                                                                | え タイムラグは結構あるので注意してください                                                                                                    |
| <ul> <li>イントロ   一般   配列取得   トランスクリプト ーム配列   biomaRt(Durinck 2009)(last m</li> </ul>                                             |                                                                                                    |
| <ul> <li>イントロ   一般   読み込み   xlsx形式   <u>openxlsx</u>(last modified 2015/11/15)</li> </ul>                                       |                                                                                                    |
| <ul> <li>イントロ   NGS   積々なブラットフォーム(last modified 2016/03/24)</li> </ul>                                                          |                                                                                                    |
| • イントロ   NGS   <u>qPCRやmicroarrayなどとの比較</u> (last modified 2014/11/12)                                                          |                                                                                                    |
| <ul> <li>イントロ   NGS   <u>可視化(ケノムフラワザやViewer</u>) (last modified 2016/12/22)</li> </ul>                                          |                                                                                                    |
| ・イントロ   NGS   配列取得   FASTQ or SRA   <u>公共DBから</u> (last modified 2015/02/23)                                                    |                                                                                                    |
| ・ イントロ   NGS   配列取得   FASTQ or SRA   <u>SRAdb(Zhu 2013)</u> (last modified 2015/C                                               | 02/24)                                                                                                    |
| <ul> <li><u>イントロ   NGS   配列取得   シミュレーションテータ   について</u> (last modified 2015/01/)</li> </ul>                                      |                                                                                                    |
| <ul> <li>イントロ   NGS   配列取得   シミュレーションテータ   ランタムな温基配列の生成から)</li> <li>ヘナロ   NGS   配列取得   シミュレーションテータ   ランタムな温基配列の生成から)</li> </ul> | (last modified 2015/01/18)                                                                                                  |
| • <u>イントロ   NGS   アノテーション 情報取得   につい C</u> (last modified 2014/03/26)                                                           |                                                                                                    |
| <ul> <li>イントロ   NGS   アノテーション 情報期</li> <li>イントロ   NGS   配列取得   FA</li> </ul>                                                    | ASTQ or SRA   公共DBから NEW                                                                                                    |
| <ul> <li>イントロ   NGS   アノテーション 情報則</li> </ul>                                                                                    |                                                                                                    |
| • イントローNGS   アノテーション 情報財次世代シーケンサ (NGS)から得られる塩基配列                                                                                | テータを公共テータベースから取得する際には以下を利用します。マイクロアレー                                                                                       |
| <ul> <li>イントローNGS アノテーション情報町1テータ収得のときと回様、NGSテーダもArrayJ<br/>のときと同様、NGSテーダもArrayJ<br/>切りたいこと、生データ(convident)だけでたくカ</li> </ul>     | Express 絵田でダワフロートするのかいいかもしれません。メダテーダの全貌を把<br>IIIIT 落みのデータ(processed data)がある場合にはその方女がオグにわかることな                              |
| • イントローNGS アノテーション情報期達しても、エケージ(taw data)にけても、                                                                                   | 。上記でも触れているようにFASTOファイルのダウンロードからマッピングまでを                                                                                     |
| <ul> <li>イントロ   NGS   アノテーション情報明に、休日はシニルに留とべた。</li> <li>イントロ   NGS   アノテーション情報明に、休日はシニルにはのですが、</li> </ul>                       | submitterが提供してくれている場合は(まだまだ少ないようですが)リファレンス配                                                                                 |
| 列へのマップ後のデータ、つまりBAM形式ファ・                                                                                                    | イルの提供もすでに始まっているようです。2014年6月26日に知りました(DDBJ児                                                                                  |
| 玉さんありがとうございますm()m)。                                                                                                    |                                                                                                    |
| データの形式は基本的に <u>Sanger typeのFASTQ</u>                                                                                            | 形式です。FASTA形式はリードあたり二行(idの行と配列の行)で表現します。                                                                                     |
| FASTQ形式はリードあたり4行(@から始まるid                                                                                                    | の行と配列の行、および+から始まるidの行とbase callの際のqualityの行)で表現                                                                             |
| します。FASTQ形式は、Sangerのものかテリア<br>のはTRASTO Die formatという実現がたされてい                                                                    | クトスタンタート(耒芥標準)です。かつて Illuminaのフラットフォームから得られる  <br>Marka Para 2010   しかしかたくとも2012年6月二                                        |
| 「ジョネFASTQ-Inte formateで) JACTA % なられてい<br>は、IlluminaデータもBaseSnaceやCASAVA1.80                                                    | nca Jeg (Cock et al., Nucleic Acids Res., 2010)。 のかりシネマとも2013年頃に<br>D.configureBclToFasta nなどを用いることで業界標準のFASTO形式(つまりSanger) |
| typeのデータ)に切り替えられるようですし、NC                                                                                                    | BISRAなどの公共DBから取得するデータは全てはSanger typeのデータになって                                                                                |
| いたと思います (Kibukawa E., テクニカルサポー                                                                                                  | -トウェビナー, 2013) <b>。</b>                                                                                                    |
|                                                                                                    |                                                                                                    |
| DDBJ Sequence Read Archive (DKA): Koo                                                                                           | dama et 7 Nucleic Acids Res., 2012                                                                                          |
| EMBL-EBI European Nucleotide Archive                                                                                            | (ENA) Sester et al., Nucleic Acids Kes., 2015                                                                               |
| NCBI Sequence Kead Archive (SRA): NCB                                                                                           | SI Kesou, re Coordinators., Nucleic Acids Kes., 2014                                                                        |
| ArrayExpress: Kolesnikov et al., Nucleic A                                                                                      | 12 13                                                                                                    |
| DDCLS SDA Makazata at al. DL aS One of                                                                                          | 13                                                                                                    |
| DBCLS SKA: Nakazato et al., PLoS Ofie, 2                                                                                        | 2015                                                                                                    |

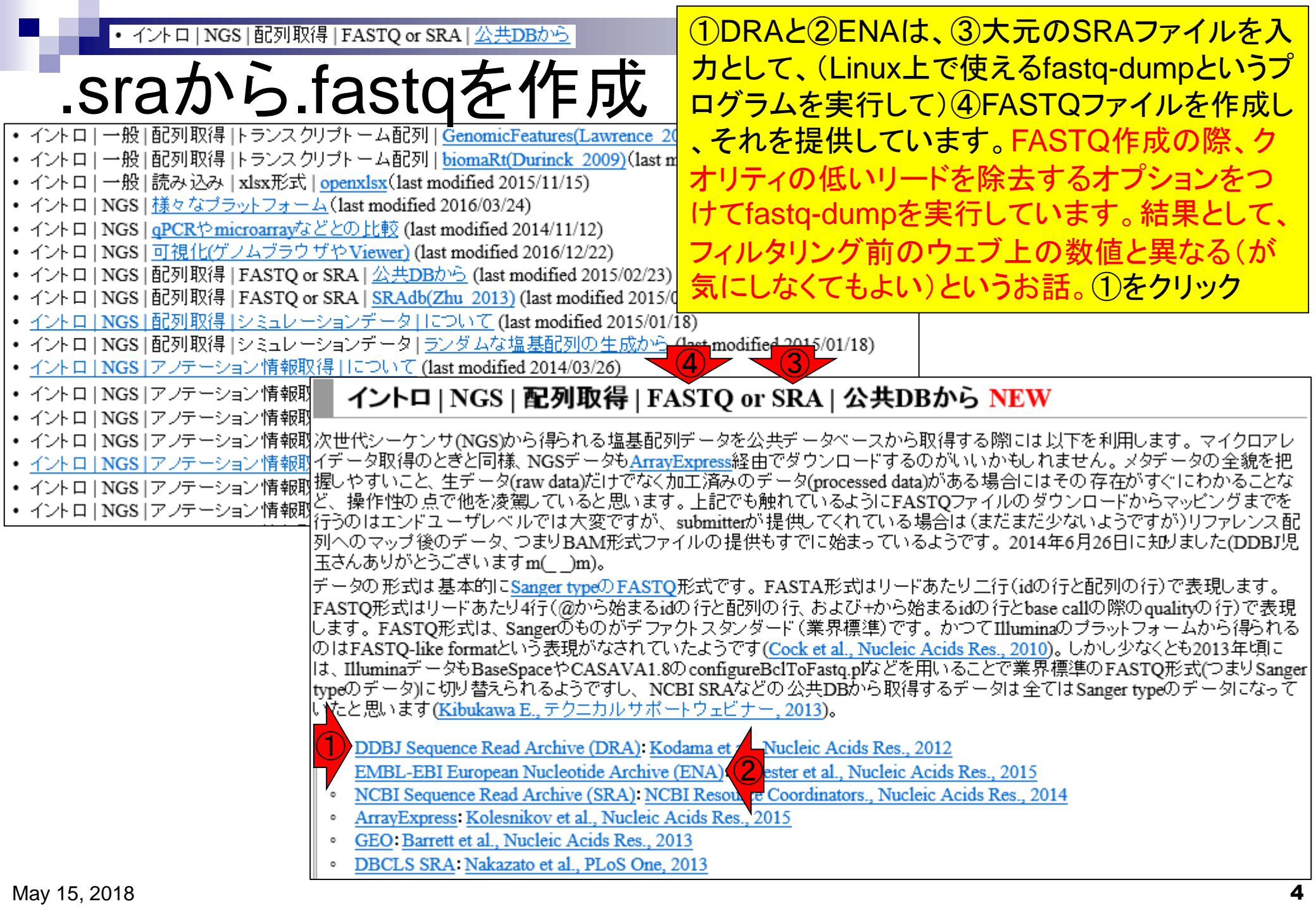

#### ・イントロ | NGS | 配列取得 | FASTQ or SRA | 公共DBから

### DRA000011

#### ①DRA Search上で、②DRA000011と打ち 込んで、③Search。前回と同じデータです

| E                              | 🔿 🏉 http://ddb                                                                                                    | io c.jp/DRASea                              | rch/       |          |                          |           | - d      |                                     | □ ×<br>}☆ŵ <sup>@</sup> |
|--------------------------------|----------------------------------------------------------------------------------------------------|---------------------------------------------|------------|----------|--------------------------|-----------|----------|-------------------------------------|-------------------------|
| 8 C                            | )RASearch                                                                                                    |                                             | _          |          |                          |           |          | Search Home D                       | RA Home                 |
| Acce                           | ession : DRA0                                                                                                    | 00011 2                                     |            |          | ×                        |           |          |                                     |                         |
| Orga<br>Cent                   | anism :                                                                                                    |                                             |            |          | StudyType : Platform :   |           |          | ✓                                   |                         |
| Кеу                            | word :                                                                                                    |                                             |            |          |                          |           |          |                                     |                         |
| Sho                            | w 20 💙 records                                                                                                    | Sort by                                     | Study      |          | Search Clear             |           |          |                                     |                         |
| Sti<br>Sti<br>Sti<br>Sai<br>Ru | atistics           Released Entries           Type         Court           bmission         86403           udy         14067           beriment         40529           mple         36628           n         46692 | <b>11</b><br>18<br>17<br>157<br>1399<br>171 |            |          |                          |           |          | Data Last Update 2                  | 018-04-25               |
|                                | Orga                                                                                                    | nism                                        | <b>C 1</b> |          | Study Type               | <b>C1</b> |          | Center Name                         | <b>C1</b>               |
| #<br>1                         | Urganism                                                                                                    | Name                                        | 12078      | <b>#</b> | Other                    | 50118     | <b>#</b> | RioDrojoct                          | <b>Study</b>            |
| 1<br>2                         | Mus musculus                                                                                                    |                                             | 10555      | 2        | Whole Genome Sequencing  | 49553     | 1<br>2   | GEO                                 | 23275                   |
| 3                              | soil metagenon                                                                                                    | ne                                          | 3961       | 3        | Metagenomics             | 19706     | 3        | DOE - JOINT GENOME INSTITUTE        | 2590                    |
| 4                              | marine metage                                                                                                    | nome                                        | 1690       | 4        | Transcriptome Analysis   | 19161     | 4        | UMIGS                               | 2557                    |
| 5                              | Arabidopsis tha                                                                                                    | aliana                                      | 1688       | 5        | Population Genomics      | 791       | 5        | JGI                                 | 2364                    |
| 6                              | Panicum virgat                                                                                                    | um                                          | 1557       | 6        | Epigenetics              | 705       | 6        | WUGSC                               | 1398                    |
| 7                              | Drosophila mel                                                                                                    | <u>anogaster</u>                            | 1547       | 7        | Exome Sequencing         | 248       | 7        | <u>JCVI</u>                         | 1148                    |
| 8                              | <u>Oryza sativa</u>                                                                                                    |                                             | 1505       | 8        | Transcriptome Sequencing | 170       | 8        | BI                                  | 962                     |
| 9                              | Populus trichoc                                                                                                    | arpa                                        | 1187       | 9        | Cancer Genomics          | 133       | 9        | SC                                  | 903                     |
| 10                             | Saccharomyces                                                                                                    | s cerevisiae                                | 1185       | 10       | Pooled Clone Sequencing  | 35        | 10       | The Wellcome Trust Sanger Institute | 759                     |

http://ddbj.nig.ac.jp/DRASearch/query of Japan

Last modified: Sep. 06, 2017 (V3.2)

#### ①ここで見られるように、様々な関連ID情報もあります ・イントロ | NGS | 配列取得 | FASTQ or SRA | 公共DBから 。<br /> ②でいきなりFASTQファイルをダウンロードできるが DRA000011 ③をクリックして大元のリード数情報を把握しておく \_ $\times$ 🔎 🖓 🏠 😳 ← http://ddbj.nig.ac.jp/DRASearch/submission?acc=DRA000011 - C 検索... Ø DRA000011 - DRA Search 8 DRASearch Search Home DRA Home DRA000011 EFTP Submission Detail Navigation Alias DRA000011 Study DRP000011 Experiment DRX000011 EFASTO ESRA Submission ID Sample DRS000011 Submission Date 2009-08-17 🕑 Run DRR000031 EFASTO SRA Center Name UT-MGS Laboratory of Functional Genomics, Department of Medical Genome Sciences, Lab Name

Website policy | © DNA Data Bank of Japan

Graduate School of Frontier Sciences, The University of Tokyo

|   | <ul> <li>イントロ   NGS   配列取得   FASTQ or SRA   公共DBから</li> </ul>                      | ①大元のリード数は4,653,053です。これはSRAファイル                             |
|---|------------------------------------------------------------------------------------|-------------------------------------------------------------|
|   | DRR000031                                                                          | 中のリード数に相当します。FASTQファイルをダウンロー<br>ドしてリード数を調べると、①よりも少ない数になります。 |
| ( | A DRACCOULL DRA Search/run?acc=DRR000031                                           | 明らかにダメなリードを除いているので、リード数の違い                                  |
|   |                                                                                    |                                                             |
|   | g DRASeal cil                                                                      | ンロードすべく(実際にはやらないで!)(2)をクリック                                 |
|   | DRR000031                                                                          |                                                             |
|   | Run Detail                                                                         | Navigation                                                  |
|   | Alias DRR000031                                                                    | Submission DRA000011                                        |
|   | Instrument model                                                                   | Study DRP000011                                             |
|   | Date of run 2008-04-01                                                             | Experiment <u>DRX000011</u> EFASTO ESR                      |
|   | Run center UT-MGS                                                                  |                                                             |
|   | Number of spots 4,653,053                                                          |                                                             |
|   | Number of bases 167,509,908                                                        |                                                             |
|   | READS (joined)         quality         show         10         rows         << < 1 |                                                             |
|   | TTTAAAAGATAATGTCATCACAACGCAACATATAGA                                               |                                                             |
|   | >DRR000031.2<br>TGTAATGATTATGATTCTCAGGGATTGGGGAAAGGT                               |                                                             |
|   | >DRR000031.3<br>TCAAAAAATACGAAGTTAGGGTGACAAAGTTTGACA                               |                                                             |
|   | >DRR000031.4<br>TGAGGTGGGAGTTTTAGCTAGCTTTGTTGTGGGTGT                               |                                                             |
|   | >DRR000031.5<br>TTCAGGAAGCTGGTGATGGAGCACCAAGAGGGTGGT                               |                                                             |
|   | >DRR000031.6<br>TTTTTTTAAAATAGCACTTTAAATATTTATTTTTT                                |                                                             |
|   | >DRR000031.7<br>GGAGGGTTAATTCTGAGGCAGTATAGTAACTTAAGG                               |                                                             |
|   | >DRR000031.8                                                                       |                                                             |
|   | >DRR000031.9                                                                       |                                                             |
|   | SDRR000031.10                                                                      |                                                             |
|   | TGGTAACAGCCTGATGGGTTATTTGACTGCACTAAG                                               |                                                             |

#### イントロ | NGS | 配列取得 | FASTQ or SRA | 公共DBから

#### DRR000031

#### ①DRR000031.fastq.bz2をダウンロード(した つもりで実際にはやらない)。②bzip2圧縮状態 で、③116MB(122,495,839 bytes)あります

Х

|                                                                                                    | ▶- 命☆戀 🥲                                                                                                    |
|----------------------------------------------------------------------------------------------------|----------------------------------------------------------------------------------------------------|
| 🧭 DRA000011 - DRA Search 🦉 DRR000031 - DRA Search 🏉 FTP ディレクトリ /ddbj_databa ×                                                                                                    | DBR000031 fasto bz2のプロパティ ×                                                                                                    |
| FTP ディレクトリ /ddbj_database/dra/fastq/DRA000/DRA000011/DRX000011 / ftp.c                                                                                                    |                                                                                                    |
| エクスブローラーでこの FTP サイトを表示するには、Alt キーを押して、 <b>[表示]</b> をクリックし、 <b>[エクスブローラーで FTP サイトを開く]</b>                                                                                                    | 全般 セキュリティ 詳細 以前のバージョン                                                                                                    |
| Welcome to DDBJ FIP Archive, running on ftp.ddbj.nig.ac.jp!       Please contact ddbj@ddbj.nig.ac.jp when you have any problem for setting access to this archive, downloading the data, and etc.       For details on the directory structure and file contents, please refer to the NEADME.IXI placed in the "dbj_database".       1 階層上のディレクトリへ       06/06/2014 12:00年前       122,485,839 08000031.faste.b2 | Enk       E+1971 第半編       以前00/(-7)32         DRR000031.fastq.bz2         ファイルの種類:       BZ2 ファイル (.bz2)         プログラム:       アブリの選択       変更(C)         場所:       C:¥Users¥kojik¥Documents¥2018¥Lecture¥09.機能ゲノム         サイズ:       116 MB (122,495,839 パイト)       3         デイスク上       116 MB (122,499,072 パイト)       3         ウサイズ:       116 MB (122,499,072 パイト)       3         アクセス日時:       2018年4月 19日、15:14:22       5         更新日時:       2018年4月 19日、15:14:22       5         属性:       10:8年4月 19日、15:14:22       5         属性:       10:8000)均年月(R)       10:07 イル(H)       詳細設定(D)         セキュリティ:       2007 イルは他のコンピューターから取得し<br>たものです。2007 ビューターを保護するた。<br>の、2007 イルへのアクセスはブロックされる<br>可能性があります。       10:07 クロックの解除(K |
| May 15, 2018                                                                                                    | OK キャンセル 適用(A)                                                                                                    |

| <ul> <li>イントロ   NGS   配列取得   FASTQ or SRA   <u>公共DBから</u></li> </ul> | ①bzip2圧                    | <mark>縮ファイ</mark>                      | 、<br>ルを解凍して、②FASTQファイル                                                                                                    |
|----------------------------------------------------------------------|----------------------------|----------------------------------------|----------------------------------------------------------------------------------------------------|
| DRR000031                                                            | (DRR000<br>819,218,0       | 031.fas<br>14 byte                     | tq)にすると、③781 MB(<br>es)に膨れ上がります。この解凍作                                                                                          |
| (                                                                    | 業はLhapl<br>のバイオイ<br>)環境でbu | usという<br>ンフォマ<br>nzipやb                | うフリーソフトで行いましたが、多く<br>マティシャンはLinux(コマンドライン<br>ozip2コマンドを駆使して行います                                                                |
|                                                                      |                            | NX セキュリカ<br>ファイルの種類:                   | 71 新袖 以前のハーション<br>DRR000031.fastq<br>FASTQ ファイル (.fastq)                                                                       |
|                                                                      |                            | プログラム:                                 | アプリの選択 変更(C)                                                                                                    |
| 06/06/2014 12:00午前 122,495,839 <u>DRR000031.fastg.bz2</u>            | t<br>t<br>0                | 場所:<br>サイズ:<br>ドイスク上<br>Dサイズ:<br>を成日時: | C:¥Users¥kojik¥Documents¥2078¥Lecture¥09.機能ゲノム<br>781 MB (819,218,014 バイト)<br>781 MB (819,220,480 バイト)<br>2018年4月 19日、15:15:54 |
|                                                                      | 3                          | 更新日時:<br>アクセス日時:                       | 2018年4月19日、15:16:27<br>2018年4月19日、15:15:54                                                                                     |
|                                                                      | 1                          | 冕性: □                                  | 読み取り専用(R) 🗌 隠しファイル(H) 詳細設定(D)                                                                                                  |
| May 15, 2018                                                         |                            |                                        | OK キャンセル 適用(A)                                                                                                    |

### Contents

#### ■ 公共DB関連のTips

- □ 公共DB、Linux
- □ FASTQファイルの説明、リード数の違い
- ロ ウェブツール、ウェブブラウザに注意
- 前処理(Preprocessing) or Quality Control (QC)
  - □ RNA-QC-chain
  - □ FastQCのインストールと実行
  - □ FastQC実行結果の解説
  - □ 圧縮ファイルでFastQC、課題
  - □ Rパッケージqrqcでクオリティチェック

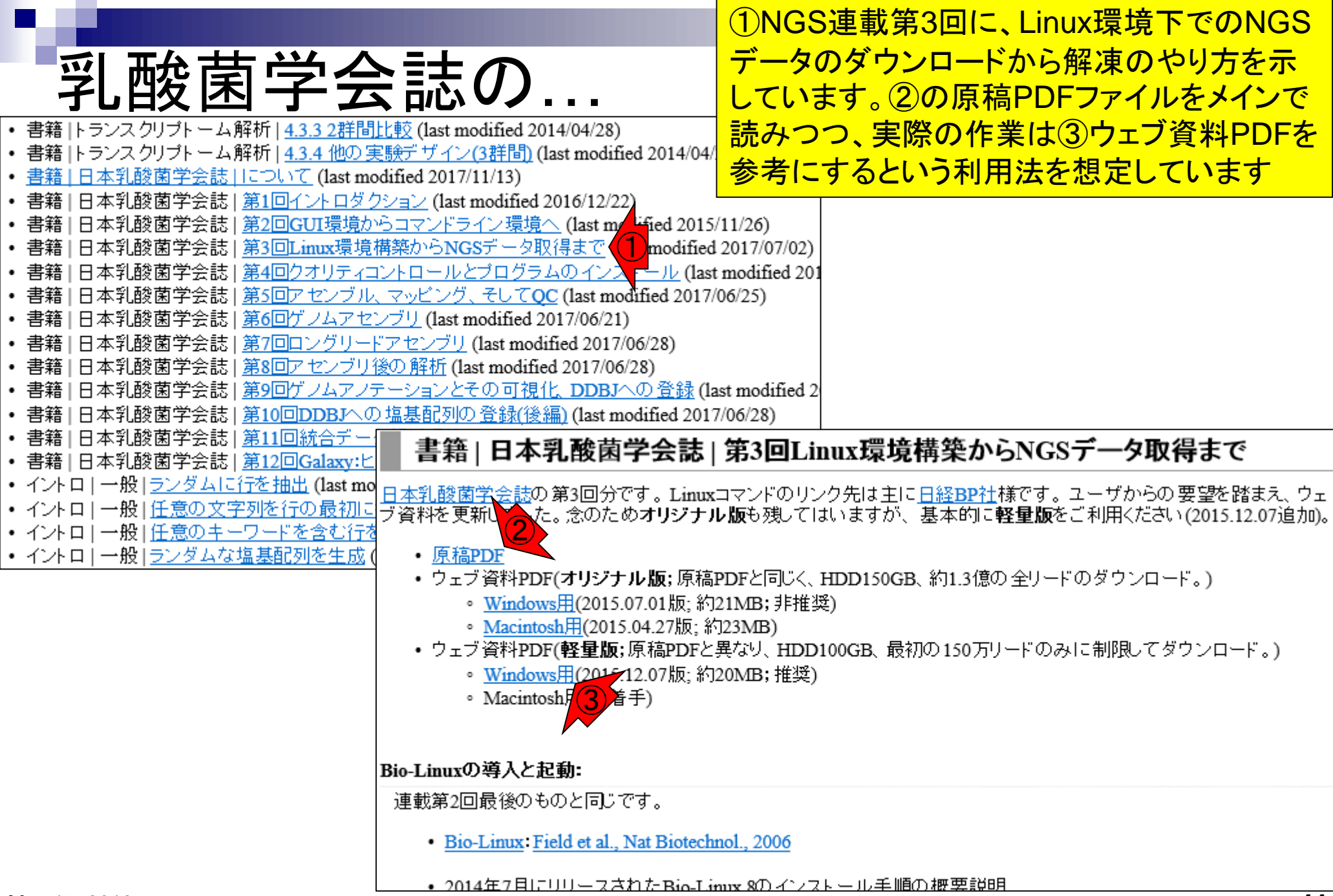

#### ①ls(えるえす)というコマンドで、作業ディレク トリ(この場合は~/Desktop/mac\_shareという Linux 場所)中のファイルを表示。③作業ディレクトリ 中に、DRR000031.fastq.bz2というbzip2圧縮 iu@bi\_linux[~/Desktop/mac\_share] iu@bielinux[mac share] ls FASTQファイルが1つだけあることがわかる DRR000031.fastq.bz2 iu@bielinux[mac\_sha3] [12:01午後]

| Linux<br>iu@bielinux[~/Desktop/mac_share]                                                                                                    | ①ls -l(えるえす、スペース、ハ<br>ンドに詳細情報(long情報)を表<br>けて実行した結果。②がファイ<br>bytesであることを示している | イフンえる)として、Isコマ<br>長示させるオプションをつ<br>ルサイズで122,495,839 |
|----------------------------------------------------------------------------------------------------|-------------------------------------------------------------------------------|----------------------------------------------------|
| iu@bielinux[mac_share] ls<br>DRR000031.fastq.bz2<br>iu@bielinux[mac_share] ls -l<br>total 119625<br>- rwxrwxrwx 1 iu iu 122495839 4月 19<br>iu@bielinux[mac_share] 2<br>2 | [12:01午復]<br>[12:01午復]<br>9 15:14 DRR000031.fastq.bz2<br>[12:12午後]            |                                                    |

|                                                                                                    | ①Is -I(える<br>ンドに詳細 | oえす、スイ<br>情報(long                 | ペース、ハイフンえる<br>」情報)を表示させるス                                                                                         | )として、lsコマ<br>トプションをつ |
|----------------------------------------------------------------------------------------------------|--------------------|-----------------------------------|----------------------------------------------------------------------------------------------------|----------------------|
| LINUX                                                                                              | けて実行し              | に<br>た結果。                         | 2がファイルサイズで                                                                                                    | 122,495,839          |
| iu@bielinux[~/Desktop/mac_share]                                                                   | bytesである           | ることを示                             | <mark>している。③と同じ数</mark>                                                                                           | (値ですね                |
| <pre>iu@bielinux[mac_share] ls DRR000031.fastq.bz2 iu@bielinux[mac_share] ls -l tatal 110625</pre> |                    | DRR000031.fa     全般 セキュリ          | <b>GI-++ 48 I</b><br>astq.bz2のプロパティ<br>Jティ 詳細 以前のパージョン                                                            | ×                    |
| <pre>total 119625 -rwxrwxrwx 1 iu iu 122495839 4月 19 iu@bielinux[mac_share]</pre>                  | 9 15:14 DRR        |                                   | DRR000031.fastq.bz2                                                                                               |                      |
|                                                                                                    |                    | ファイルの種類:<br>プログラム:                | BZ2 ファイル (.bz2)<br>J アプリの選択                                                                                       | 変更(C)                |
|                                                                                                    |                    | 場所:<br>サイズ:<br>ディフクト              | C:¥Users¥kojik¥Documents¥2078¥Le<br>116 MB (122,495,839 パイト)                                                      | cture¥09.機能ゲノム       |
|                                                                                                    |                    | 0サイズ:<br>作成日時:                    | 2018年4月19日、15:14:22                                                                                               |                      |
|                                                                                                    |                    | 更新日時:<br>アクセス日時:<br>              | 2018年4月19日、15:14:28<br>2018年4月19日、15:14:22                                                                        |                      |
|                                                                                                    |                    | 属性: [<br>セキュリティ: こ<br>た<br>の<br>す | ] 読み取り専用(R) 	☐ 隠しファイル(H)<br>このファイルは他のコンピューターから取得し<br>とものです。このコンピューターを保護するた<br>り、このファイルへのアクセスはブロックされる<br>可能性があります。 | 詳細設定(D)              |
| May 15, 2018                                                                                       |                    |                                   | OK キャンセル                                                                                                    | 適用(A)                |

# Linux

iu@bielinux[~/Desktop/mac\_share]

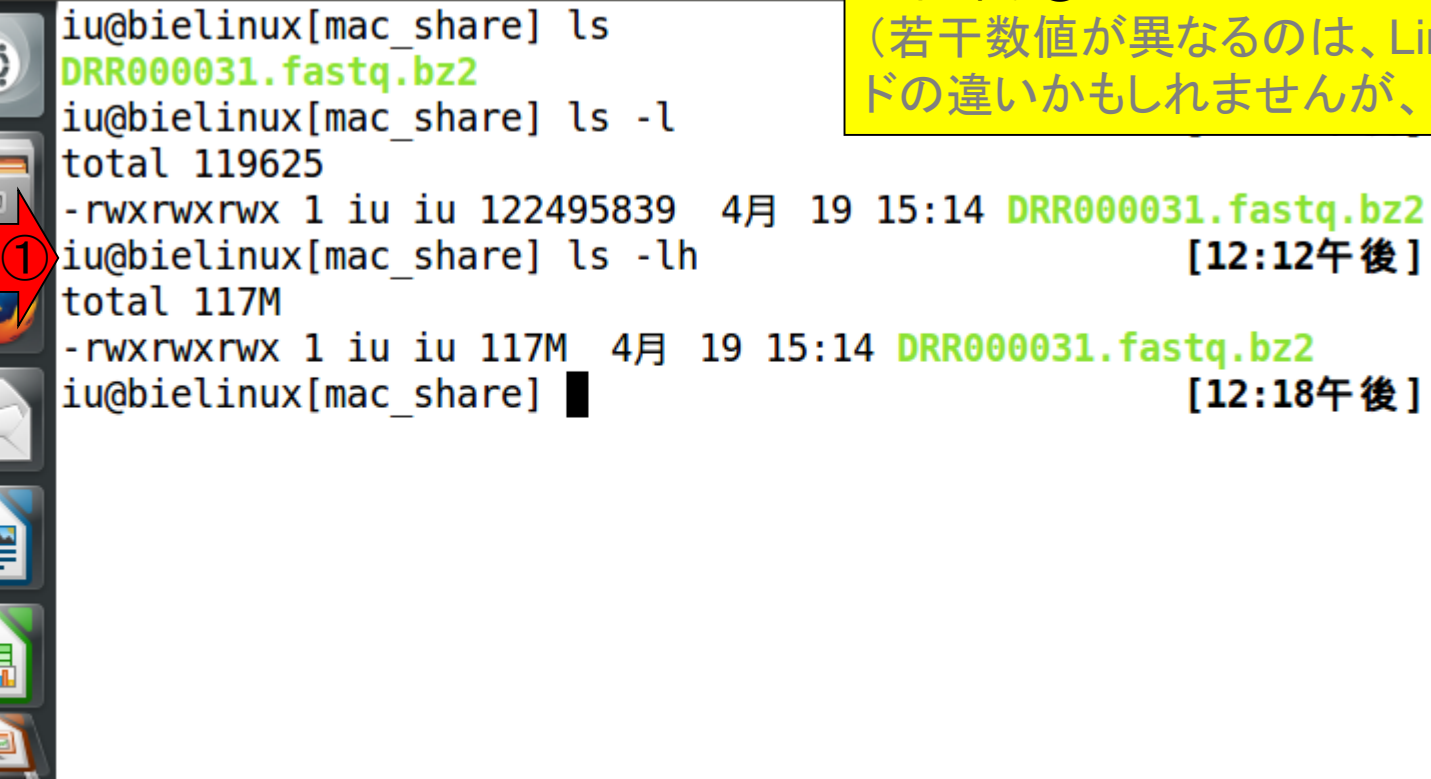

(1) ls - lh(えるえす、スペース、ハイフンえるえいち)とし て、Isコマンドに詳細情報(Iong情報)をヒト(human)が 判読しやすい形で表示させるオプションをつけて実行し た結果。②がファイルサイズが117MBとなっています。 (若干数値が異なるのは、LinuxとWindowsの改行コー ドの違いかもしれませんが、よくわかりません)

[12:12午後]

[12:18午後]

### Linux

#### ①bunzip2コマンドで.bz2という拡 張子がついた圧縮ファイルを解凍

| iu@bielinux[~/Desktop/mac_share] 1                    | 🔊 🜒 12:32 😃  |
|-------------------------------------------------------|--------------|
| <pre>iu@bielinux[mac_share] ls</pre>                  | [12:30午後]    |
| DRR000031.fastq.bz2                                   | [12.20年後]    |
| 1u@pletinux[mac_snare] ts -t                          | [12:30午夜]    |
| = -rwxrwxrwx 1 iu iu 122495839 4 19 15:14 DRR0000     | 31.fastg.bz2 |
| iu@bielinux[mac share] ls -lh                         | [12:30午後]    |
| total 117M                                            |              |
| -rwxrwxrwx 1 iu iu 117M 4月 19 15:14 DRR000031.fa      | stq.bz2      |
| 1) iu@bielinux[mac_share] bunzip2 DRR000031.fastq.bz2 | [12:30午後]    |
| lu@pletinux[mac_share]                                | [12:31午夜]    |
|                                                       |              |
|                                                       |              |
|                                                       |              |
|                                                       |              |
|                                                       |              |
|                                                       |              |
|                                                       |              |
|                                                       |              |
|                                                       |              |

|                                                                   | ①Is -I(えるえす、スペース、ハイフンえ     |
|-------------------------------------------------------------------|----------------------------|
|                                                                   | る)実行結果。②確かに解凍され、③フ         |
| LINUX                                                             | ァイルサイズも819,218,014 bytesと6 |
| iu@bielinux[~/Desktop/mac_share] 1 Ja                             | 倍超になっていることがわかる             |
| <pre>iu@bielinux[mac_share] ls</pre>                              | [12:30千夜]                  |
| DRR000031.fastq.bz2                                               | [12.20年後]                  |
| total 119625                                                      | [12:30十夜]                  |
| - rwxrwxrwx 1 iu iu 122495839 4月 19 15:14 DRR0000                 | 31.fastq.bz2               |
| iu@bielinux[mac_share] ls -lh                                     | [12:30午後]                  |
| total 117M                                                        |                            |
| -rwxrwxrwx1 1u 1u 117M 4月 19 15:14 DRR000031.fa                   | stq.bz2                    |
| iu@bielinux[mac_share] ls -1                                      | [12:30〒1夜]<br>[12:31午後]    |
| total 800018                                                      |                            |
| ■ = - rwxrwxrwx 1 iu iu 8192 <u>1</u> 8014 _ 4月 19 15:14 DRR00003 | 31.fastq (2)               |
| iu@bielinux[mac_share] 3                                          | [12:34午夜]                  |
|                                                                   |                            |
|                                                                   |                            |
|                                                                   |                            |
|                                                                   |                            |
|                                                                   |                            |
|                                                                   |                            |
|                                                                   |                            |

#### Linux iu@bielinux[~/Desktop/mac\_share]

iu@bielinux[mac share] ls

 ①wcは行数、単語数、ファイルサイズを表示するコマンド。 DRR000031.fastqは②18,359,096 lines、③36,718,192 words、④819,218,014 bytesであることがわかります。特 に②行数はリード数を知る上での基礎情報としてよく使い ます。具体的には、行数/4がリード数になります

| 2)      | DRR000031.fastq.bz2               |                                    |
|---------|-----------------------------------|------------------------------------|
|         | iu@bielinux[mac share] ls -l      | [12:30午後]                          |
|         | total 119625                      |                                    |
|         | -rwxrwxrwx 1 iu iu 122495839 4月   | 19 15:14 DRR000031.fastq.bz2       |
|         | iu@bielinux[mac share] ls -lh     | [12:30午後]                          |
|         | total 117M                        |                                    |
|         | -rwxrwxrwx 1 iu iu 117M 4月 19 1   | 5:14 DRR000031.fastq.bz2           |
|         | iu@bielinux[mac_share] bunzip2 DF | R000031.fastq.bz2 <b>[12:30午後]</b> |
| $\prec$ | iu@bielinux[mac_share] ls -l      | [12:31午後]                          |
|         | total 800018                      |                                    |
|         | -rwxrwxrwx 1 iu iu 819218014 4月   | 19 15:14 DRR000031.fastq           |
|         | iu@bielinux[mac_share] wc DRR0000 | 31.fastq [12:34午後]                 |
|         | 18359096 36718192 819218014 DRF   | 000031.fastq                       |
|         | iue 2 inux [ 3 hare] 4            | [1:20午後]                           |
|         |                                   |                                    |
|         |                                   |                                    |
|         |                                   |                                    |
| -21     |                                   |                                    |
|         |                                   |                                    |
|         |                                   |                                    |

①headは、ファイルの先頭から-nで指定した行数分だけを 表示するコマンド。この場合は、②最初の2行分だけを表示

# Linux

iu

| @bielinux[~/Desktop/mac_share] 1                                                                                                    | Ja 📧 🕪 13:46 🔱  |
|----------------------------------------------------------------------------------------------------|-----------------|
| <pre>iu@bielinux[mac_share] ls</pre>                                                                                                    | [12:30午後]       |
| Q DRR000031.fastq.bz2                                                                                                    |                 |
| <pre>iu@bielinux[mac_share] ls -l</pre>                                                                                                    | [12:30午後]       |
| TOTAL 119625                                                                                                    | 00021 facta bz2 |
| $i_{\mu}$ $h_{\mu}$ $h_{\mu$ | [12·30年後]       |
| total 117M                                                                                                    |                 |
| -rwxrwxrwx 1 iu iu 117M 4月 19 15:14 DRR000031                                                                                                    | .fastq.bz2      |
| <pre>iu@bielinux[mac_share] bunzip2 DRR000031.fastq.</pre>                                                                                                    | bz2 [12:30午後]   |
| iu@bielinux[mac_share] ls -l                                                                                                    | [12:31午後]       |
| <b>total 800018</b>                                                                                                    |                 |
| -rwxrwxrwx 1 iu iu 819218014 4月 19 15:14 DRR0                                                                                                    | 00031.fastq     |
| 10001011100x[mac_snare] WC DRR0000031.Tastq                                                                                                    | [12:34午夜]       |
| 10559090 $50710192$ $019210014$ $1000051.10510$                                                                                                    | a [1·20午後]      |
| @DRR000031.1 20E06AAXX:5:1:121:512 length=36                                                                                                    |                 |
|                                                                                                    |                 |
| iu@bielinux[mac_share]                                                                                                    | [1:46午後]        |
|                                                                                                    |                 |
|                                                                                                    |                 |
|                                                                                                    |                 |

①同じノリで、②最初の24000行分だけを表示させるのでは なく、③DRR000031sub.fastqという名前のファイルに出力

# Linux

| iu@bielinux[~/Desktop/mac_share] 1 Ja              | 🔊 🔊) 14:29 🕸       |
|----------------------------------------------------|--------------------|
| <pre>iu@bielinux[mac_share] ls</pre>               | [12:30午後]          |
| Q DRR000031.fastq.bz2                              |                    |
| 1u@blelinux[mac_share] ls -l                       | [12:30午夜]          |
| = -rwxrwxrwx 1 iu iu 122495839 4 19 15.14 DRR0000  | 31.fastq.bz2       |
| iu@bielinux[mac share] ls -lh                      | [12:30午後]          |
| total 117M                                         |                    |
| -rwxrwxrwx 1 iu iu 117M 4月 19 15:14 DRR000031.fa   | stq.bz2            |
| iu@bielinux[mac_share] bunzip2 DRR000031.fastq.bz2 | [12:30午後]          |
| 1u@bletinux[mac_snare] ts -t                       | [12:31午夜]          |
| -rwxrwxrwx 1 iu iu 819218014 4月 19 15:14 DRR0000   | 31.fasto           |
| iu@bielinux[mac share] wc DRR000031.fastq          | [12:34午後]          |
| 18359096 36718192 819218014 DRR000031.fastq        |                    |
| iu@bielinux[mac_share] head -n 2 DRR000031.fastq   | [1:20午後]           |
| @DRR000031.1 20E06AAXX:5:1:121:512 Length=36       |                    |
| ju@bielinux[mac_share] head -n 24000 DBR000031 fas | $t_{a} > DRR00003$ |
| 1sub.fastg                                         |                    |
| <pre>iu@bielinux[mac_share]</pre>                  | [2:28午後]           |
|                                                    |                    |

|                                                                                                    | ①Is -Iで確認。②最初の24000行とした                      |
|----------------------------------------------------------------------------------------------------|----------------------------------------------|
| Linux                                                                                                    | のは、③DRR000031sub.fastqのファイルサイズを④約1MBにしたかったから |
| iu@bielinux[~/Desktop/mac_share] 1 Ja                                                                                                    | ■ N) 14:33 🗘                                 |
| total 119625<br>-rwxrwxrwx 1 iu iu 122495839 4月 19 15:14 DRR0000<br>iu@bielinux[mac_share] ls -lh<br>total 117M                              | 0 <mark>31.fastq.bz2</mark><br>[12:30午後]     |
|                                                                                                    | astq.bz2                                     |
| <pre>iu@bielinux[mac_share] bunzip2 DRR000031.fastq.bz2<br/>iu@bielinux[mac_share] ls -l<br/>total 800018</pre>                              | 2 <b>[12:30午後]</b><br>[12:31午後]              |
| -rwxrwxrwx 1 iu iu 819218014 4月 19 15:14 DRR0000<br>iu@bielinux[mac_share] wc DRR000031.fastq<br>18359096 36718192 819218014 DRR000031.fastq | 931.fastq<br>[12:34午後]                       |
| iu@bielinux[mac_share] head -n 2 DRR000031.fastq<br>@DRR000031.1 20E06AAXX:5:1:121:512 length=36                                             | [1:20午後]                                     |
| <pre>iu@bielinux[mac_share] head -n 24000 DRR000031.fag 1sub.fastq</pre>                                                                     | stq > DRR00003                               |
| <pre>iu@bielinux[mac_share] ls -l total 801012</pre>                                                                                         | [2:28午後]                                     |
| -rwxrwxrwx 1 1u 1u 819218014 4月 19 15:14 DRR0000<br>-rwxrwxrwx 1 iu iu 1016982 5月 2 14:28 DRR0000                                            | 031.Tastq<br>031sub.fastq (3)                |
| 1u@bletinux[mac_snare]                                                                                                    | [2:32午夜]                                     |

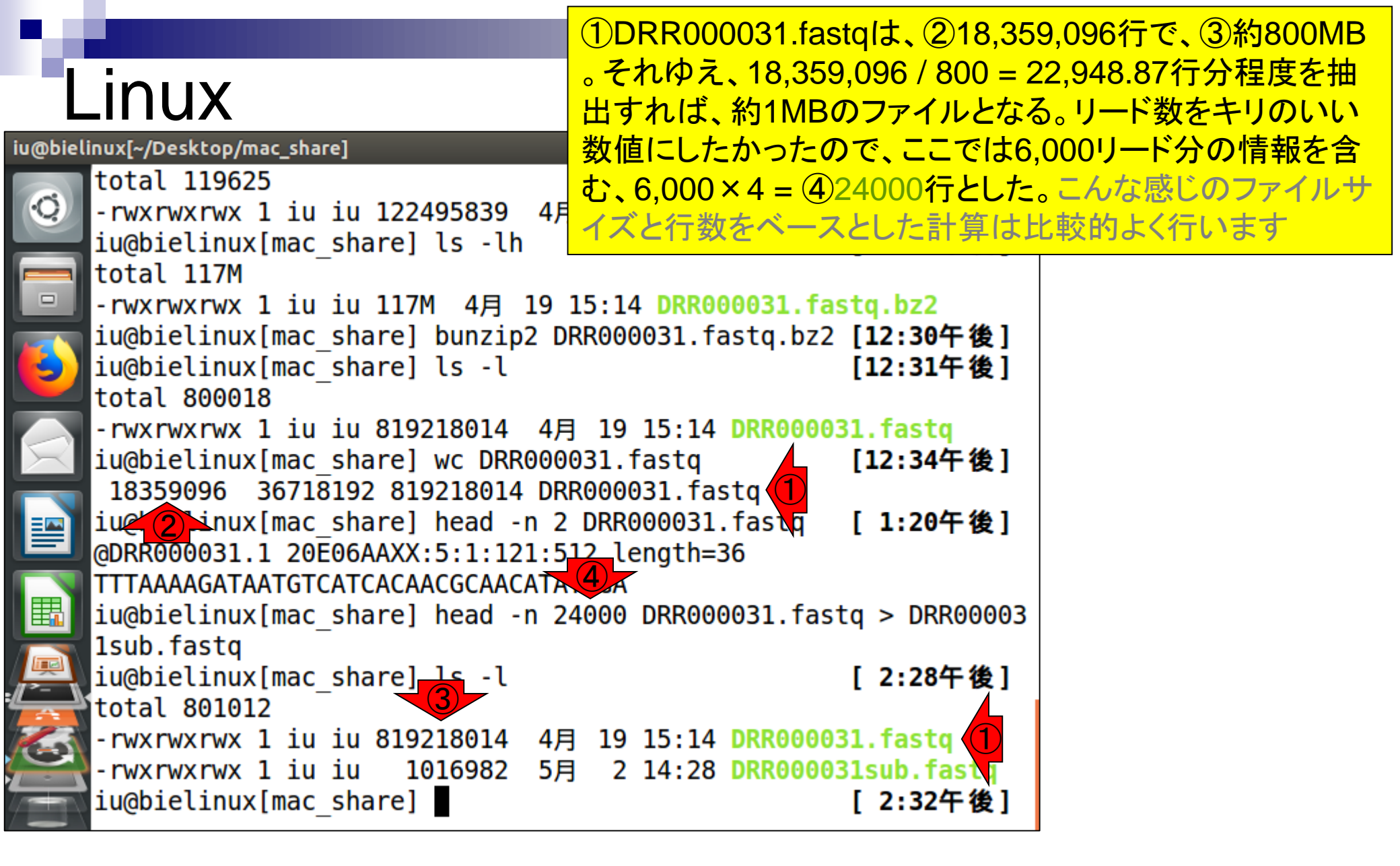

### DRR000031sub.fastq

#### ①と②は同じもの(約1MBのFASTQファイ ル)です。②をダウンロードして、ワードパッ ドなど手持ちのエディタで開いておくとよい

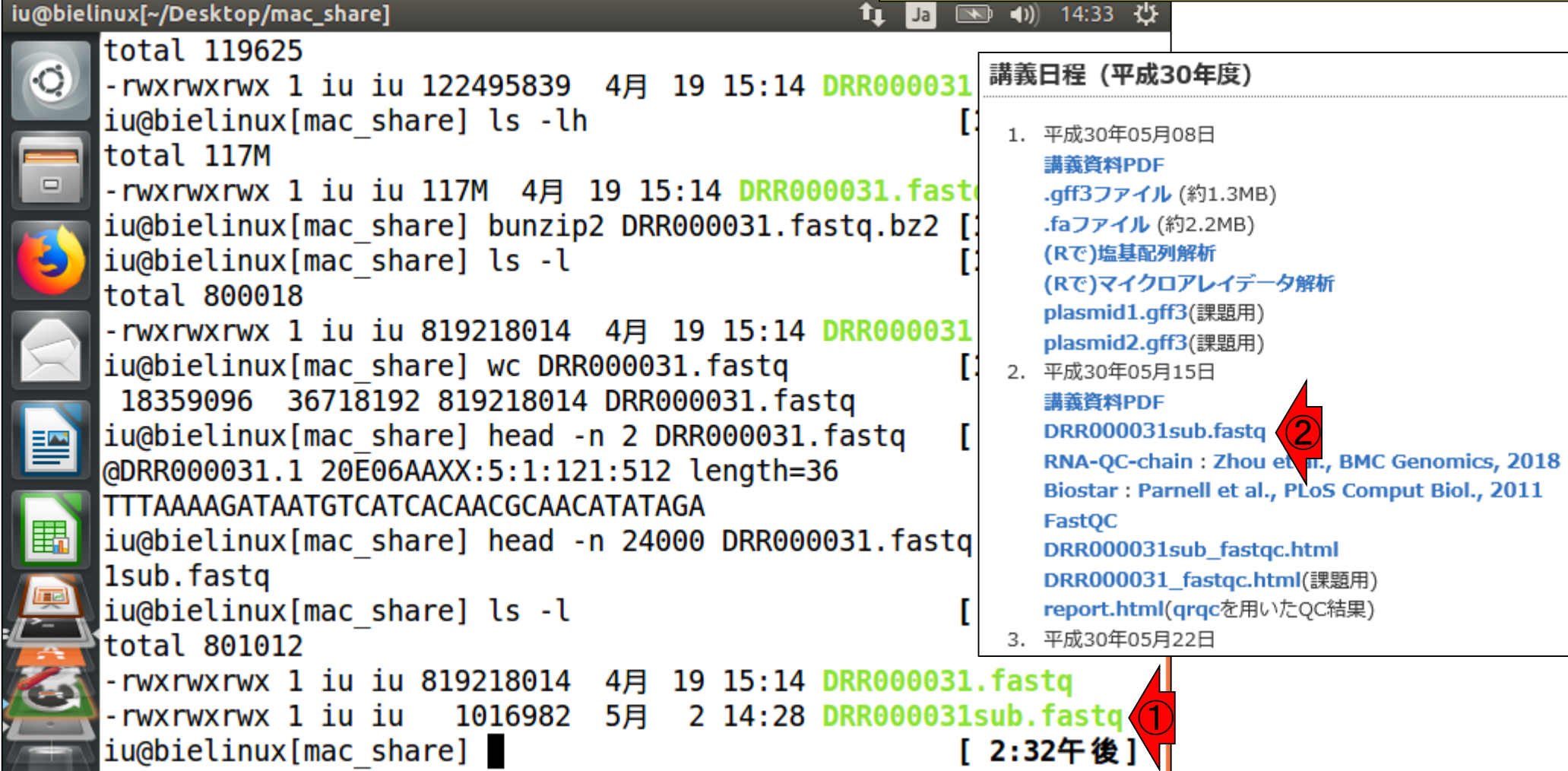

### Contents

#### ■ 公共DB関連のTips

- □ 公共DB、Linux
- □ FASTQファイルの説明、リード数の違い
- ロ ウェブツール、ウェブブラウザに注意
- 前処理(Preprocessing) or Quality Control (QC)
  - □ RNA-QC-chain
  - □ FastQCのインストールと実行
  - □ FastQC実行結果の解説
  - □ 圧縮ファイルでFastQC、課題
  - □ Rパッケージqrqcでクオリティチェック

# ①FASTQファイル(DRR000031.fastq) の最初の16行分を表示。FASTQ形式 は、1つのリード情報を4行で表す

| $\sim$                              |                                          |            |              | – 🗆 X                                                |                                                                                                    |
|-------------------------------------|------------------------------------------|------------|--------------|------------------------------------------------------|----------------------------------------------------------------------------------------------------|
| (=)                                 | ig.ac.jp/DRASearch/run?acc=DRR000031 - C | 検索         | , Q          | • 🔐 🕁 🕀 🙂                                            |                                                                                                    |
| 🙆 DRA000011 - DRA Search            | Ø DRR000031 - DRA Search ×               |            |              |                                                      |                                                                                                    |
| & DRASearch                         |                                          | ▶ S        | earch Home 🔸 | DRA Home                                             |                                                                                                    |
| DRR000031                           | FASTQ SRA                                |            |              |                                                      |                                                                                                    |
| Run Detail                          |                                          | Navigation |              |                                                      |                                                                                                    |
| Alias                               | DRR000031                                | Submission | DRA000011    |                                                      |                                                                                                    |
| Instrument model                    |                                          | Study      | DRP000011    |                                                      |                                                                                                    |
| Date of run                         | 2008-04-01                               |            |              | >                                                    |                                                                                                    |
| Run center                          | UT-MGS                                   |            | @DRR000      | 031.1.2                                              | OF06AAXX:5:1:121:512 length=36                                                                                                    |
| Number of spots                     | 4,653,053                                |            | ΤΤΤΛΛΛΛ      | САТААТС                                              |                                                                                                    |
|                                     |                                          | 1          |              | 0AIAAI0<br>001 1 0                                   |                                                                                                    |
| >DRR000031.1                        |                                          |            | +DKKOOO      | U31.1 2                                              | UEUGAAXX:5:1:121:512 length=36                                                                                                    |
| TTTAAAAGATAATGTCATC                 | ACAACGCAACATATAGA                        |            | IIIIIII      | IIIIII                                               |                                                                                                    |
| >DRR000031.2                        |                                          |            | lanrrnnn     | 031 2 2                                              | 0E0644XX·5·1·120·207 Length=36                                                                                                    |
| TGTAATGATTATGATTCTC                 | AGGGATTGGGGAAAGGT                        |            | TOTANTO      | 001.2 2<br>8778708                                   | TTOTO ACCOUNT COCOUNT CONSTITUTION                                                                                                    |
| >DRR000031.3<br>TCAAAAAATACGAAGTTAG | GGTGACAAAGTTTGACA                        |            | IGIAAIG      | ALIAIGA                                              |                                                                                                    |
| >DRR000031.4                        |                                          |            | +DRROOO      | 031.2 2                                              | 20E06AAXX:5:1:120:207                                                                                                    |
| TGAGGTGGGAGTTTTAGCT                 | AGCTTTGTTGTGGGTGT                        |            |              | ΙΙΙΙΙΙ                                               |                                                                                                    |
| >DRR000031.5                        |                                          |            | ADBBUUU      | 031 3 2                                              | 0E0644XX.5.1.122.269 Longth-36                                                                                                    |
| TTCAGGAAGCTGGTGATGG                 | AGCACCAAGAGGGTGGT                        |            |              | 001.0 Z                                              |                                                                                                    |
| >DRR000031.6<br>TTTTTTTAAAATAGCACTT | TAAATATTTATTTTTT                         |            |              | ATAUGAA                                              | GTTAGGGTGACAAAGTTTGACA                                                                                                    |
| >DRR000031.7                        |                                          |            | +DRR000      | 031.3 2                                              | 0E06AAXX:5:1:122:269                                                                                                    |
| GGAGGGTTAATTCTGAGGC                 | AGTATAGTAACTTAAGG                        |            |              | IIIIII                                               |                                                                                                    |
| >DRR000031.8                        |                                          |            |              | $\begin{array}{cccccccccccccccccccccccccccccccccccc$ | 0 = 0 = 0 = 4 = 0 = 1 + 2 = 4 + 1 = 4 + 1 = 2 = 1 = 2 = 1 = 1 |
| TTATCATCTTCACAATTCT                 | AATNNNACTGACTATCC                        |            | WUKKUUU      | USI.4 Z                                              | UEUDAAAA:5:1:234:114 lengtn=30                                                                                                    |
| >DRR000031.9                        | ТАТТЭЗАААСАААТАТ                         |            | TGAGGTG      | GGAGTTT                                              | TAGCTAGCTTTGTTGTGGGGTGT                                                                                                    |
| >DRR000031_10                       |                                          |            | +DRR000      | 031.4 2                                              | 0E06AAXX:5:1:234:114                                                                                                    |
| TGGTAACAGCCTGATGGGT                 | TATTTGACTGCACTAAG                        |            |              |                                                      |                                                                                                    |
|                                     |                                          |            |              | 1111191                                              | 111.111 1111/11110/1011                                                                                                    |
| Website policy   © DNA D            | ata Bank of Japan                        |            |              | `                                                    |                                                                                                    |

FASTQの説明

### FASTQの説明

### ①1番目、②2番目、③3番目、④ 4番目のリード、といった具合です

| 🖉 🔿 🏉 🙋 http://ddbj.                | nig.ac.jp/DRASearch/run?acc=DRR000031   | - ぴ 枝              | 读索           | - ۵            | 슈 ☆ 🕸 🙂   |                                  |
|-------------------------------------|-----------------------------------------|--------------------|--------------|----------------|-----------|----------------------------------|
| 🥖 DRA000011 - DRA Search            | Ø DRR000031 - DRA Search ×              |                    |              |                |           |                                  |
| 🖇 DRASearch                         | 1                                       |                    | ► Se         | earch Home 🕨 D | RA Home 🗸 | ^                                |
| DRR000031                           | B <u>FASTQ</u> B <u>SRA</u>             |                    |              |                |           |                                  |
| Run Detail                          |                                         |                    | Navigation   |                |           |                                  |
| Alias                               | DRR000031                               |                    | 😳 Submission | DRA000011      |           |                                  |
| Instrument model                    |                                         |                    | Study        | DRP000011      |           |                                  |
| Date of run                         | 2008-04-01                              |                    | Experiment   | DRX000011 CFAS | STQ SR    |                                  |
| Run center                          | UT-MGS                                  |                    |              | ADDDOUUU       | 21 1 2    | 20E0644XX+5+1+121+512 Long+b-36  |
| Number of spots                     | 4,653,053                               |                    |              |                | UT.I Z    | TOLOOMAAAA.J.I.IZI.JIZ TENgth-JO |
| Number of bases                     | 167,509,908                             |                    |              | TTTAAAAG       | ATAATG    | GTUATUAUAAUGUAAUATATAGA          |
| READS (joined)                      | quality show 10 💙 rows << < 1           | / 465306 Page > >> |              | +DRR0000       | 31.1 2    | 20E06AAXX:5:1:121:512            |
| >DRR000031.1<br>TTTAAAAGATAATGTCAT  | CACAACGCAACATATAGA                      |                    | <b>/</b>     | IIIIIIII       | ΙΙΙΙΙ     |                                  |
| >DRR000031.2<br>TGTAATGATTATGATTCT  | CAGGGATTGGGGAAAGGT                      |                    |              | @DRR0000       | 31.2 2    | 20E06AAXX:5:1:120:207            |
| >DRR000031.3<br>TCAAAAAATACGAAGTTA  | GGGTGACAAAGTTTGACA                      |                    | 2            | TGTAATGA       | TTATGA    | ATTCTCAGGGATTGGGGGAAAGGT         |
| >DRR000031.4<br>TGAGGTGGGAGTTTTAGC  | TAGCTTTGTTGTGGGTGT                      |                    | 7 [          | IIIIIII        | IIIII     | LIIIIIIIIIIIIIIIIIIIIIIIIIIIIII  |
| >DRR000031.5<br>TTCAGGAAGCTGGTGATG  | GAGCACCAAGAGGGTGGT                      |                    |              | @DRR0000       | 31.3 2    | 20E06AAXX:5:1:122:269 length=36  |
| >DRR000031.6                        | <b>֎ዋ እ አ ሻ አ መጣ</b> ም እ <b>መጣ</b> ማጣጣጥ |                    |              | ТСАААААА       | TACGAA    | AGTTAGGGTGACAAAGTTTGACA          |
| NDPP000031 7                        |                                         |                    |              | +DRR0000       | 31.3 2    | 20E06AAXX:5:1:122:269            |
| GGAGGGTTAATTCTGAGG                  | CAGTATAGTAACTTAAGG                      |                    |              | ΤΤΤΤΤΤΤ        | IIIII     |                                  |
| >DRR000031.8                        |                                         |                    |              |                | 01 4 0    |                                  |
| TTATCATCTTCACAATTC                  | TAATNNNACTGACTATCC                      |                    |              | @DKKOOOO       | 31.4 2    | ZUEU6AAXX:5:1:234:114 length=36  |
| >DRR000031.9                        |                                         |                    |              | TGAGGTGG       | GAGTTT    | FTAGCTAGCTTTGTTGTGGGTGT          |
| TTTTAAATTGTAATTTTT                  | TTATTGGAAAACAAATAT                      |                    | <b>4</b>     | +DBB0000       | 31 / 2    | 20E0644XX.5.1.234.114 Longth-36  |
| >DRR000031.10<br>TGGTAACAGCCTGATGGG | TTATTTGACTGCACTAAG                      |                    | 7            |                | 111101    | LILL III'IIII7IIII0IDII          |
|                                     |                                         |                    | ' L          |                | 111191    |                                  |
|                                     |                                         |                    |              |                | v         | ×                                |

### FASTQの説明

#### ①これらがリードの塩基配列情報 で、②これらが対応するものです

| http://ddbj.n                       | Ig.ac.jp/DRASearch/run?acc=DRR000031 • C         | 2 検索… ター が 次 総3 🥹                                        |
|-------------------------------------|--------------------------------------------------|----------------------------------------------------------|
| DRAUUUUTT - DRA Search              | C DKK000031 - DKA Search ×                       |                                                          |
| <b>DRASearch</b>                    |                                                  | Search Home DRA Home                                     |
| DRR000031                           | FASTQ SRA                                        |                                                          |
|                                     |                                                  |                                                          |
| Run Detail                          |                                                  | Navigation                                               |
| Alias                               | DRR000031                                        | Submission DRA000011                                     |
| Instrument model                    | 2008-04-01                                       | O Experiment <u>DRX000011</u> ≌ <u>FASTQ</u> ≌ <u>SR</u> |
| Run center                          | UT-MGS                                           |                                                          |
| Number of spots                     | 4,653,053                                        | @DRR000031.1 20E06AAXX:5:1:121:512 length=36             |
| Number of bases                     | 167,509,908                                      |                                                          |
| READS (joined)                      | quality_ shoy 10 ⊻ rows << < 1 / 465306 Page > > | +DRR000031 1 20E0644XX·5·1·121·512 Lepgth=36             |
| >DRR000031.1                        |                                                  |                                                          |
| TTTAAAAGATAATGTCATC                 |                                                  |                                                          |
| >DRR000031.2<br>TGTAATGATTATGATTCTC |                                                  | @DRR000031.2 20E06AAXX:5:1:120:207 length=36             |
| >DRR000031.3                        | <u>V</u> E                                       |                                                          |
| TCAAAAAATACGAAGTTAG                 | GGTGACAAAGTTTGACA                                | + DPD000021 2 20E0644VV·E·1·120·207 Longth=26            |
| >DRR000031.4                        |                                                  | +DRR000031.2 202008888.3.1.120.207 Tength=30             |
| TGAGGTGGGAGTTTTAGCT                 | ACCTITCTTCTCCCCTCT                               |                                                          |
| >DRR000031.5<br>TTCAGGAAGCTGGTGATGG | AGCACCAAGAGGGTGGT                                | @DRR000031.3 20E06AAXX:5:1:122:269 length=36             |
| >DRR000031.6                        |                                                  |                                                          |
| TTTTTTTAAAATAGCACTT                 | Τ <u>ΑΑΑΤΑ</u> ΤΤΤΤΤΤΤΤΤΤΤΤΤ                     |                                                          |
| >DRR000031.7                        |                                                  | +DRRUUUU31.3 ZUEUDAAXX:5:1:122:209 length=30             |
| GGAGGGTTAATTCTGAGGC                 | AGTATAGTAACTTAAGG                                |                                                          |
| >DRR000031.8<br>TTATCATCTTCACAATTCT | AATNNINACTGACTATCC                               | @DRR000031.4 20E06AAXX:5:1:234:114 length=36             |
| >DRR000031.9                        |                                                  |                                                          |
| TTTTAAATTGTAATTTTTT                 | TATTGGAAAACAAATAT                                |                                                          |
| >DRR000031.10                       |                                                  | ▼  +DKKUUUU31.4 ZUEU6AAXX:5:1:234:114 length=36          |
| TGGTAACAGCCTGATGGGT                 | TATTTGACTGCACTAAG                                |                                                          |
| Webshered and a pro-                |                                                  | ✓                                                        |
| Website Dollov L(C) DNA D           | Jara Bank or Janan                               |                                                          |

#### ①これらがリードのクオリティ情報です

### FASTQの説明

|                                     |                                                  |              | - 🗆 X                  |                                                                      |
|-------------------------------------|--------------------------------------------------|--------------|------------------------|----------------------------------------------------------------------|
| (=) (=) (=) http://ddbj.r           | ig.ac.jp/DRASearch/run?acc=DRR000031 - C         | 検索           | ♀ ☆☆ ※ 🤅               |                                                                      |
| DRA000011 - DRA Search              | C DRR000031 - DRA Search ×                       |              |                        |                                                                      |
| & DRASearch                         |                                                  | ► S          | Search Home 🌔 DRA Home | ^                                                                    |
| DRR000031 🗳                         | FASTQ SRA                                        |              |                        |                                                                      |
| Run Detail                          |                                                  | Navigation   |                        |                                                                      |
| Alias                               | DRR000031                                        | 🕢 Submission | n <u>DRA000011</u>     |                                                                      |
| Instrument model                    |                                                  | O Study      | DRP000011              |                                                                      |
| Date of run                         | 2008-04-01                                       | C Experimen  | t DRX000011 EFASTO SR  |                                                                      |
| Run center                          | UT-MGS                                           | -            | [ADDD000031_1_1        | 20E0644XX·5·1·121·512 Longth=36                                      |
| Number of spots                     | 4,653,053                                        |              |                        | 202000AAAA.3.1.121.312 Tengti-30                                     |
| Number of bases                     | 167,509,908                                      |              | TITTAAAAGATAAT         | GIUAIUAUAAUGUAAUATATAGA                                              |
| READS (joined)                      | quality show 10 ∨ rows << < 1 / 465306 Page > >> | ┘ _          | +DRR000031.1 :         | 20E06AAXX:5:1:121:512                                                |
| >DRR000031.1<br>TTTAAAAGATAATGTCATC | ACAACGCAACATATAGA                                | 1            |                        |                                                                      |
| >DRR000031.2                        |                                                  | 7            | MARPRO00031 2 4        | 20E0644XX:5.1.120.207 Longth-36                                      |
| TGTAATGATTATGATTCTC                 | AGGGATTGGGGAAAGGT                                |              |                        | 202000AAAA.3.1.120.207 Tengtin-30                                    |
| >DRR000031.3                        |                                                  |              | TGTAATGATTATG          | ATTUTUAGGGATTGGGGGAAAGGT                                             |
| DDDDDDDDDDDDDDD                     | UGI GACAAGI I I GACA                             |              | +DRR000031.2 :         | 20E06AAXX:5:1:120:207                                                |
| TGAGGTGGGAGTTTTAGCT                 | AGCTTTGTTGTGGGTGT                                | 1            |                        |                                                                      |
| >DRR000031.5                        |                                                  | 7            | MUDDUUUU31 3 4         | 20E0644VV·5·1·122·260 Longth-36                                      |
| TTCAGGAAGCTGGTGATGG                 | AGCACCAAGAGGGTGGT                                |              | WUKKUUUU31.3 .         | ZOLUUAAAA.S.I.IZZ.ZUS Tength-Su                                      |
| >DRR000031.6                        | ւտ չ չ չ ն չվունեն չ նուներաններ                 |              | TUAAAAAATAUGA          | AGITAGGGIGACAAAGITIGACA                                              |
| NDPP000031 7                        |                                                  |              | +DRR000031.3 (         | 20E06AAXX:5:1:122:269                                                |
| GGAGGGTTAATTCTGAGGC                 | AGTATAGTAACTTAAGG                                |              |                        |                                                                      |
| >DRR000031.8                        |                                                  |              |                        | $20E0644VV \cdot E \cdot 1 \cdot 224 \cdot 114  \text{Longeth} = 26$ |
| TTATCATCTTCACAATTCT                 | AATNNNACTGACTATCC                                |              |                        | ZUEUUAAAAA.5.1.254.114 Tength-50                                     |
| >DRR000031.9<br>TTTTAAATTGTAATTTTT  | TATTGGAAAACAAATAT                                |              | TIGAGGIGGGAGTT         | TTAGCTAGCTITGTTGTGGGGTGT                                             |
| >DRR000031.10                       |                                                  |              | +DRR000031.4 :         | 20E06AAXX:5:1:234:114                                                |
| TGGTAACAGCCTGATGGGT                 | TATTTGACTGCACTAAG                                |              |                        |                                                                      |
|                                     |                                                  | - 4          |                        | v                                                                    |
| Wabaita policy   @ DNA F            | Data Rank of Japan                               |              |                        |                                                                      |

### FASTQの説明

|                                              |                                                            | ^ <i>+</i>   | - [              |         |                                 |
|----------------------------------------------|------------------------------------------------------------|--------------|------------------|---------|---------------------------------|
| BR8000031 - DRA Search                       | IIg.ac.jp//DRASearch/run?acc=DRR000031 C                   | 美宗           | <b>₽</b> ₹ ₩ 1   | 22 23 🙂 |                                 |
| & DRASearch                                  |                                                            | S            | arch Home DRA H  | lome 🔺  |                                 |
| g DRADearen                                  |                                                            | • 56         |                  |         |                                 |
| DRR000031                                    | ASIQ SRA                                                   |              |                  |         |                                 |
| Run Detail                                   |                                                            | Navigation   |                  |         |                                 |
| Alias                                        | DRR000031                                                  | 🕢 Submission | DRA000011        | •       |                                 |
| Instrument model                             |                                                            | Study        | DRP000011        | $\sim$  |                                 |
| Date of run                                  | 2008-04-01                                                 | Experiment   | DRX000011 CFASTO | SR      |                                 |
| Run center                                   | UT-MGS                                                     |              | MADDDUUUUU       | 1 20    | 0E064477.5.1.121.512 Longth-36  |
| Number of spots                              | 4,653,053                                                  |              |                  | . 1 20  | JEOURAANA.J.I.IZI.JIZ Tengun-JO |
| Number of bases                              | 167,509,908                                                |              | TTTAAAAGAT       | AATG    | TCATCACACGCAACATATAGA           |
| READS (joined)                               | quality ✓ show 10 ✓ rows << < 1 / 465306 Page > >>         |              | +DRR000031       | .1 20   | JE06AAXX:5:1:121:512            |
| >DRR000031.1                                 | INCANCECANCATATAGA                                         |              | ΤΤΤΤΤΤΤΤΤΤ       | TTTT    |                                 |
| 40 40 40 40 40 40 4                          |                                                            |              |                  |         |                                 |
| 40 40 40 40 40 40 4                          | 10 40 40 40 40 40 40 40 40 40                              |              | @DKK000031       | .2 20   | JEU6AAXX:5:1:120:20/ length=36  |
| >DRR000031.2                                 |                                                            |              | TGTAATGATT       | ATGAI   | FTCTCAGGGATTGGGGGAAAGGT         |
| 40 40 40 40 40 40 40 4                       | 10 40 40 40 40 40 40 40 40 40 40 40 40 40                  |              | +DDD000031       | 2 20    | 0E0644XX:5:1:120:207 Longth-36  |
| 40 40 40 40 40 40 4                          | 10 40 40 40 40 40 40 40 40 40                              |              |                  | . 2 20  | JE00AAAAA.3.1.120.207 Tength=30 |
| >DRR000031.3                                 |                                                            |              |                  |         |                                 |
| 40 40 40 40 40 40 40 40 40 40 40 40 40 4     | IC 40 40 40 40 40 40 40 40 40 40 40 40 40                  |              | @DRR000031       | .3 20   | JE06AAXX:5:1:122:269            |
| 40 40 40 40 40 40 4                          | 10 40 40 40 40 40 40 40 40 40                              |              | TCAAAAAATA       | 06880   |                                 |
| >DRR000031.4                                 |                                                            |              |                  |         |                                 |
| TGAGGTGGGAGTTTTAGCT<br>40 40 40 40 40 40 4   | CACCTTTGTTGTGGGTGT                                         |              | +DKK000031       | .3 20   | JEU6AAXX:5:1:122:269 length=36  |
| 40 6 40 40 40 40 2                           | 2 40 40 40 5 40 35 40 40                                   |              | IIIIIIIIII       | IIII    |                                 |
| >DRR000031.5                                 |                                                            | <b>7</b>     | MARRONOO31       | 4 20    | 0E0644XX·5·1·234·114 length=36  |
| TTCAGGAAGCTGGTGATGG                          | AGCACCAAGAGGGTGGT                                          |              | TOACOTOCOA       | 0TTT1   |                                 |
| 40 40 40 40 40 40 4                          | 0 40 40 40 40 40 40 40 40                                  |              | TGAGGIGGGA       | GIII    | TAGUTAGUTTIGITGIGGGIGT          |
| >DRR000031.6                                 |                                                            |              | +DRR000031       | .4 20   | JE06AAXX:5:1:234:114            |
| <b>TTTTTTTTTTTTTTTTTTTTTTTTTTTTTTTTTTTTT</b> | TAAATATTTATTTTTTT<br>10 40 40 40 17 40 10 40 5 27 23 36 40 | (1)          |                  | 11911   |                                 |
| 40 40 12 26 40 40 4                          | 0 5 17 27 40 40 40 40 40                                   |              |                  |         |                                 |
| >DRR000031.7                                 |                                                            |              |                  | •       | 20                              |
| iviay 15, 2018                               |                                                            |              |                  |         | 29                              |

### FASTQの説明

Attp://ddbj.nig.ac.jp//DRASearch/run?acc=DRR00003

全体を眺めて、Phredスコア40が、一文字表 記のクオリティ情報(←あい)に相当すること がわかる。①~⑤|以外のところが、40以外 のPhredスコアになっていることもわかる

Ø DRR000031 - DRA Search 8 DRASearch Search Home DRA Home DRR000031 BFASTO BSRA **Run Detail** Navigation Alias DRR000031 Submission DRA000011 SFTP Study DRP000011 Instrument model Experiment <u>DRX000011</u> BASTO SR Date of run 2008-04-01 < > Run center UT-MGS @DRR000031.1 20E06AAXX:5:1:121:512 length=36 Number of spots 4,653,053 TTTAAAAGATAATGTCATCACAACGCAACATATAGA Number of bases 167,509,908 quality  $\checkmark$  show 10  $\checkmark$  rows << < 1 **READS** (joined) / 465306 Page > >: 20E06AAXX:5:1:121:512 length=36 >DRR000031.1 TTTAAAAGATAATGTCATCACAACGCAACATATAGA @DRR000031.2 20E06AAXX:5:1:120:207 length=36 >DRR000031.2 TGTAATGATTATGATTCTCAGGGATTGGGGAAAGGT TGTAATGATTATGATTCTCAGGGATTGGGGGAAAGGT +DRR000031.2 20E06AAXX:5:1:120:207 length=36 >DRR000031.3 TCAAAAAATACGAAGTTAGGGTGACAAAGTTTGACA @DRR000031.3 20E06AAXX:5:1:122:269 length=36 TCAAAAAATACGAAGTTAGGGTGACAAAGTTTGACA >DRR000031.4 +DRR000031.3 20E06AAXX:5:1:122:269 length=36 TGAGGTGGGAGTTTTAGCTAGCTTTGTTGTG 40 40 40 40 40 40 40 40 40 40 40 40 40 24 40 40 40 40 13 40 40 6 40 40 40 40 22 40 40 40 40 5 40 35 40 40 length=36 @DRR000031.4 20E06AAXX:5:1:234:114 ACCAAGAGGGTG TGAGGTGGGAGTITTACCIAGCTT ITGTGGGTGT TGT 40 40 40 40 40 40 40 40 40 40 40 40 40 8 X X :5:1:234:114 length=36 >DRR000031.6 TTTTTTAAAATAGCACTTTAAATATTTATTTTTT 40 40 40 40 40 40 40 40 40 40 40 17 40 10 40 5 27 23 36 40 40 40 12 26 40 40 40 5 17 27 40 40 40 40 40 40 May 15, 2018 30

- C

検索...

### Contents

#### ■ 公共DB関連のTips

- □ 公共DB、Linux
- □ FASTQファイルの説明、リード数の違い
- ロ ウェブツール、ウェブブラウザに注意
- 前処理(Preprocessing) or Quality Control (QC)
  - □ RNA-QC-chain
  - □ FastQCのインストールと実行
  - □ FastQC実行結果の解説
  - □ 圧縮ファイルでFastQC、課題
  - □ Rパッケージqrqcでクオリティチェック

#### ①FASTQファイル(DRR000031.fastq)の、② イントロ | NGS | 配列取得 | FASTQ or SRA | 公共DBから 行数は18,359,097。この行数を4で割った FASTQのリード数 4,589,774がFASTQファイル中のリード数。 18,359,096行であって欲しかったが、最後のク Attp://ddbj.niq.ac.jp/DRASearch/run?acc=DRR00003 - C 検索... オリティスコア行のところに改行が含まれてい DRA000011 - DRA Search Ø DRR000031 - DRA Search 8 DRASearch Set るからなのか?!、このエディタでは1行余分に力 DRR000031 EFASTO ESRA ウントされている **Run Detail** Navigation Alias DRR000031 Submission DRA000011 Study DRP000011 Instrument model 🔰 C:¥Users¥kojik¥Documents¥2018¥Lecture¥09.機能ゲル公学¥DRR000031.fastq ... $\times$ Date of run 2008-04-01 Run center UT-MGS ツール(T) ウィンドウ(W) ヘルプ(H) ファイル(F) 編集(E) 検索(S) 表示(V) Number of spots 4,653,053 ツール » 12 🚽 📄 Ж Ch 6 🍤 🗩 📑 🈰 » $\mathbf{T}$ **\*** | Number of bases 167,509,908 quality show 10 $\checkmark$ rows << < 1 / 465306 Page > >> DRR000031.fastq × **READS** (joined) >DRR000031.1 @DRR000031.1 20E06AAXX:5:1:121:512 length=36 **TTTAAAAGATAATGTCATCACAACGCAACATATAGA** TTTAAAAGATAATGTCATCACAACGCAACATATAGA >DRR000031.2 TGTAATGATTATGATTCTCAGGGATTGGGGGAAAGGT +DRR000031.1 20E06AAXX:5:1:121:512 length=36 >DRR000031.3 TCAAAAAATACGAAGTTAGGGTGACAAAGTTTGACA @DRR000031.2 20E06AAXX:5:1:120:207 length=36 >DRR000031.4 TGAGGTGGGAGTTTTAGCTAGCTTTGTTGTGGGGTGT TGTAATGATTATGATTCTCAGGGATTGGGGAAAGGT >DRR000031.5 TTCAGGAAGCTGGTGATGGAGCACCAAGAGGGTGGT +DRR000031.2 20E06AAXX:5:1:120:207 length=36 >DRR000031.6 TTTTTTAAAATAGCACTTTAAATATTTATTTTTT @DRR000031.3 20E06AAXX:5:1:122:269 length=36 >DRR000031.7 GGAGGGTTAATTCTGAGGCAGTATAGTAACTTAAGG TCAAAAAATACGAAGTTAGGGTGACAAAGTTTGACA >DRR000031.8 +DRR000031.3 20E06AAXX:5:1:122:269 length=36 **TTATCATCTTCACAATTCTAATNNNACTGACTATCC** >DRR000031.9 TTTTAAATTGTAATTTTTTTTTTTGGAAAACAAATAT < >DRR000031.10 TGGTAACAGCCTGATGGGTTATTTGACTGCACTAAG 781 MB (819,218,014 バイト), 18,359,097 行。 Text 1行,1桁 日本語 (シフト JIS)

Website policy | © DNA Data Bank of Japan

| • •                                 | イントロ   NGS   配列取得   FASTQ or S                                                                                  | RA   公共DBから        |                | ①FASTQファイ                              | <mark>(ル(DRR000</mark> )         | 031.fastq)     | の、2      |
|-------------------------------------|----------------------------------------------------------------------------------------------------|--------------------|----------------|----------------------------------------|----------------------------------|----------------|----------|
| FA                                  | STQのリー                                                                                                    | -ド数                |                | 行数は18,359,<br>4,589,774がFA             | 097。この行数<br>ASTQファイル             | を4で割っ<br>中のリード | た<br>数。③ |
| A A Atta://ddbi.m                   | nin ar in/DRASearch/nun?arc-DRR000031                                                                           | - C                | 繪壶             | ウェブ上のリー                                | ド数情報(4,65                        | 53,053)と昇      | 異なっ      |
| DRA000011 - DRA Search              | @ DRR000031 - DRA Search ×                                                                                      |                    | 12.310         | ていることが実                                | 感できる                             |                |          |
| 🗞 DRASearch                         | I Contraction of the second second second second second second second second second second second second second |                    | ▶ Se           |                                        |                                  |                |          |
| DRR000031                           | FASTQ SRA                                                                                                    |                    |                |                                        |                                  |                |          |
| Run Detail                          |                                                                                                    |                    | Navigation     |                                        |                                  |                |          |
| Alias                               | DRR000031                                                                                                    |                    | Submission     | DRA000011                              |                                  |                |          |
| Instrument model                    |                                                                                                    |                    |                | rojik¥Documents¥2018¥Lecture           | ¥09 機能ゲル.学¥DRR00003              | 1 fasto —      | пх       |
| Run center                          | UT-MGS                                                                                                    |                    | i an an        |                                        |                                  |                |          |
| Number of spots                     | 4,653,053                                                                                                    |                    | ファイル(F)        | 編集(E) 検索(S) 表示(V)                      | ツール(T) ウィンドウ(W) ^                | Jレブ(H)         | 14       |
| Number of bases                     | 167,509,908                                                                                                    |                    | 🕴 🗋 🔻 🖻 🔻      |                                        | - 🗠 🖓 🏷 🄊                        | 🔍 🖃 😰          | » ッール »  |
| READS (joined)                      | quality show 10 💙 rows << < 1                                                                                   | / 465306 Page > >> | DRR00003       | 1.fastq 🗙                              |                                  |                |          |
| >DRR000031.1<br>TTTAAAAGATAATGTCATC | ACAACGCAACATATAGA                                                                                               |                    | <b>ADRROOC</b> | 031.1 20E06AAXX:                       | 5:1:121:512 le                   | ngth=36        | ^        |
| >DRR000031.2                        |                                                                                                    |                    | ΤΤΤΑΑΑΑ        | GATAATGTCATCACAA                       | CGCAACATATAGA                    |                |          |
| TGTAATGATTATGATTCTC                 | AGGGATTGGGGAAAGGT                                                                                               |                    | +DRROOC        | 031.1 20F06AAXX:                       | 5:1:121:512 le                   | ngth=36        |          |
| >DRR000031.3<br>TCAAAAAATACGAAGTTAG | GGTGACAAAGTTTGACA                                                                                               |                    |                |                                        |                                  |                |          |
| >DRR000031.4                        |                                                                                                    |                    |                | 11111111111111111111111111111111111111 | 5·1·120·207 Lo                   | ngth=36        |          |
| TGAGGTGGGAGTTTTAGCT                 | AGCTTTGTTGTGGGTGT                                                                                               |                    |                | :ATTATCATTOTOACCC                      | ATTCCCCAAACCT                    | 118 th=00      |          |
| >DRR000031.5<br>TTCAGGAAGCTGGTGATGG | AGCACCAAGAGGGTGGT                                                                                               |                    |                | 18118108110108000<br>1821 2 28E888877  | 5·1·120·207 La                   | n#+h-36        |          |
| >DRR000031.6                        |                                                                                                    |                    |                | ,001.2 20L00AAAA.                      | J.I.IZU.ZU/ IE<br>IIIIIIIIIIIIII | ngth-Ju        |          |
| TTTTTTTAAAATAGCACTT                 | TAAATATTTATTTTTT                                                                                                |                    |                | 1111111111111111<br>0001 0 00E0044VV.  | E.1.100.000 L.                   |                |          |
| >DRR000031.7<br>GGAGGGTTAATTCTGAGGC | AGTATAGTAACTTAAGG                                                                                               |                    |                | USI.3 ZUEUDAAAA:                       | 0:1:122:209 1e                   | ngtn=30        |          |
| >DRR000031.8                        |                                                                                                    |                    |                | AIAUGAAGIIAGGGIG                       | ALAAAGIIIGALA                    |                |          |
| TTATCATCTTCACAATTCT                 | AATNNNACTGACTATCC                                                                                               |                    | +DKKOOC        | JU31.3 ZUEU6AAXX:                      | 5:1:122:269 le                   | ngth=36        |          |
| >DRR000031.9<br>TTTTAAATTGTAATTTTT  | TATTGGAAAACAAATAT                                                                                               |                    |                |                                        |                                  |                | ~        |
| >DRR000031.10                       |                                                                                                    |                    | <              |                                        |                                  |                | >        |
| TGGTAACAGCCTGATGGGT                 | TATTTGACTGCACTAAG                                                                                               |                    | 781 MB (819,21 | 8,014 パイト), 18,359,097 行。 [            | Text 1行, 1桁                      | 日本語 (シフト JIS)  |          |
| Website policy   @ DNA [            | hata Bank of Janan                                                                                              |                    |                |                                        |                                  |                |          |

Website policy | © DNA Data Bank of Japan May 15, 2018

| •                                   | イントロ   NGS   配列取得   FASTQ or SRA   公共DBか    | <u>1</u> この部分がリード番号に相当する。FAS                                                                                                    | <b>TQ</b> |
|-------------------------------------|---------------------------------------------|----------------------------------------------------------------------------------------------------|-----------|
| FA                                  | STQのリード数                                    | <b>ス</b><br>ファイル中の4,589,774リードと、②ウェブ<br>4,653,053リードの差分(63,279リード)の                                                                              | との<br>関係  |
| A http://ddbi.n                     | ic.ac.ip/DRASearch/run?acc=DRR000031        | 性より、100リードあたり1個程度は①の部分                                                                                                    | 分の        |
| Ø DRA000011 - DRA Search            | Ø DRR000031 - DRA Search ×                  | リード番号の差分が1ではないのだろうと想                                                                                                    | 像         |
| § DRASearch                         |                                             |                                                                                                    | . 123     |
| DRR000031                           | FASTQ SRA                                   |                                                                                                    |           |
| Run Detail                          |                                             | Navigation                                                                                                    |           |
| Alias                               | DRR000031                                   | Study DRP000011                                                                                                    |           |
| Instrument model                    | 2008-04-01                                  | ■ C:¥Users¥kojik¥Documents¥2018¥Lecture¥09.機能ゲル学¥DRR000031.fastg ー □                                                                             | ×         |
| Run center                          | UT-MGS                                      |                                                                                                    |           |
| Number of spots                     | 4,653,053                                   | ファ1ル(F) 編集(E) 検察(S) 表示(V) ジール(I) ジイントワ(W) ベルフ(H)                                                                                                 |           |
| Number of bases                     | 167,509,908                                 | <u>₽</u> ♥▼₩_ <u>&amp;</u> X100▼ ₽₽₽  2,900  2,900   <b>2</b>    <b>2</b>    <b>2</b>    <b>2</b>    <b>2</b>    <b>2</b>    <b>2</b>    <b></b> | ツール ″     |
| READS (joined)                      | quality show 10 ∨ rows << < 1 / 465306 Page | DRR000031.fast.                                                                                                    |           |
| >DRR000031.1<br>TTTAAAAGATAATGTCATC | ACAACGCAACATATAGA                           | @DRR000031.1 20E06AAXX:5:1:121:512 length=36                                                                                                    | ^         |
| >DRR000031.2                        |                                             | TTTAAAAGATAATGTCATCACAACGCAACATATAGA                                                                                                    |           |
| TGTAATGATTATGATTCTC                 | AGGGATTGGGGAAAGGT                           | +DRR000031.1 20E06AAXX:5:1:121:512 length=36                                                                                                    |           |
| >DRR000031.3<br>TCAAAAAATACGAAGTTAG | GGTGACAAAGTTTGACA                           |                                                                                                    |           |
| >DRR000031.4                        |                                             | @DRR000031_2_20E06AAXX:5:1:120:207_length=36                                                                                                    |           |
| TGAGGTGGGAGTTTTAGCT                 | ACCTTTGTTGTGGGTGT                           | TGTAATGATTATGATTCTCAGGGATTGGGGAAAGGT                                                                                                    |           |
| >DRRUUUU31.5<br>TTCAGGAAGCTGGTGATGG | AGCACCAAGAGGGTGGT                           | +DRR000031 2 20E0600XX:5:1:120:207 Length=36                                                                                                    |           |
| >DRR000031.6                        |                                             |                                                                                                    |           |
| TTTTTTTAAAATAGCACTT                 | TAAATATTTATTTTT                             | @DDD000031 2 2050644VV·5·1·122·260 Longth-26                                                                                                    |           |
| SDRRUUUU31.7<br>GGAGGGTTAATTCTGAGGC | AGTATAGTAACTTAAGG                           |                                                                                                    |           |
| >DRR000031.8                        |                                             |                                                                                                    |           |
| TTATCATCTTCACAATTCT                 | AATNNNACTGACTATCC                           | +DRKUUUUSI.S ZUEUDAAAA:S:I:IZZ:ZO9 lengtn=30                                                                                                    |           |
| >DRRUUUU31.9<br>TTTTAAATTGTAATTTTT  | TATTGGAAAACAAATAT                           |                                                                                                    | ×         |
| >DRR000031.10                       |                                             |                                                                                                    | >         |
| TGGTAACAGCCTGATGGGT                 | TATTTGACTGCACTAAG                           | 781 MB (819,218,014 パイト), 18,359,097 行。 Text 1行, 1桁 日本語 (シフト JIS)                                                                                |           |
| Website policy   @ DNA D            | Data Bank of Janan                          |                                                                                                    |           |

Website policy | © DNA Data Bank of Japan May 15, 2018

| <ul> <li>イントロ   NGS   配列取得   FASTQ or SRA   公共DBから</li> </ul>                                            | す~っとページ下部を見ていくと、①リ                                                                            |
|----------------------------------------------------------------------------------------------------|-----------------------------------------------------------------------------------------------|
|                                                                                                    |                                                                                               |
|                                                                                                    |                                                                                               |
|                                                                                                    |                                                                                               |
| ( $\oplus$ ) ( $\oplus$ ) ( $\textcircled{B}$ http://ddbj. <b>nig.ac.jp</b> /DRASearch/run?acc=DRR000031 | X                                                                                             |
| ORA000011 - DRA Search     ORA Search     X                                                              |                                                                                               |
| DRASearch                                                                                                | Search Home DRA Home                                                                          |
| DRR000031 BEASTO BSRA                                                                                    |                                                                                               |
| Run Detail                                                                                               | Navigation                                                                                    |
| Alias DRR000031                                                                                          | Submission DRA000011                                                                          |
| Instrument model                                                                                         |                                                                                               |
| Date of run 2008-04-01                                                                                   |                                                                                               |
| Run center UT-MGS                                                                                        | ファイル(F) 編集(E) 検索(S) 表示(V) ツール(T) ウィンドウ(W) ヘルプ(H)                                              |
| Number of spots         4,653,053           Number of bases         167,509,908                          |                                                                                               |
| READS (joined)         quality show 10 ∨ rows << < 1 / 465306 Page >                                     |                                                                                               |
| >DRR000031.1<br>TTTAAAAGATAATGTCATCACAACGCAACATATAGA                                                     | @DRR000031 77 20E0644XX·5·1·540·232 Length=36                                                 |
| >DRR000031.2                                                                                             |                                                                                               |
| TGTAATGATTATGATTCTCAGGGATTGGGGAAAGGT                                                                     | $\downarrow$ DDD000021 77 20E0644VV · E · 1 · E 40 · 222 $\downarrow$ Lab $\sigma$ + $h$ = 26 |
| >DRR000031.3                                                                                             | TURRUUUUSI.77 ZUEUUAAAA.S.I.S4U.ZSZ Tengin-So                                                 |
| TCAAAAAATACGAAGTTAGGGTGACAAAGTTTGACA                                                                     |                                                                                               |
| >DRRUUUU31.4<br>TGAGGTGGGAGTTTTAGCTAGCTTTGTTGTGGGGTGT                                                    | @DRR000031.79 20E06AAXX:5:1:796:395 length=36                                                 |
| >DRR000031.5                                                                                             | TGAACCAGATCAATAGTGATAACATTATTCTCATAC                                                          |
| TTCAGGAAGCTGGTGATGGAGCACCAAGAGGGTGGT                                                                     | +DRR000031.79 20E06AAXX:5:1:796:395 length=36                                                 |
| >DRR000031.6                                                                                             |                                                                                               |
|                                                                                                    | @DRR000031_80_20E0644XX:5:1:189:17_length=36                                                  |
| GGAGGGTTAATTCTGAGGCAGTATAGTAACTTAAGG                                                                     |                                                                                               |
| >DRR000031.8                                                                                             |                                                                                               |
| TTATCATCTTCACAATTCTAATNNNACTGACTATCC                                                                     | +DRKUUUU31.80 ZUEUDAAXX:5:1:189:17 Tength=30                                                  |
| >DRR000031.9<br>TTTTAAATTGTAATTTTTTTTTTGGAAAACAAATAT                                                     | Ⅰ 1!!!!!!!!!!!!!!!!!!!!!!!!!!!!!!!!!!!!                                                       |
| >DRR000031.10                                                                                            | < >>                                                                                          |
| TGGTAACAGCCTGATGGGTTATTTGACTGCACTAAG                                                                     | 781 MB (819 218 014 パイト) 18 359 097 行。 Text 1行 1桁 日本語 (シフト IIS)                               |
|                                                                                                    |                                                                                               |

Website policy | © DNA Data Bank of Japan May 15, 2018

|                                                                                                    | ます。リート塩基配列がN/2617/2からです。とい<br>とは、リード番号78は全くお話にならないくらいク<br>ティが低いのでしょう。それをこの後確認していき                                                                                                    | っこ<br>オリ<br>ます   |
|----------------------------------------------------------------------------------------------------|----------------------------------------------------------------------------------------------------|------------------|
| DRA000011 - DRA Search & DRR000031 - DRA Search × DRASearch                                                                                                    | Search Home DRA Home                                                                                                    |                  |
| DRR000031 BEASTO BSRA                                                                                                    |                                                                                                    |                  |
| Run Detail Alias DRR000031                                                                                                    | Navigation                                                                                                    |                  |
| Instrument model                                                                                                    | O_Study DRP000011 ごう CYLIsersYkojikYDocumentsY2018YLectureY09 機能ゲル党YDRR000031 factor ー □                                                                                                    | ×                |
| Date of run 2008-04-01 Run center UT-MGS                                                                                                    |                                                                                                    | ~                |
| Number of spots 4,653,053                                                                                                    | ファイル(F) 編集(E) 検索(S) 表示(V) ツール(T) ウインドウ(W) ヘルブ(H)                                                                                                    |                  |
| Number of bases 167,509,908                                                                                                    | 🗋 🗝 🎓 🖬   🗞 🙆   🔏 🛅 🖕 📁 🖓 🖓 🔊 🔊 🔊                                                                                                    | ッール <sup>ッ</sup> |
| READS (joined)         quality         show         10         rows         << <<                                                                                                    | DRR000031.fastq ×                                                                                                    |                  |
| <pre>&gt;DRR000031.1<br/>TTTAAAAGATAATGTCATCACAACGCAACGTATAGA<br/>&gt;DRR000031.2<br/>TGTAATGATTATGATTCTCAGGGATTGGGGAAAGGT<br/>&gt;DRR000031.3<br/>TCAAAAATACGAAGTTAGGGTGACAAAGTTTGACA<br/>&gt;DRR000031.4<br/>TGAGGTGGGAGTTTTAGCTAGCTTTGTTGTGGGGTGT<br/>&gt;DRR000031.5<br/>TTCAGGAAGCTGGTGATGGAGCACCAAGAGGGTGGT<br/>&gt;DRR000031.6<br/>TTTTTTTAAAATAGCACTTTAAATATTTATTTTTT<br/>&gt;DRR000031.7<br/>GGAGGGTTAATTCTGAGGCAGTATAGTAACTTAAGG<br/>&gt;DRR000031.8<br/>TTATCATCTTCACAATTCTAATNNNACTGACTATCC<br/>&gt;DRR000031.9<br/>TTTTAAATTGTAATTTTTTTTTTGGAAAACAAATAT<br/>&gt;DRR000031.10</pre> | <pre>@DRR000031.77 20E06AAXX:5:1:540:232 length=36<br/>GGATACCATTAGTGTGTATAACAGATTATTGTTCAT<br/>+DRR000031.77 20E06AAXX:5:1:540:232 length=36<br/>IIIIIIIIIIIIIIIIIIIIIIIIIIIIIIIIIIII</pre> | *                |
| TGGTAACAGCCTGATGGGTTATTTGACTGCACTAAG                                                                                                    | 781 MB (819,218,014 パイト), 18,359,097 行。 Text 1行, 1桁 日本語 (シフト JIS)                                                                                                    |                  |
### FASTQのリード数

May 15, 2018

### ①をガスガス押して、②のところが リード番号78を含むところまで移動

|                                                                                                    |                                                                                                    | 2 DBB000031     |        | - 4               | 检查       |                       |                | × □         |
|----------------------------------------------------------------------------------------------------|----------------------------------------------------------------------------------------------------|-----------------|--------|-------------------|----------|-----------------------|----------------|-------------|
|                                                                                                    | abj.nig.ac.jp/DRASearch/rur                                                                                                    | 1:acc=DRR000031 |        | ÷C                | 快采       |                       | <b>)</b> ↓ 1   | : 24 253 Q  |
| DRASearch                                                                                                    | ^                                                                                                    |                 |        |                   |          | Soarch Hom            |                | Homo        |
| <b>DRASearch</b>                                                                                                    |                                                                                                    |                 |        |                   |          | • Search Hom          | e VDRA         | nome        |
| DRR000031 🗎                                                                                                    | FASTQ SRA                                                                                                    |                 |        |                   |          |                       |                |             |
| Run Detail                                                                                                    |                                                                                                    |                 |        |                   | Navigat  | tion                  |                |             |
| Alias                                                                                                    | DRR000031                                                                                                    |                 |        |                   | 📀 Submi  | ssion <u>DRA00001</u> | L B <u>ftp</u> | •           |
| Instrument model                                                                                                    |                                                                                                    |                 |        |                   | O Study  | DRP000011             |                |             |
| Date of run                                                                                                    | 2008-04-01                                                                                                    |                 |        |                   | C Experi | ment <u>DRX00001</u>  | E EFASTQ       | ≥ <u>SR</u> |
| Run center                                                                                                    | UT-MGS                                                                                                    |                 |        |                   |          |                       |                | -           |
| Number of spots                                                                                                    | 4,653,053                                                                                                    |                 |        |                   |          |                       |                |             |
| Number of bases                                                                                                    | 167,509,908                                                                                                    |                 |        |                   |          |                       |                |             |
| READS ()                                                                                                    | quality sh                                                                                                    | ow 10 💙 rows    | << < 1 | / 465306 Page > > | ·>       |                       |                |             |
| >DRR000031.1<br>TTTAAAAGATAATGTCATC/<br>>DRR000031.2<br>TGTAATGATTATGATTCTC/<br>>DRR000031.3<br>TCAAAAAATACGAAGTTAGG<br>>DRR000031.4<br>TGAGGTGGGAGTTTTAGCT/<br>>DRR000031.5<br>TTCAGGAAGCTGGTGATGG/<br>>DRR000031.6<br>TTTTTTTAAAATAGCACTT<br>>DRR000031.7<br>GGAGGGTTAATTCTGAGGC/<br>>DRR000031.8<br>TTATCATCTTCACAATTCT/<br>>DRR000031.9<br>TTTTAAATTGTAATTTTTT<br>>DRR000031.10 | ACAACGCAACATATAGA<br>AGGGATTGGGGAAAGGT<br>GGTGACAAAGTTTGACA<br>AGCTTTGTTGTGGGGTGT<br>AGCACCAAGAGGGGGGGT<br>TAAATATTTATTTTTT<br>AGTATAGTAACTTAAGG<br>AATNNNACTGACTATCC<br>TATTGGAAAACAAATAT<br>TATTTGACTGCACTAAG |                 |        |                   |          |                       |                |             |
| Website policy   © DNA D                                                                                                    | ata Bank of Japan                                                                                                    |                 |        |                   |          |                       |                |             |

| • • 1                                 | イントロ   NGS   配列取得   FASTQ or SRA   公共DBから           |                             | ①をガスガス押して、②のところが                    |   |
|---------------------------------------|-----------------------------------------------------|-----------------------------|-------------------------------------|---|
|                                       | マエーククロード米                                           |                             | リード番号78を含むところまで移動                   | J |
|                                       |                                                     |                             | できました                               |   |
|                                       | الم الم الم الم الم الم الم الم الم الم             | ~±                          |                                     |   |
| BRR000031 - DRA Search                | xadj.nig.ac.jp/DKASearch/run:acc=DKR000031 *C       | 史采                          |                                     |   |
| & DRASearch                           |                                                     |                             | Search Home DRA Home                |   |
| DRR000031                             | FASTQ SRA                                           |                             |                                     |   |
| Run Detail                            |                                                     | Navigati                    | ation                               |   |
| Alias                                 | DRR000031                                           | Submis                      | nission <u>DRA000011</u>            |   |
| Instrument model                      |                                                     | Study                       | y DRP000011                         |   |
| Date of run                           | 2008-04-01                                          | <ul> <li>Experim</li> </ul> |                                     |   |
| Run center                            | UT-MGS                                              |                             |                                     |   |
| Number of spots                       |                                                     | -                           |                                     |   |
| Number of 2                           | 167,509,908                                         |                             |                                     |   |
| READS (jo                             | quality show 10 	 ✓ rows <<< < 8 / 465306 Page > >> |                             |                                     |   |
| >DRR000031.71<br>AAAATCTACTGTGTCCTTT. | AGCACTTAAAGCCAGCT                                   |                             | >DRR000031.78                       |   |
| >DRR000031.72<br>GTTCTGATGGTATAAGCAA  | ААСАААТААААСТАСТС                                   |                             | TNNNNNNNNNNNNNNNNNNNNNNNNNNNNNNNNN  | N |
| >DRR000031.73<br>AACGAGAGTGGGAAAAACT  | ттааалттттаатттс                                    |                             |                                     |   |
| >DRR000031.74<br>GAAAATATAAAAGCTTTGA  | TTGATCAAGAAGTGAAG                                   |                             | >DRR000031.79                       |   |
| >DRR000031.75<br>CCACCCCTTCCCCCTCAGT  | CAGGCTATTCCTATCT                                    |                             | TGAACCAGATCAATAGTGATAACATTATTCTCATA | C |
| >DRR000031.76                         |                                                     |                             |                                     |   |
| >DRR000031                            | ATGATGTAGAGAGCT                                     |                             | >DRR000031.80                       |   |
| SCATACCATTAGTGTGTGTAT                 | AACAGATTATTCTTCAT                                   |                             | TNNNNNTNNNNNNNNNNNNNNNNNGATAAATT    | N |
| TNNNNNNNNNNNNNNNNNNNNNN               | เทพทพพพพพพพพพพ                                      |                             |                                     |   |
| >DRR000031.79                         |                                                     |                             |                                     |   |
| TGAACCAGATCAATAGTGA                   | TAACATTATTCTCATAC                                   |                             |                                     |   |
| >DRR000031.80                         | 1.1.1.1.1.1.1.1.1.1.1.1.1.1.1.1.1.1.1.              |                             |                                     |   |
| 1 PERFERENT DER PERFERENCE PERFERENCE |                                                     |                             |                                     |   |
| Website policy   © DNA D              | Data Bank of Janan                                  |                             | ~                                   |   |

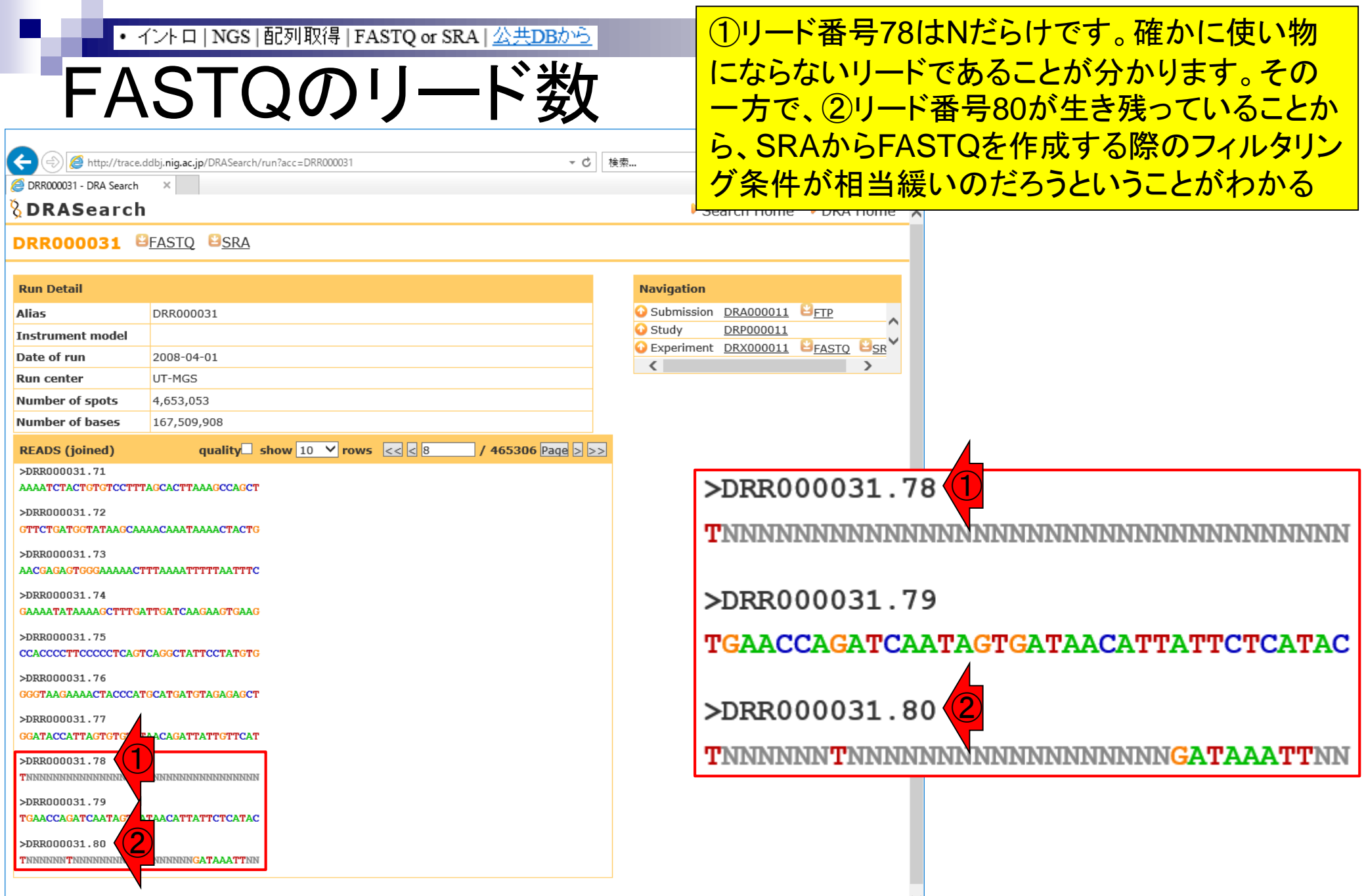

Website policy | © DNA Data Bank of Japan

|                                                                |                                               | ウェブ上のリード数(4,653,053)                       |
|----------------------------------------------------------------|-----------------------------------------------|--------------------------------------------|
| これはIlluminaデ-                                                  | -タの話                                          | とFASIQノアイル中のリート数(<br>4589774)の違いはあるものの     |
|                                                                | - □<br>検索 ・ ・ ・ ・ ・ ・ ・ ・ ・ ・ ・ ・ ・ ・ ・ ・ ・ ・ | 、せいぜい総リード数の数%程度                            |
| ORA000011 - DRA Search<br>ORASearch                            | Search Home DRA Hom                           | 以内の違いです。IIIUMINAのナー                        |
| DRR000031 BEASTO BSRA                                          |                                               | タはクオリティか高いので、剱%<br>程度しかfilter outされないのです   |
| Run Detail                                                     | Navigation                                    |                                            |
| Alias DRR000031                                                | Submission <u>DRA000011</u>                   | ^                                          |
| Instrument model Date of run 2008-04-01                        | C:¥Users¥kojik¥Documents¥2018¥L               | ecture¥09.機能ゲル学¥DRR000031.fastq ー ロ ×      |
| Run center UT-MGS                                              | : ファイル(5) 炉生(5) 栓赤(5) 主子                      |                                            |
| Number of spots 4,653,053                                      |                                               |                                            |
| Number of bases 167,509,908                                    |                                               |                                            |
| READS (joined)     quality     show     10 ∨     rows     << < | DRR000031.fastq X                             |                                            |
| TTTAAAGATAATGTCATCACAACGCAACATATAGA                            | @DRR000031.1 20E06AA                          | XX:5:1:121:512 length=36 🔨 🔨               |
| >DRR000031.2                                                   | TTTAAAAGATAATGTCATCA                          | CAACGCAACATATAGA                           |
| TGTAATGATTATGATTCTCAGGGATTGGGGAAAGGT                           | +DRR000031.1 20E06AA                          | XX:5:1:121:512                             |
| TCAAAAAATACGAAGTTAGGGTGACAAAGTTTGACA                           |                                               |                                            |
| >DRR000031.4                                                   | @DRR000031.2 20F06AA                          | XX:5:1:120:207                             |
| TGAGGTGGGAGTTTTAGCTAGCTTTGTTGTGGGTGT                           | TGTAATGATTATGATTCTCA                          | GGGATTGGGGAAAGGT                           |
| >DRKUUUU31.5<br>TTCAGGAAGCTGGTGATGGAGCACCAAGAGGGTGGT           | +DRR000031 2 20E06&&                          | XX:5:1:120:207 Length=36                   |
| >DRR000031.6                                                   |                                               |                                            |
| TTTTTTTAAAATAGCACTTTAAATATTTATTTTTT                            |                                               | YY·5·1·122·260 Longth-36                   |
| >DRRUUUUSI.7<br>GGAGGGTTAATTCTGAGGCAGTATAGTAACTTAAGG           |                                               | AA.U.I.IZZ.ZUU TENgUN-UU<br>ATAAAAATTTAAAA |
| >DRR000031.8                                                   |                                               | VV.E.1.122.260 Longth-26                   |
| TTATCATCTTCACAATTCTAATNNNACTGACTATCC                           | +DRRUUUUSI.S ZUEUDAA                          | AA:5:1:122:209 Tength=50                   |
| >DKKUUUUUUU<br>TTTTAAATTGTAATTTTTTTTTGGAAAACAAATAT             |                                               | · · · · · · · · · · · · · · · · · · ·      |
|                                                                |                                               | <b>`</b>                                   |
| IGGIAACAGCUIGAIGGGIIATTIGACIGCACIAAG                           | 781 MB (819,218,014 /ርイト), 18,359,097 行       | Text 1行, 1桁 日本語 (シフト JIS)                  |
| Website policy   © DNA Data Bank of Japan                      |                                               | — <mark></mark>                            |

Website policy | © DNA Data Bank of Japan May 15, 2018

|                                                                   |                                                                           | ①PacBioのゲノムデータの話ですが                                 |
|-------------------------------------------------------------------|---------------------------------------------------------------------------|-----------------------------------------------------|
|                                                                   | じご ちの担人                                                                   | 、Illuminaとはデータの性質も異なる                               |
| ロンクリー                                                             | トナーダの场合                                                                   | ため、アプローチも大きく異なる。例え                                  |
| (Rで) 佐其配列解析                                                       |                                                                           | ば、公共DBからFASTQファイルをダ                                 |
| (IX C) - 22 HC 7 J 7 1/1<br>(last modified 2018/04/17 since 2010) |                                                                           | ウンロードする音味はほぼないなど                                    |
| (inst mounted 2010/04/17, since 2010)                             |                                                                           | ジョー・デる意味ははないなと… 詳細については①をご覧ください                     |
| このウェブページのR関連部分は、 <u>インス</u>                                       | <u>トール   こついて</u> の 推奨手順 ( <u>Windows2018.03.12版</u> と <u>Macin</u>       | 。 計和に しい しは し ぞ に 見 く に  こ い                        |
| <u>版</u> )に従って フリーンフトKと必要なハック<br>  基本的な利用法(Windows2015.04.03版)    | ーンを1フストール消みであるという削提で記述しています。↑<br>* Macintosh2015 04 03版)で自習してください。本ウェブページ | かい者の方は  <br>を体系的にま                                  |
| とめた <u>書籍</u> もあります。(2015/04/03)                                  |                                                                           |                                                     |
|                                                                   |                                                                           |                                                     |
| What's new?                                                       | • 書籍  トランスクリプトーム解析   4.3.3 2 詳聞比較 (las                                    | st modified 2014/04/28)                             |
| ・ Silhouattaフラマの新たた伸い道提唱                                          | <ul> <li>書籍   トランスクリプトーム解析   <u>4.3.4 他の実験デザ</u>・</li> </ul>              | <u>イン(3群間)</u> (last modified 2014/04/28)           |
| <ul> <li>Silhouette scores(シルエットスコア)」に</li> </ul>                 | • <u>書籍   日本乳酸菌学会誌   について</u> (last modified 20                           | 017/11/13)                                          |
| <ul> <li>Silhouetteスコアの新たな使い道提唱調</li> </ul>                       | • 書籍   日本乳酸菌学会誌   <u>第1回イントロダクション</u> (l                                  | ast modified 2016/12/22)                            |
| <ul> <li>「平成29年度<u>NGSハンズオン講習会」</u>」</li> </ul>                   | • 書籍   日本乳酸菌学会誌   <u>第2回GUI環境からコマン</u>                                    | <u>ドライン環境へ</u> (last modified 2015/11/26)           |
|                                                                   | •書籍 日本乳酸菌学会誌  <u>第3回Linux環境構築から</u>                                       | <u>NGSデータ取得まで</u> (last modified 2017/07/02)        |
|                                                                   | • 書籍   日本乳酸菌学会誌   <u>第4回クオリティコントロー</u>                                    | <u>ルとブログラムのインストール</u> (last modified 2017/06/27)    |
| <ul> <li><u>門田からメール返信をもらえない場合</u></li> </ul>                      | - 書籍   日本乳酸菌学会誌   <u>第5回アセンブル、マッピン</u>                                    | $\frac{75}{700}$ (last modified 2017/06/25)         |
| • $[100]$ (last modified 2015/03/31)                              | <ul> <li>● 書籍   日本乳酸菌学会誌   <u>第6回ゲノムアセンブリ</u>(la</li> </ul>               | ast m/ lified 2017/06/21)                           |
| - 参考資料   <u>書籍、字芸誌</u> (last modifie<br>- 姜考姿料   講初会 講義 講演姿料 /    |                                                                           | <sup>21</sup> modified 2017/06/28)                  |
|                                                                   | ● 書籍   日本乳酸風子会誌   <u>第8回アセンフリ後の解約</u><br>事業   □ ★乳酸菌学会誌   第8回ビリレス に、シーン   | [(last nodified 2017/06/28)]                        |
|                                                                   | • 香紺 日本孔版困子云芯  <u>弗9回/フムアフテーンヨン</u><br> - 書籍 日本到秘茵学会誌 第10回DDPIAの指其記       | <u>/ここの可祝作、DDBJへの宣詠</u> (last modified 2017/03/13)  |
|                                                                   | * 古相 □平孔版困于云記  <u>第10回DDB/\0/温琴肌</u><br>                                  | <u>小心 自歌(後神</u> ) (last modified 2017/00/28)        |
|                                                                   | - 吉福 日本北級困于云砲  <u>第11回駅日アニメ牌竹場</u><br>- 書籍 日本乳酸菌学会誌 第12回Calamyとフトリーン      | $k \Box = h \Box \Box = (last modified 2017/11/15)$ |
|                                                                   | • 日本「日本子協図」<br>• イントローー般」ランダムに行を抽出 (last modified 20                      | 14/07/17)                                           |
|                                                                   | <ul> <li>イントロ   → 般   任意の文字列を行の最初に挿入 (last modified 20)</li> </ul>        | t modified 2014/07/17)                              |
|                                                                   | <ul> <li>イントロー一般   任意のキーワードを含む行を抽出(基)</li> </ul>                          | 礎) (last modified 2016/04/20)                       |
|                                                                   | • イントロ   一般   ランダムな塩基配列を生成 (last mod                                      | ified 2014/06/16)                                   |
|                                                                   | • イントローー般 任意の長さの可能な全ての塩基配列                                                | <u>を作成</u> (last modified 2015/02/19)               |
|                                                                   | <ul> <li>イントローー般   任意の位置の塩基を置換 (last modif</li> </ul>                     | ñed 2013/09/12)                                     |

### Contents

### ■ 公共DB関連のTips

- □ 公共DB、Linux
- □ FASTQファイルの説明、リード数の違い
- ウェブツール、ウェブブラウザに注意
- 前処理(Preprocessing) or Quality Control (QC)
  - □ RNA-QC-chain
  - □ FastQCのインストールと実行
  - □ FastQC実行結果の解説
  - □ 圧縮ファイルでFastQC、課題
  - □ Rパッケージqrqcでクオリティチェック

Linuxコマンドを覚える必要がなく、ウェブ上で大容量メモリ をタダで使わせてもらって*de novo*アセンブリやマッピングプ ログラムを利用可能なウェブツールがあります。①NGS連 載第6回後半と第7回で紹介しているDDBJ Pipelineです

(last modified 2018/04/17, since 2010)

(Rで)塩基配列解析

手軽な解析手段

| このウェブページのR関連部分は、 <u>インス</u><br><u>版</u> )に従って フリーソフトRと必要なバッケ<br><u>基本的な利用法(Windows2015.04.03版</u> と<br>とめた <u>書籍</u> もあります。(2015/04/03) | <u>ール   こついて</u> の 推奨手順 ( <u>Windows2018.03.12版</u> と <u>Macintosh2015.04.03</u><br>ジをインストール済みであるという前提で記述しています。初心者の方は<br><u>vfacintosh2015.04.03版</u> )で自習してください。本ウェブベ <i>ージ</i> を体系的にま |
|----------------------------------------------------------------------------------------------------|----------------------------------------------------------------------------------------------------|
| What's now?                                                                                                    |                                                                                                    |
| <ul> <li>Silhouetteスコアの新たな使い道提唱</li> </ul>                                                                                              | 書籍  トランスクリプトーム解析   <u>4.3.4 他の実験デザイン(3群間)</u> (last modified 2014/04/28)                                                                                                    |
| <u>Silhouette scores(シルエットスコア)</u> 日こ                                                                                                   | <u>書籍 日本乳酸菌学会誌 について</u> (last modified 2017/11/13)                                                                                                    |
| <ul> <li>Silhouetteスコアの新たな使い道提唱書</li> </ul>                                                                                             | 書籍   日本乳酸菌学会誌   <u>第1回イントロダクション</u> (last modified 2016/12/22)                                                                                                    |
| <ul> <li>「平成29年度<u>NGSハンズオン講習会</u>」(</li> </ul>                                                                                         | 書籍   日本乳酸菌学会誌   <u>第2回GUI環境からコマンドライン環境へ</u> (last modified 2015/11/26)                                                                                                    |
|                                                                                                    | 書籍   日本乳酸菌学会誌   <u>第3回Linux環境構築からNGSデータ取得まで</u> (last modified 2017/07/02)                                                                                                    |
|                                                                                                    | 書籍   日本乳酸菌字会誌   <u>第4回クオリティコントロールとフロクラムのインストール</u> (last modified 2017/06/27)                                                                                                    |
| • <u>門田からメール返信をもらえない場合</u>                                                                                                    | <u>書籍   日本乳酸菌学会誌   第5回アセンブル、マッピング、そしてQC</u> (last modified 2017/06/25)                                                                                                    |
| • <u>はじめに</u> (last modified 2015/03/31)                                                                                                | 書籍   日本乳酸菌学会誌   <u>第6回ゲノムアセンブリ</u> (last n/ 1) fied 2017/06/21)                                                                                                    |
| <ul> <li>参考資料   <u>書籍、学会誌</u> (last modifie</li> </ul>                                                                                  | _書籍   日本乳酸菌学会誌   <u>第7回ロングリードアセンブリ</u> ( modified 2017/06/28)                                                                                                    |
| • 泰老合料 : 講習学 : 講会 : 講通合料 (                                                                                                    | 書籍   日本乳酸菌学会誌   <u>第8回アセンブリ後の解析</u> (last modified 2017/06/28)                                                                                                    |
|                                                                                                    | 書籍   日本乳酸菌学会誌   <u>第9回ゲノムアノテーションとその可視化、DDBJへの登録</u> (last modified 2017/03/13                                                                                                    |
|                                                                                                    | 書籍   日本乳酸菌学会誌   <u>第10回DDBJへの塩基配列の登録(後編)</u> (last modified 2017/06/28)                                                                                                    |
|                                                                                                    | 書籍   日本乳酸菌学会誌   <u>第11回統合データ解析環境Galaxy</u> (last modified 2017/11/13)                                                                                                    |
|                                                                                                    | 書籍   日本乳酸菌学会誌   <u>第12回Galaxy:ヒストリーとワークフロー</u> (last modified 2018/03/23)                                                                                                    |
|                                                                                                    | イントロ   一般   <u>ランダムに行を抽出</u> (last modified 2014/07/17)                                                                                                    |
|                                                                                                    | イントロ   一般   <u>任意の文字列を行の最初に挿入</u> (last modified 2014/07/17)                                                                                                    |
|                                                                                                    | イントロ   一般   <u>任意のキーワードを含む行を抽出(基礎)</u> (last modified 2016/04/20)                                                                                                    |
|                                                                                                    | イントロ   一般   <u>ランダムな塩基配列を生成</u> (last modified 2014/06/16)                                                                                                    |
|                                                                                                    | イントロナー般上任意の長さの可能な全ての塩基配列を作成 (last modified 2015/02/19)                                                                                                    |
| DDB                                                                                                    | Pipeline (Nagasaki et al., DNA Res., 20: 383–390, 2013)                                                                                                    |

### Linuxコマンドを覚える必要がなく、ウェブ上で大容量メモリ をタダで使わせてもらって*de novo*アセンブリやマッピングプ ログラムを利用可能なウェブツールがあります。もう1つは ①NGS連載第11回と12回で紹介しているGalaxyです

(last modified 2018/04/17, since 2010)

(Rで)塩基配列解析

手軽な解析手段

| このウェブページのR関連部分は、 <u>インス</u><br><u>版</u> )に従って フリーソフトRと必要なパッケ<br><u>基本的な利用法(Windows2015.04.03版</u> と<br>とめた <u>書籍</u> もあります。(2015/04/03) | <u>トール      </u><br>ージをイン<br>: <u>Macinto</u> | <u>こついて</u> の推奨手順( <mark>W</mark><br>ノストール済みであると<br>p <mark>sh2015.04.03版</mark> )で自習 | <mark>/indows2018.03.12版</mark> と <u>Macintosh2015.04.03</u><br>いう前提で記述しています。初心者の方は<br>してください。本ウェブページを体系的にま |                                            |
|----------------------------------------------------------------------------------------------------|-----------------------------------------------|---------------------------------------------------------------------------------------|----------------------------------------------------------------------------------------------------|--------------------------------------------|
| What's new?                                                                                                    | • 書籍                                          | トランスクリプトーム                                                                            | 解析   <u>4.3.3 2群間比較</u> (last modified 201                                                                  | 4/04/28)                                   |
| <ul> <li>Silhouetteスコアの新たな使い道提唱書</li> </ul>                                                                                             | • 書籍                                          | トランスクリプトーム                                                                            | .解析   <u>4.3.4 他の実験デザイン(3群間)</u> (la                                                                        | st modified 2014/04/28)                    |
| Silhouette scores(シルエットスコア)IIに                                                                                                    | • <u>書籍</u>                                   | <u> 日本乳酸菌学会誌</u>                                                                      | <u>  こついて</u> (last modified 2017/11/13)                                                                    |                                            |
| <ul> <li>Silhouetteスコアの新たな使い道提唱書</li> </ul>                                                                                             | • 書籍                                          | 日本乳酸菌学会誌                                                                              | <u>第1回イントロダクション</u> (last modified 20                                                                       | 016/12/22)                                 |
| <ul> <li>「平成29年度<u>NGSハンズオン講習会</u>」(</li> </ul>                                                                                         | • 書籍                                          | 日本乳酸菌学会誌                                                                              | 第2回GUI環境からコマンドライン環境へ                                                                                        | (last modified 2015/11/26)                 |
|                                                                                                    | • 書籍                                          | 日本乳酸菌学会誌                                                                              | 第3回Linux環境構築からNGSデータ取得                                                                                      | <u>导まで</u> (last modified 2017/07/02)      |
|                                                                                                    | • 書籍                                          | 日本乳酸菌学会誌                                                                              | 第4回クオリティコントロールとブログラム                                                                                        | <u>のインストール</u> (last modified 2017/06/27)  |
| <ul> <li>門田からメール返信をもらえない場合</li> </ul>                                                                                                   | • 書籍                                          | 日本乳酸菌学会誌                                                                              | <u>第5回アセンブル、マッピング、そしてQC</u>                                                                                 | (last modified 2017/06/25)                 |
| • <u>はじめに</u> (last modified 2015/03/31)                                                                                                | • 書籍                                          | 日本乳酸菌学会誌                                                                              | <u>第6回ゲノムアセンブリ</u> (last modified 20                                                                        | 17/06/21)                                  |
| • 参考資料   <u>書籍、学会誌</u> (last modifie                                                                                                    | • 書籍                                          | 日本乳酸菌学会誌                                                                              | <u>第7回ロングリードアセンブリ</u> (last modifi                                                                          | ied 2017/06/28)                            |
| • 恭老資料   講習学 講義 講演資料 (                                                                                                    | • 書籍                                          | 日本乳酸菌学会誌                                                                              | <u>第8回アセンブリ後の 解析</u> (last modified                                                                         | 2017/06/28)                                |
|                                                                                                    | • 書籍                                          | 日本乳酸菌学会誌                                                                              | <u>第9回ゲノムアノテーションとその可視化</u>                                                                                  | <u>DDBJへの登録</u> (last modified 2017/03/13) |
|                                                                                                    | <ul> <li>書籍</li> </ul>                        | 日本乳酸菌学会誌                                                                              | <u>第10回DDBJへの塩基配列の登録(後編</u>                                                                                 | ) ( <sup>7</sup> ast modified 2017/06/28)  |
|                                                                                                    | • 書籍                                          | 日本乳酸菌学会誌                                                                              | <u>第11回統合データ解析環境Galaxy</u> (last                                                                            | (1) ified 2017/11/13)                      |
|                                                                                                    | • 書籍                                          | <u> 日本乳酸菌学会誌</u>                                                                      | <u>  第12回Galaxy:ヒストリーとワークフロー</u>                                                                            | (Network modified 2018/03/23)              |
|                                                                                                    | • イント                                         | ・ロ   一般   <u>ランダム   3</u>                                                             | <u>- 行を抽出</u> (last modified 2014/07/17)                                                                    |                                            |
|                                                                                                    | • イント                                         | ロ 一般  <u>任意の文</u>                                                                     | <u>字列を行の最初に挿入</u> (last modified 201                                                                        | 4/07/17)                                   |
|                                                                                                    | • イント                                         | ・ロ   一般   <u>任意のキ・</u>                                                                | <u>ーワードを含む行を抽出(基礎)</u> (last modif                                                                          | fied 2016/04/20)                           |
|                                                                                                    | • イント                                         | ・ロ   一般   <u>ランダムな</u>                                                                | <u>: 塩基配列を生成</u> (last modified 2014/06/1                                                                   | 6)                                         |
|                                                                                                    | • イント                                         | ローー船 任意の長る                                                                            | きの可能な全ての塩基配列を作成(last m                                                                                      | odified 2015/02/19)                        |
| DDBJ                                                                                                    | Pipe                                          | line (Nagasaki                                                                        | et al., DNA Res., 20: 383-39                                                                                | 0, 2013)                                   |

### Contents

### ■ 公共DB関連のTips

- □ 公共DB、Linux
- □ FASTQファイルの説明、リード数の違い
- ロ ウェブツール、ウェブブラウザに注意
- 前処理(Preprocessing) or Quality Control (QC)
  - □ RNA-QC-chain
  - □ FastQCのインストールと実行
  - □ FastQC実行結果の解説
  - □ 圧縮ファイルでFastQC、課題
  - □ Rパッケージqrqcでクオリティチェック

| <ul> <li>イントロ   NGS   配列取得   FASTQ or SRA   公共DBから</li> </ul>                                                                | ①EMBL-EBI ENA上で、DRR000031を眺める。                                                                                 |
|----------------------------------------------------------------------------------------------------|----------------------------------------------------------------------------------------------------|
|                                                                                                    | ENAはブラウザによっては見られないという話と、                                                                                       |
|                                                                                                    | 様々なID間の関係性が分かりやすいという話です                                                                                        |
| <ul> <li>イントロ   一般   配列取得   トランスクリプト ーム配列   GenomicFeatures(Lawrence)</li> </ul>                                             | e 2013)(last modified 2016/02/10)                                                                              |
| <ul> <li>イントロ   一般   配列取得   トランスクリプト ーム配列   biomaRt(Durinck 2009)(1)</li> </ul>                                              | ast modified 2015/02/20)                                                                                       |
| • イントロ   一般   読み込み   xlsx形式   <u>openxlsx</u> (last modified 2015/11/15)                                                     |                                                                                                    |
| • イントロ   NGS   <u>様々なブラットフォーム</u> (last modified 2016/03/24)                                                                 |                                                                                                    |
| • イントロ   NGS   <u>qPCRやmicroarrayなどとの比較</u> (last modified 2014/11/12)                                                       |                                                                                                    |
| • イントロ   NGS   <u>可視化(ゲノムブラウザやViewer</u> ) (last modified 2016/12/22)                                                        |                                                                                                    |
| ・イントロ   NGS   配列取得   FASTQ or SRA   <u>公共DBから</u> (last modified 2015/02                                                     | /23)                                                                                                    |
| ・イントロ   NGS   配列取得   FASTQ or SRA   <u>SRAdb(Zhu 2013)</u> (last modified 20                                                 | 015/02/24)                                                                                                    |
| <ul> <li><u>イントロ   NGS   配列取得   シミュレーションデータ   について</u> (last modified 2015</li> </ul>                                        | /01/18)                                                                                                    |
| <ul> <li>イントロ   NGS   配列取得   シミュレーションテータ   ランタムな温基配列の生成が<br/>のところになった。</li> </ul>                                            | (last modified 2015/01/18)                                                                                     |
| • <u>イントロ   NGS   アフテーション 情報取得   につい C</u> (last modified 2014/03/26)                                                        |                                                                                                    |
| <ul> <li>・ イントロ   NGS   アノテーション 情報期</li> <li>イントロ   NGS   配列取得  </li> </ul>                                                  | FASTQ or SRA   公共DBから NEW                                                                                      |
| <ul> <li>イントロ   NGS   アノテーション 情報取</li> <li>イントロ   NGS   アノテーション 情報取</li> </ul>                                               |                                                                                                    |
| <ul> <li>イントロ   NGS   アノテーション 情報財次世代シーケンサ (NGS)から得られる 塩基</li> <li>ヘレロ   NGS   アノテーション 情報財 次世代シーケンサ (NGS)から得られる 塩基</li> </ul> | 配列テータを公共テータベースから取得する際には以下を利用します。マイクロアレーー                                                                       |
|                                                                                                    | <u>frayExpress</u> 経由でダウノロートするのかいいかもしれません。メダナーダの主貌を把<br>でく加工 済みのデータ(processed data)がある提合にはその方女がす("にわかることな      |
| • イントローNGS アノテーション情報明確しても多いにと、エリーン(taw data)に行い<br>のシーローNGS アノテーション情報明確してもで他を凌賀していると思い                                       | ます。上記でも触れているようにFASTOファイルのダウンロードからマッピングまでを                                                                      |
| • イントロ   NGS   アフテーション 情報則 (1) いけ ほう がっし ピーパー では大変です:                                                                        | が、submitterが提供してくれている場合は(まだまだ少ないようですが)リファレンス配                                                                  |
| 列へのマップ後のデータ、つまりBAM形式                                                                                                    | ファイルの提供もすでに始まっているようです。2014年6月26日に知りました(DDBJ児                                                                   |
| 玉さんありがとうございますm()m)。                                                                                                    |                                                                                                    |
| データの形式は基本的に <u>Sanger typeのFA</u>                                                                                            | STQ形式です。FASTA形式はリードあたり二行(idの行と配列の行)で表現します。                                                                     |
| FASTQ形式はリードあたり4行(@から始ま<br>L まま、FASTOの形式は、Sanaryのためものもどぎ                                                                      | るidの行ど配列の行、および+から始まるidの行どbase callの際のqualityの行うで表現。<br>コークリスケッグ、ビノ業用連進)です。かつてTilumiuのゴニュノス・ノムシジョンねる            |
| します。FASIQ形式は、Sangerのものかす<br>のはFASTOLike formatという表現がなされ                                                                      | ファントスタンタート(未外標準)です。かつてIntuminaのフラットフォームかつほうれる<br>「プロカナトラです(Cock et al Nucleic Acide Res. 2010)」しかし少なくとも2013年頃に |
| は、IlluminaデータもBaseSpaceやCASAVA                                                                                               | 1.8の configureBclToFasto.pなどを用いることで業界標準のFASTO形式(つまりSanger                                                      |
| typeのデータ)に切り替えられるようですし、                                                                                                    | NCBI SRAなどの公共DBから取得するデータは全てはSanger typeのデータになって                                                                |
| いたと思います ( <u>Kibukawa E., テクニカルサ</u>                                                                                         | <u>ボートウェビナー, 2013</u> )。                                                                                       |
| DDDL Comment David Archive (DDA)                                                                                             | Kadama at a Nuclaia Asida Pag. 2012                                                                            |
| DDBJ Sequence Read Afchive (DRA)     EMBL EDI Enterna Nucleatida Acti                                                        | (ENA) (ENA) (Enamerat of a Nucleic Acids Res. 2015                                                             |
| EINIBL-EDI European Nucleotide Arch     NCPI Seguence Pood Archive (CPA)                                                     | NCPI Percetory Coordinatory Nucleic Acids Res. 2015                                                            |
| <ul> <li><u>INCDI Sequence Read AICHIVE (SRA)</u></li> <li>ArrayEveness Kolesnikov et al. Nucle</li> </ul>                   | no Acide Res 2015                                                                                              |
| GEO: Barrett et al. Nucleic Acids Res                                                                                        | 2013                                                                                                    |
| DBCI S SRA Nabazato et al. DI oS O                                                                                           |                                                                                                    |
| - DDCL3 SIGN Makazaw Ct al., FL05 C                                                                                          | 10,2713                                                                                                    |

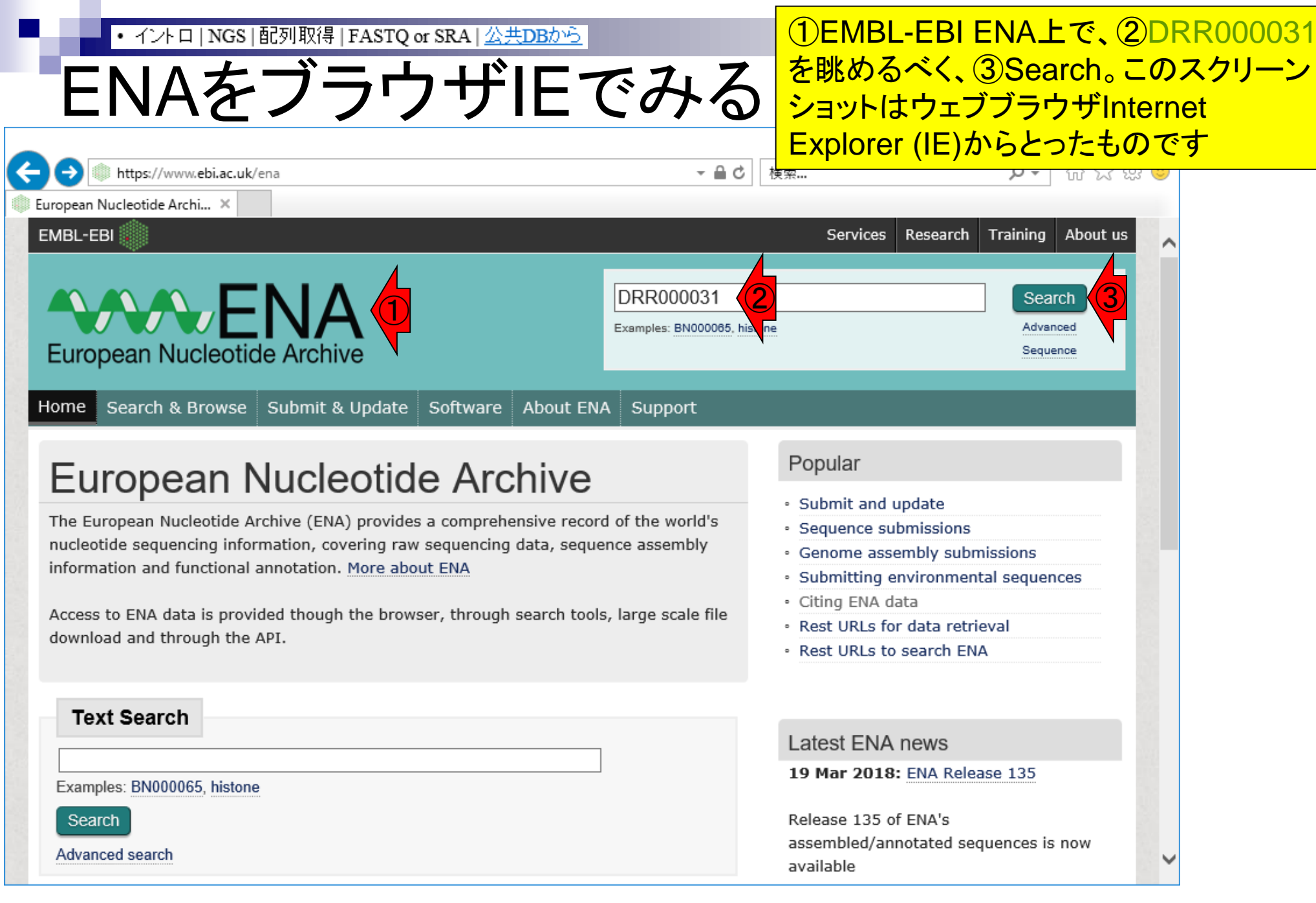

### ENAをブラウザIEでみる

### こんな感じになります。①でも②でもどち らでもいいが、とりあえず目的の②を押す

| ¢ | https://www.ebi.ac.uk/ena/data/search | query=DRR000031                                | - A C                                 | 検索             |               | _ م                    | □<br>☆☆           | <b>‹</b><br>بې | × |
|---|---------------------------------------|------------------------------------------------|---------------------------------------|----------------|---------------|------------------------|-------------------|----------------|---|
| 0 | ebi.ac.uk ×                           |                                                |                                       |                |               |                        |                   |                |   |
|   | EMBL-EBI                              |                                                |                                       | Service        | es Research   | Training               | About u           | s              | ^ |
|   | European Nucleotide Archive           |                                                | DRR000031<br>Examples: BN000065, hist | one            |               | Sear<br>Advan<br>Seque | rch<br>ced<br>nce |                |   |
|   | Home Search & Browse Submit & U       | pdate Software About EN                        | A Support                             |                |               |                        |                   |                |   |
|   | Search results for <i>DRR00003</i>    | 1                                              |                                       | Show n         | nore data fro | om EMBL-               | EBI               | ġ              |   |
|   | Read<br>Experiment (1)                | Experiment (1 results found                    | d)                                    |                |               |                        |                   |                |   |
|   | Run (1)                               | DRX000011 Illumina Genom<br>View all 1 results | ne Analyzer sequenci                  | ng; HT29_Cytop | olasm_Control | I                      |                   |                |   |
|   |                                       | Run (1 results found)                          |                                       |                |               |                        |                   |                |   |
|   | 2                                     | DRR000031 Illumina Genom<br>View all 1 results | ne Analyzer sequenci                  | ng; HT29_Cytop | olasm_Control | l                      |                   |                |   |
|   | Powered by EBI Search                 |                                                |                                       |                |               |                        |                   |                |   |
|   |                                       |                                                |                                       |                |               |                        |                   |                | ~ |

|                                                          |                                                         |                                                                            |                                                                                                 | こんな感し                                                                                           | になって、まと                                                                                                    | しし衣示され             |
|----------------------------------------------------------|---------------------------------------------------------|----------------------------------------------------------------------------|-------------------------------------------------------------------------------------------------|-------------------------------------------------------------------------------------------------|----------------------------------------------------------------------------------------------------|--------------------|
| ENA                                                      | をブラ                                                     | ウザIE                                                                       | でみる                                                                                             | せん。結証<br>ブラウザと                                                                                  | ☆としては、EN<br>として使ってはい                                                                                                    | A利用時はIE<br>いけない、です |
| https://www                                              | w. <b>ebi.ac.uk</b> /ena/data/view/DRF                  | R000031                                                                    | - ⊜ ¢                                                                                           | 検索                                                                                              | - ロ<br>ター 企 ☆                                                                                                    | ×<br>競 (9)         |
| bi.ac.uk                                                 | ×                                                       |                                                                            |                                                                                                 |                                                                                                 | anak Tasising About                                                                                                    |                    |
|                                                          |                                                         |                                                                            |                                                                                                 | Services Kes                                                                                    | earch Training About (                                                                                                    |                    |
|                                                          |                                                         |                                                                            |                                                                                                 |                                                                                                 | Search                                                                                                    |                    |
|                                                          |                                                         |                                                                            | Examples: BN000065, his                                                                         | tone                                                                                            | Advanced                                                                                                    |                    |
| European Nu                                              | cleotide Archive                                        |                                                                            |                                                                                                 |                                                                                                 | Sequence                                                                                                    |                    |
| Home Search &                                            | Browse Submit & Up                                      | date Software Abou                                                         | t ENA Support                                                                                   |                                                                                                 |                                                                                                    |                    |
|                                                          |                                                         |                                                                            |                                                                                                 |                                                                                                 |                                                                                                    |                    |
|                                                          |                                                         |                                                                            |                                                                                                 |                                                                                                 |                                                                                                    |                    |
|                                                          |                                                         |                                                                            |                                                                                                 |                                                                                                 |                                                                                                    |                    |
|                                                          |                                                         |                                                                            |                                                                                                 |                                                                                                 |                                                                                                    |                    |
| EMBL-EBI                                                 | Services                                                | Research                                                                   | Training                                                                                        | Industry                                                                                        | About us                                                                                                    |                    |
| EMBL-EBI                                                 | Services<br>By topic<br>By name (A-Z)                   | Research<br>Overview<br>Publications                                       | Training<br>Overview<br>Train at EBI                                                            | Industry<br>Overview<br>Members Area                                                            | About us<br>Overview<br>Leadership                                                                                                    |                    |
| EMBL-EBI<br>Vews<br>Dur impact<br>Contact us<br>ntranet  | Services<br>By topic<br>By name (A-Z)<br>Help & Support | Research<br>Overview<br>Publications<br>Research groups<br>Postdocs & PhDs | Training<br>Overview<br>Train at EBI<br>Train outside EBI<br>Train online                       | Industry<br>Overview<br>Members Area<br>Workshops<br>SME Forum                                  | About us<br>Overview<br>Leadership<br>Funding<br>Background                                                                                         |                    |
| EMBL-EBI<br>Vews<br>Dur impact<br>Contact us<br>Intranet | Services<br>By topic<br>By name (A-Z)<br>Help & Support | Research<br>Overview<br>Publications<br>Research groups<br>Postdocs & PhDs | Training<br>Overview<br>Train at EBI<br>Train outside EBI<br>Train online<br>Contact organisers | Industry<br>Overview<br>Members Area<br>Workshops<br>SME Forum<br>Contact Industry<br>programme | About us<br>Overview<br>Leadership<br>Funding<br>Background<br>Collaboration                                                                        |                    |
| EMBL-EBI<br>News<br>Dur impact<br>Contact us<br>Intranet | Services<br>By topic<br>By name (A-Z)<br>Help & Support | Research<br>Overview<br>Publications<br>Research groups<br>Postdocs & PhDs | Training<br>Overview<br>Train at EBI<br>Train outside EBI<br>Train online<br>Contact organisers | Industry<br>Overview<br>Members Area<br>Workshops<br>SME Forum<br>Contact Industry<br>programme | About us<br>Overview<br>Leadership<br>Funding<br>Background<br>Collaboration<br>Jobs<br>People & groups                                             |                    |
| EMBL-EBI                                                 | Services<br>By topic<br>By name (A-Z)<br>Help & Support | Research<br>Overview<br>Publications<br>Research groups<br>Postdocs & PhDs | Training<br>Overview<br>Train at EBI<br>Train outside EBI<br>Train online<br>Contact organisers | Industry<br>Overview<br>Members Area<br>Workshops<br>SME Forum<br>Contact Industry<br>programme | About us<br>Overview<br>Leadership<br>Funding<br>Background<br>Collaboration<br>Jobs<br>People & groups<br>News<br>Events                           |                    |
| EMBL-EBI                                                 | Services<br>By topic<br>By name (A-Z)<br>Help & Support | Research<br>Overview<br>Publications<br>Research groups<br>Postdocs & PhDs | Training<br>Overview<br>Train at EBI<br>Train outside EBI<br>Train online<br>Contact organisers | Industry<br>Overview<br>Members Area<br>Workshops<br>SME Forum<br>Contact Industry<br>programme | About us<br>Overview<br>Leadership<br>Funding<br>Background<br>Collaboration<br>Jobs<br>People & groups<br>News<br>Events<br>Visit us<br>Contact us |                    |
| EMBL-EBI                                                 | Services<br>By topic<br>By name (A-Z)<br>Help & Support | Research<br>Overview<br>Publications<br>Research groups<br>Postdocs & PhDs | Training<br>Overview<br>Train at EBI<br>Train outside EBI<br>Train online<br>Contact organisers | Industry<br>Overview<br>Members Area<br>Workshops<br>SME Forum<br>Contact Industry<br>programme | About us<br>Overview<br>Leadership<br>Funding<br>Background<br>Collaboration<br>Jobs<br>People & groups<br>News<br>Events<br>Visit us<br>Contact us |                    |

| ・イントロ   NGS   配列取得   FASTQ or SRA   公共DBから<br>ENAをChromeでみる                                                                                                    | ①EMBL-EBI ENA上で、②DRR000031<br>を眺めるべく、③Search。Chrome以外の<br>ブラウザがあれば是非試してみてください<br>。MacのヒトはSafariとか。                                                                                                    |
|----------------------------------------------------------------------------------------------------|----------------------------------------------------------------------------------------------------|
| ← → C  Secure   https://www.ebi.ac.uk/ena                                                                                                    | ☆ :                                                                                                    |
| EMBL-EBI                                                                                                    | Services Research Training About us                                                                                                    |
| Home         Search & Browse         Submit & Update         Software         About ENA         Support                                                                                                    |                                                                                                    |
| European Nucleotide Archive (ENA) provides a comprehensive record of the world's nucleotide sequencing information, covering raw sequencing data, sequence assembly information and functional annotation. More about ENA<br>Access to ENA data is provided though the browser, through search tools, large scale file download and through the API. | <ul> <li>Popular</li> <li>Submit and update</li> <li>Sequence submissions</li> <li>Genome assembly submissions</li> <li>Submitting environmental sequences</li> <li>Citing ENA data</li> <li>Rest URLs for data retrieval</li> <li>Rest URLs to search ENA</li> </ul> |
| Text Search         Examples: BN000065, histone         Search         Advanced search                                                                                                    | Latest ENA news<br>19 Mar 2018: ENA Release 135<br>Release 135 of ENA's<br>assembled/annotated sequences is now<br>available                                                                                                    |

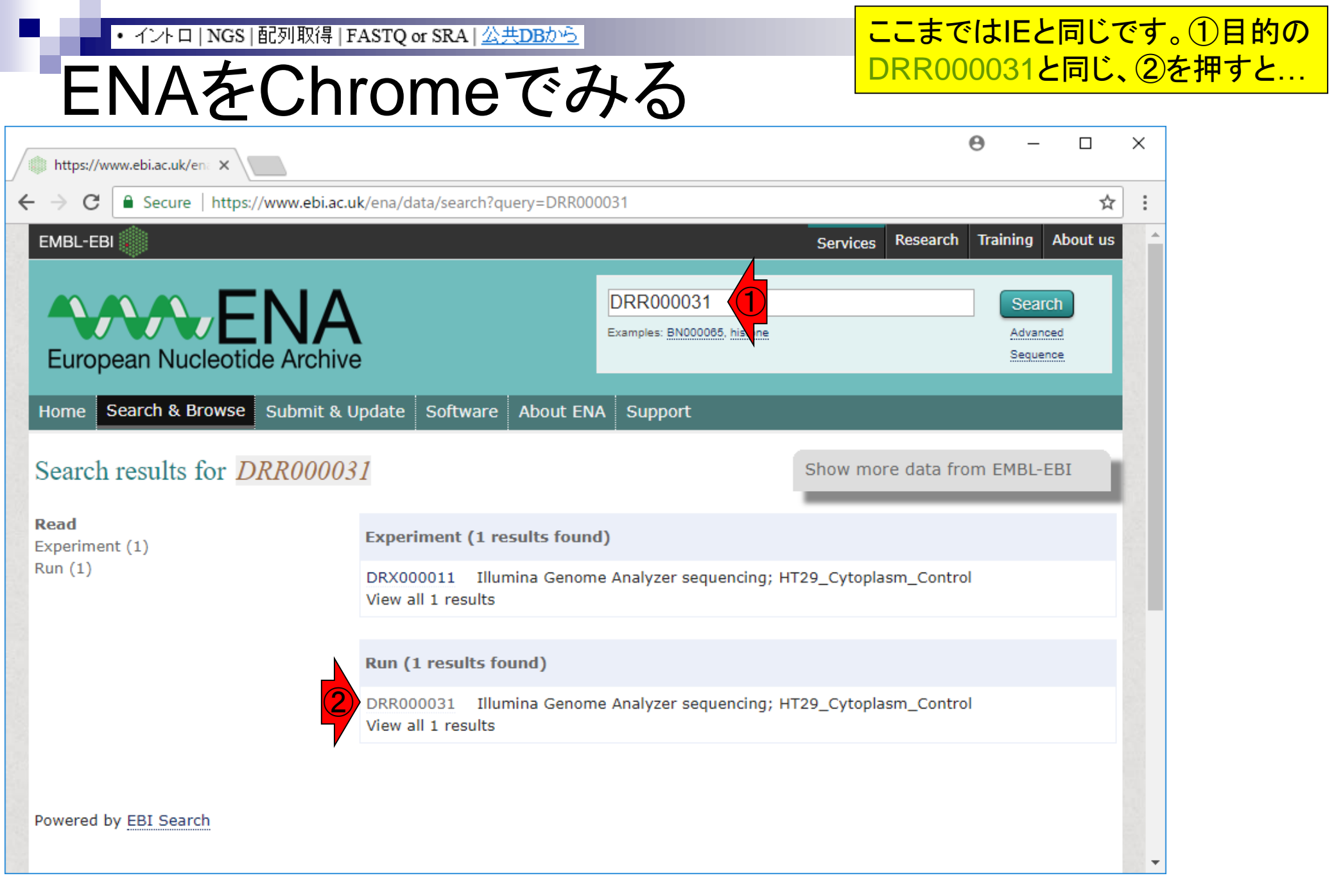

| • イントロ   N               | NGS   配列取得   FASTQ o                    | r SRA   <u>公共DBから</u>            |                           | IEとは違った結果に                             | こなることがれ |
|--------------------------|-----------------------------------------|----------------------------------|---------------------------|----------------------------------------|---------|
|                          | たChron                                  | moでエス                            |                           | かります。①ページ                              | 下部に移動   |
| CINA                     |                                         | IIE COTO                         |                           |                                        |         |
| tttps://www.ebi.ac.uk/en | ×                                       |                                  |                           | Θ – □                                  | ×       |
| ← → C   Secure   I       | https://www.ebi.ac.uk/ena/da            | ta/view/DRR000031                |                           | <u>አ</u>                               | ·] :    |
| ЕМВІ-ЕВІ                 |                                         |                                  | Service                   | es Research Training About us          |         |
| ~                        |                                         |                                  |                           |                                        |         |
|                          | FNA                                     | Evamples: B                      | N00085 bistope            | Search                                 |         |
| European Nucle           | eotide Archive                          | Examples. b                      | Noocoos, historie         | Sequence                               |         |
| Home Search & Bro        | wse Submit & Undate                     |                                  | ht.                       |                                        |         |
|                          |                                         | Software About ENA Suppo         |                           |                                        |         |
| Run: DRR000              | 031                                     |                                  |                           | <u>Contact Helpdesk</u> 🖂              |         |
| Illumina Genome Analyz   | zer sequencina; HT29 Cvto               | plasm Control                    |                           |                                        |         |
| View: XML                | , , , , , , , , , , , , , , , , , , , , | _                                |                           | Download: XML                          | -       |
| Submitting Contro        | Diatform                                | Model                            | Read Count                | Race Count                             |         |
| UT-MGS                   | ILLUMINA                                | Illumina Genome Analyzer         | 4,653,053                 | 167,509,908                            |         |
| Library Layout<br>SINGLE | Library Strategy<br>FL-cDNA             | Library Source<br>TRANSCRIPTOMIC | Library Selection<br>cDNA | Library Name<br>HT29_Cytoplasm_Control |         |
| Broker Name<br>DDBJ      |                                         |                                  |                           |                                        |         |
|                          |                                         |                                  |                           |                                        |         |
| Navigation               | Read Files                              |                                  |                           |                                        |         |
|                          |                                         |                                  |                           |                                        | -       |

| https://www.el                            | bi.ac.uk/en: ×                           | www.ebi.ac.uk,                   | /ena/data/viev          | //DRR000031       |             |                    | ア<br>望<br>ため<br>Stu            | でさる<br>めこの<br>udy a | るとこ<br>のよう<br>acce      | ら。<br>うな感<br>ssion         | デ回は、<br>じで見<br>のIDを      | 、200F<br>えてい<br>押すと            | RO<br>るカ<br>こ、②              | 0003<br>「、例<br>DRF           | 1です<br>えば<br>2000               | 更索し<br><mark>③</mark><br>)031 <i>0</i> |
|-------------------------------------------|------------------------------------------|----------------------------------|-------------------------|-------------------|-------------|--------------------|--------------------------------|---------------------|-------------------------|----------------------------|--------------------------|--------------------------------|------------------------------|------------------------------|---------------------------------|----------------------------------------|
| Navigation                                | Read                                     | 1 Files                          |                         |                   |             |                    | ラン<br>なる                       | レを含<br>る。3          | い<br>の<br>の<br>で<br>邦   | 开究プ<br>Fしたっ                | <sup>°</sup> ロジェ<br>つもりで | クト全<br>で次の                     | 体か<br>スラ                     | <sup>、</sup> 理解<br>イドを       | でき<br>眺め                        | るよう<br>)る                              |
| his table cor<br>Bulk Dow                 | ntains the files for<br>nload Files 🛕 (I | r run DRR000<br>f the downloa    | )031<br>Ider app doesi  | n't open, plea    | ase try     | using Firef        | ox to launch it                | t.)                 |                         |                            |                          |                                |                              |                              |                                 |                                        |
| Sownload:<br>Select column<br>Showing res | ns<br>sults 1 - 1 of 1                   | 1                                | of 1 result             | ts in <u>TEXT</u> |             | •                  |                                |                     |                         |                            |                          |                                |                              |                              |                                 |                                        |
|                                           | Sample<br>accession                      | Secondary<br>sample<br>accession | Experiment<br>accession | Run<br>accession  | Tax<br>ID   | Scientific<br>name | Instrument<br>model            | Library<br>Iayout   | FASTQ<br>files<br>(FTP) | FASTQ<br>files<br>(Galaxy) | Submitted<br>files (FTP) | Submitted<br>files<br>(Galaxy) | NCBI<br>SRA<br>file<br>(FTP) | NCBI<br>SRA file<br>(Galaxy) | CRAM<br>Index<br>files<br>(FTP) | CRAM<br>Index<br>files<br>(Galaxy)     |
| Study<br>accession                        |                                          |                                  |                         |                   |             |                    |                                |                     | -                       | -                          |                          |                                |                              |                              |                                 |                                        |
| Study<br>accession<br>PRIDA34559          | SAMD00009330                             | DR5000011                        | DRX000011               | DRR000031         | <u>9606</u> | Homo<br>sapiens    | Illumina<br>Genome<br>Analyzer | SINGLE              | File 1                  | File 1                     |                          |                                | File 1                       | File 1                       |                                 |                                        |

| ・イントロ NGS 配列取得 FASTQ or SRA 公共DBから<br>ENAをChromeでみ                                                                                                    | ①PRJDA34559は、②の組織によって行われた③ヒ<br>トのトランスクリプトームプロジェクト全体のIDである。<br>今回の対象であるDRR000031もこの枠組みで得ら<br>れたデータである。④ページ下部に移動すると                                                                                                    |
|----------------------------------------------------------------------------------------------------|----------------------------------------------------------------------------------------------------|
| ← → C Secure https://www.ebi.ac.uk/ena/data/view/PRJDA34559                                                                                                    | ☆ :                                                                                                    |
| EMBL-EBI                                                                                                    | Services Research Training About us                                                                                                    |
| European Nucleotide Archive                                                                                                    | Examples: BN000065, histone Advanced<br>Sequence                                                                                                    |
| Home     Search & Browse     Submit & Update     Software     About ENA     Support       Study:     PRJDA34559     Image: Study and Study and S | <u>Contact Helpdesk</u> 🖂                                                                                                    |
| Homo sapiens transcriptome project View: Project XML                                                                                                    | Download: Project XML                                                                                                    |
| Homo sapiens Submitting Centre University of Tokyo Depa                                                                                                    | artment of Medical Genome Sciences Homo sapiens                                                                                                    |
| Secondary accession(s)<br>DRP000003, DRP000004, DRP000005, DRP000006, DRP000007, DRP000008, DRP00000<br>DRP000019, DRP000020, DRP000021, DRP000022, DRP000023, DRP000024, DRP0000<br>DRP000036, DRP000037, DRP000038, DRP000040, DRP000041, DRP000042, DRP0000<br>DRP000051, DRP000052, DRP000053, DRP000054, DRP000055, DRP000056, DRP000054                                                                                                    | 011, DRP000012, DRP000013, DRP000014, DRP000015, DRP000016, DRP000017, DRP000018,<br>025, DRP000026, DRP000027, DRP000028, DRP000032, DRP000033, DRP000034, DRP000035,<br>043, DRP000044, DRP000045, DRP000046, DRP000047, DRP000048, DRP000049, DRP000050, |

### ENAをChromeでみる

### ①このあたりまで移動。今回の対象 であるDRR000031は、②で見られる

| https://www.eb     | i.ac.uk/en: ×       |                                  |                         |                  |           |                    |                                |                   |                         |                            |                          |                                |                              |                              | 9                               | - 🗆                              |
|--------------------|---------------------|----------------------------------|-------------------------|------------------|-----------|--------------------|--------------------------------|-------------------|-------------------------|----------------------------|--------------------------|--------------------------------|------------------------------|------------------------------|---------------------------------|----------------------------------|
| → C 🔒              | Secure   https://\  | www.ebi.ac.uk                    | /ena/data/viev          | v/PRJDA34559     |           |                    |                                |                   |                         |                            |                          |                                |                              |                              |                                 | 7                                |
| Navigation         | Read                | d Files                          | Por                     | rtal             |           | Attribute          | s                              | Parent            | Projects                |                            |                          |                                |                              |                              |                                 |                                  |
| O Bulk Dowr        | nload Files 🔺 (It   | f the downloa                    | der app does            | n't open, plea   | ase try   | using Firef        | ox to launch it                | t.)               |                         |                            |                          |                                |                              |                              |                                 | Î                                |
| Download:          | 1 -                 | 463                              | of 463 re               | sults in TEX     | Т         |                    |                                |                   |                         |                            |                          |                                |                              |                              |                                 | - 1                              |
| Select column      | <u>15</u>           |                                  |                         |                  |           |                    |                                |                   |                         |                            |                          |                                |                              |                              |                                 | - 1                              |
| Showing res        | ults 1 - 10 of 4    | 63 results                       |                         |                  |           |                    |                                |                   |                         |                            |                          |                                |                              |                              |                                 |                                  |
| Study<br>accession | Sample<br>accession | Secondary<br>sample<br>accession | Experiment<br>accession | Run<br>accession | Tax<br>ID | Scientific<br>name | Instrument<br>model            | Library<br>layout | FASTQ<br>files<br>(FTP) | FASTQ<br>files<br>(Galaxy) | Submitted<br>files (FTP) | Submitted<br>files<br>(Galaxy) | NCBI<br>SRA<br>file<br>(FTP) | NCBI<br>SRA file<br>(Galaxy) | CRAM<br>Index<br>files<br>(FTP) | CRAM<br>Index<br>files<br>(Galax |
| PRJDA34559         | SAMD00013986        | DRS000003                        | DRX000003               | DRR000003        | 2         | Homo<br>sapiens    | Illumina<br>Genome<br>Analyzer | SINGLE            | File 1                  | File 1                     |                          |                                | File 1                       | File 1                       |                                 |                                  |
| PRJDA34559         | SAMD00013986        | DRS000003                        | DRX000003               | DRR000004        | 9606      | Homo<br>sapiens    | Illumina<br>Genome<br>Analyzer | SINGLE            | File 1                  | File 1                     |                          |                                | File 1                       | File 1                       |                                 |                                  |
| PRJDA34559         | SAMD00013986        | DRS000003                        | DRX000003               | DRR000005        | 9606      | Homo<br>sapiens    | Illumina<br>Genome<br>Analyzer | SINGLE            | File 1                  | File 1                     |                          |                                | File 1                       | File 1                       |                                 |                                  |
| PRJDA34559         | SAMD00013986        | DRS000003                        | DRX000003               | DRR000006        | 9606      | Homo<br>sapiens    | Illumina<br>Genome<br>Analyzer | SINGLE            | File 1                  | File 1                     |                          |                                | File 1                       | File 1                       |                                 |                                  |
| PRJDA34559         | SAMD00013986        | DRS000003                        | DRX000003               | DRR000007        | 9606      | Homo<br>sapiens    | Illumina<br>Genome<br>Analyzer | SINGLE            | File 1                  | File 1                     |                          |                                | File 1                       | File 1                       |                                 |                                  |
| DP1DA24550         | SAMD00002711        | DPS000004                        | DRV00004                |                  | 0606      | Homo               | Illumina                       | SINGLE            | File 1                  | Filo 1                     |                          |                                | File 1                       | File 1                       |                                 |                                  |

### ENAをChromeでみ

### この画面上の赤枠内では、数値が異なるのが① Run accession部分のみであるが、ものによっては ②Sample accession部分が異なるなど多様です

0 – D X

|            | secure   https://\ | www.ebi.ac.uk       | /ena/data/vie | W/PKJDA34555    |         |                        |                                |         |                |                   |             |                   |                      |                      |                         |                          |
|------------|--------------------|---------------------|---------------|-----------------|---------|------------------------|--------------------------------|---------|----------------|-------------------|-------------|-------------------|----------------------|----------------------|-------------------------|--------------------------|
| avigation  | Read               | d Files             | P             | ortal           |         | Attribute              | S                              | Parent  | Projects       |                   |             |                   |                      |                      |                         |                          |
| Bulk Dow   | aload Files 🔺 (II  | f the downloa       | der ann doe   | sn't onen inle: | see try | using Firef            | ox to launch it                | + )     |                |                   |             |                   |                      |                      |                         |                          |
|            |                    | 402                 |               |                 | -       | using their            |                                | ,       |                |                   |             |                   |                      |                      |                         | _                        |
| ownioad:   | 1 -                | 463                 | 0f 463 f      | esuits in TEX   |         |                        |                                |         |                |                   |             |                   |                      |                      |                         |                          |
|            |                    | 160 maguilta        |               |                 | -       |                        |                                |         |                |                   |             |                   |                      |                      |                         | _                        |
| nowing res | Sample             | Secondary           | Experimen     | t Run           | Tay     | Scientific             | Instrument                     | Library | EASTO          | EASTO             | Submitted   | Submitted         | NCRI                 | NCRI                 | СРАМ                    | CRAM                     |
| accession  | accession          | sample<br>accession | accession     | accession       | ID      | name                   | model                          | layout  | files<br>(FTP) | files<br>(Galaxy) | files (FTP) | files<br>(Galaxy) | SRA<br>file<br>(FTP) | SRA file<br>(Galaxy) | Index<br>files<br>(FTP) | Index<br>files<br>(Galax |
| RJDA34559  | SAMD00013986       | DRS000003           | DRX000003     | DRR000003       | 9606    | <u>Homo</u><br>sapiens | Illumina<br>Genome<br>Analyzer | SINGLE  | File 1         | File 1            |             |                   | File 1               | <u>File 1</u>        |                         |                          |
| RJDA34559  | SAMD00013986       | DRS000003           | DRX000003     | DRR000004       | 9606    | Homo<br>sapiens        | Illumina<br>Genome<br>Analyzer | SINGLE  | File 1         | File 1            |             |                   | File 1               | <u>File 1</u>        |                         |                          |
| RJDA34559  | SAMD00013986       | DRS000003           | DRX000003     | DRR000005       | 9606    | Homo<br>sapiens        | Illumina<br>Genome<br>Analyzer | SINGLE  | File 1         | File 1            |             |                   | File 1               | <u>File 1</u>        |                         |                          |
| RJDA34559  | SAMD00013986       | DRS000003           | DRX000003     | DRR000006       | 9606    | Homo<br>sapiens        | Illumina<br>Genome<br>Analyzer | SINGLE  | File 1         | File 1            |             |                   | File 1               | File 1               |                         |                          |
| RJDA34559  | SAMD00013986       | DRS000003           | DRX000003     | DRR000007       | 9606    | Homo<br>sapiens        | Illumina<br>Genome<br>Analyzer | SINGLE  | File 1         | File 1            |             |                   | File 1               | File 1               |                         |                          |
| 0010424550 | CAMD00002711       | DRC00004            | DRV000004     | DBB00000        | 0606    | Homo                   | Illumina                       | SINCLE  | File 1         | File 1            |             |                   | Eilo 1               | File 1               |                         | _                        |

### ENAをChromeでみ

### ①が用いたNGS機器情報。通常、②はsingle-end データであることを表すSINGLEか、paired-endデ ータであることを表すPAIREDかのどちらかです

| • C                                   | Secure   https://v      | www.ebi.ac.uk/                   | /ena/data/viev            | v/PRJDA34559     |           |                    |                                |                   |                         |                            |                          |                                |                              |                              |                                 |                                  |
|---------------------------------------|-------------------------|----------------------------------|---------------------------|------------------|-----------|--------------------|--------------------------------|-------------------|-------------------------|----------------------------|--------------------------|--------------------------------|------------------------------|------------------------------|---------------------------------|----------------------------------|
| lavigation                            | Read                    | d Files                          | Ро                        | rtal             |           | Attribute          | s                              | Parent            | Projects                |                            |                          |                                |                              |                              |                                 |                                  |
| Bulk Down<br>ownload:<br>elect column | nload Files 🛕 (I<br>1 - | f the downloa                    | der app does<br>of 463 re | n't open, plea   | ase try   | using Firef        | ox to launch it                | t.)               |                         |                            |                          |                                |                              |                              |                                 |                                  |
| nowing res                            | ults 1 - 10 of 4        | 63 results                       |                           |                  |           |                    |                                | 2                 |                         |                            |                          |                                |                              |                              |                                 |                                  |
| Study<br>accession                    | Sample<br>accession     | Secondary<br>sample<br>accession | Experiment<br>accession   | Run<br>accession | Tax<br>ID | Scientific<br>name | Instrument<br>model            | Library<br>layout | FASTQ<br>files<br>(FTP) | FASTQ<br>files<br>(Galaxy) | Submitted<br>files (FTP) | Submitted<br>files<br>(Galaxy) | NCBI<br>SRA<br>file<br>(FTP) | NCBI<br>SRA file<br>(Galaxy) | CRAM<br>Index<br>files<br>(FTP) | CRAM<br>Index<br>files<br>(Galax |
| RJDA34559                             | SAMD00013986            | DRS000003                        | DRX000003                 | DRR000003        | 9606      | Homo<br>sapiens    | Illumina<br>Genome<br>Analyzer | SINGLE            | File 1                  | File 1                     |                          |                                | File 1                       | File 1                       |                                 |                                  |
| RJDA34559                             | SAMD00013986            | DRS000003                        | DRX000003                 | DRR000004        | 9606      | Homo<br>sapiens    | Illumina<br>Genome<br>Analyzer | SINGLE            | File 1                  | File 1                     |                          |                                | File 1                       | File 1                       |                                 |                                  |
| PRJDA34559                            | SAMD00013986            | DRS000003                        | DRX000003                 | DRR000005        | 9606      | Homo<br>sapiens    | Illumina<br>Genome<br>Analyzer | SINGLE            | File 1                  | File 1                     |                          |                                | File 1                       | File 1                       |                                 |                                  |
| RJDA34559                             | SAMD00013986            | DRS000003                        | DRX000003                 | DRR000006        | 9606      | Homo<br>sapiens    | Illumina<br>Genome<br>Analyzer | SINGLE            | File 1                  | File 1                     |                          |                                | File 1                       | File 1                       |                                 |                                  |
| RJDA34559                             | SAMD00013986            | DRS000003                        | DRX000003                 | DRR000007        | 9606      | Homo<br>sapiens    | Illumina<br>Genome<br>Analyzer | SINGLE            | File 1                  | File 1                     |                          |                                | File 1                       | File 1                       |                                 |                                  |
|                                       |                         |                                  |                           |                  |           |                    |                                |                   |                         |                            |                          |                                |                              |                              |                                 |                                  |

# ENAをChromeでみ

### ①はFASTQファイルをダウンロードするところ。この データはsingle-endなので、ダウンロードのリンク先 としてFile 1のみが提供されている。paired-endの 場合だとFile 1直下にFile 2が見られます

| https://www.el     | bi.ac.uk/ena 🗙 🔪               |                                  |                           |                    |           |                    |                                |                   |                         |                            | 1 1 - 1 1                |                                |                              |                              | <b>,</b>                        |                                  |
|--------------------|--------------------------------|----------------------------------|---------------------------|--------------------|-----------|--------------------|--------------------------------|-------------------|-------------------------|----------------------------|--------------------------|--------------------------------|------------------------------|------------------------------|---------------------------------|----------------------------------|
| → C 🔒              | Secure   https://\             | www.ebi.ac.uk                    | /ena/data/vie             | w/PRJDA34559       | )         |                    |                                |                   |                         |                            |                          |                                |                              |                              |                                 |                                  |
| Navigation         | Read                           | d Files                          | Po                        | rtal               |           | Attribute          | s                              | Parent            | Projects                |                            |                          |                                |                              |                              |                                 |                                  |
| Bulk Dow           | nload Files 🔔 (Ii<br>1 -<br>ns | f the downloa                    | der app does<br>of 463 re | sn't open, plea    | ase try   | using Firef        | ox to launch it                | t.)               |                         | _                          |                          |                                |                              |                              |                                 |                                  |
| Study<br>accession | Sample<br>accession            | Secondary<br>sample<br>accession | Experiment<br>accession   | t Run<br>accession | Tax<br>ID | Scientific<br>name | Instrument<br>model            | Library<br>layout | FASTQ<br>files<br>(FTP) | FASTQ<br>files<br>(Galaxy) | Submitted<br>files (FTP) | Submitted<br>files<br>(Galaxy) | NCBI<br>SRA<br>file<br>(FTP) | NCBI<br>SRA file<br>(Galaxy) | CRAM<br>Index<br>files<br>(FTP) | CRAM<br>Index<br>files<br>(Galax |
| PRJDA34559         | SAMD00013986                   | DRS000003                        | DRX000003                 | DRR000003          | 9606      | Homo<br>sapiens    | Illumina<br>Genome<br>Analyzer | SINGLE            | File 1                  | File 1                     |                          |                                | File 1                       | File 1                       |                                 |                                  |
| PRJDA34559         | SAMD00013986                   | DRS000003                        | DRX000003                 | DRR000004          | 9606      | Homo<br>sapiens    | Illumina<br>Genome<br>Analyzer | SINGLE            | File 1                  | File 1                     |                          |                                | File 1                       | File 1                       |                                 |                                  |
| PRJDA34559         | SAMD00013986                   | DRS000003                        | DRX000003                 | DRR000005          | 9606      | Homo<br>sapiens    | Illumina<br>Genome<br>Analyzer | SINGLE            | File 1                  | File 1                     |                          |                                | File 1                       | File 1                       |                                 |                                  |
| PRJDA34559         | SAMD00013986                   | DRS000003                        | DRX000003                 | DRR000006          | 9606      | Homo<br>sapiens    | Illumina<br>Genome<br>Analyzer | SINGLE            | File 1                  | File 1                     |                          |                                | File 1                       | File 1                       |                                 |                                  |
| PRJDA34559         | SAMD00013986                   | DRS000003                        | DRX000003                 | DRR000007          | 9606      | Homo<br>sapiens    | Illumina<br>Genome<br>Analyzer | SINGLE            | File 1                  | File 1                     |                          |                                | File 1                       | File 1                       |                                 |                                  |
| 0010024550         | SAMD00002711                   | DRS000004                        | DRY000004                 | DPP00000           | 0606      | Homo               | Illumina                       | SINGLE            | File 1                  | File 1                     |                          |                                | File 1                       | File 1                       |                                 |                                  |

①SRAファイルをダウンロードしたい場合はこちら

### ENAをChromeでみる

|   | https://www.eb      | i.ac.uk/ena 🗙       |                                  |                         |                  |           |                    |                                |                   |                         |                            |                          |                                |                              | (                            | 9 -                             | - 🗆                              | ×   |
|---|---------------------|---------------------|----------------------------------|-------------------------|------------------|-----------|--------------------|--------------------------------|-------------------|-------------------------|----------------------------|--------------------------|--------------------------------|------------------------------|------------------------------|---------------------------------|----------------------------------|-----|
| ÷ | → C 🔒               | Secure   https://v  | vww.ebi.ac.uk/                   | /ena/data/viev          | w/PRJDA34559     | )         |                    |                                |                   |                         |                            |                          |                                |                              |                              |                                 | ń                                | r i |
|   | Navigation          | Read                | l Files                          | Ро                      | rtal             |           | Attributes         | 5                              | Parent            | Projects                |                            |                          |                                |                              |                              |                                 |                                  | -   |
|   | Bulk Download Files |                     |                                  |                         |                  |           |                    |                                |                   |                         |                            |                          |                                |                              | ^                            |                                 |                                  |     |
|   | Showing res         | ults 1 - 10 of 4    | 63 results                       |                         |                  |           |                    |                                |                   |                         |                            |                          |                                |                              | -                            |                                 |                                  |     |
|   | Study<br>accession  | Sample<br>accession | Secondary<br>sample<br>accession | Experiment<br>accession | Run<br>accession | Tax<br>ID | Scientific<br>name | Instrument<br>model            | Library<br>layout | FASTQ<br>files<br>(FTP) | FASTQ<br>files<br>(Galaxy) | Submitted<br>files (FTP) | Submitted<br>files<br>(Galaxy) | NCBI<br>SRA<br>file<br>(FTP) | NCBI<br>SRA file<br>(Galaxy) | CRAM<br>Index<br>files<br>(FTP) | CRAM<br>Index<br>files<br>(Galax |     |
|   | PRJDA34559          | SAMD00013986        | DRS000003                        | DRX000003               | DRR000003        | 9606      | Homo<br>sapiens    | Illumina<br>Genome<br>Analyzer | SINGLE            | File 1                  | File 1                     |                          |                                | File 1                       | File 1                       |                                 |                                  |     |
|   | PRJDA34559          | SAMD00013986        | DRS000003                        | DRX000003               | DRR000004        | 9606      | Homo<br>sapiens    | Illumina<br>Genome<br>Analyzer | SINGLE            | File 1                  | File 1                     |                          |                                | File 1                       | File 1                       |                                 |                                  |     |
|   | PRJDA34559          | SAMD00013986        | DRS000003                        | DRX000003               | DRR000005        | 9606      | Homo<br>sapiens    | Illumina<br>Genome<br>Analyzer | SINGLE            | File 1                  | File 1                     |                          |                                | File 1                       | File 1                       |                                 |                                  |     |
|   | PRJDA34559          | SAMD00013986        | DRS000003                        | DRX000003               | DRR000006        | 9606      | Homo<br>sapiens    | Illumina<br>Genome<br>Analyzer | SINGLE            | File 1                  | File 1                     |                          |                                | File 1                       | File 1                       |                                 |                                  |     |
|   | PRJDA34559          | SAMD00013986        | DRS000003                        | DRX000003               | DRR000007        | 9606      | Homo<br>sapiens    | Illumina<br>Genome<br>Analyzer | SINGLE            | File 1                  | File 1                     |                          |                                | File 1                       | File 1                       |                                 |                                  |     |
|   | DP1DA24550          | SAMD00002711        | DRE000004                        | DRV000004               |                  | 0606      | Homo               | Illumina                       | SINGLE            | Filo 1                  | Filo 1                     |                          |                                | Eilo 1                       | Eilo 1                       |                                 |                                  | -   |

### ①は、ウェブツールGalaxyとの連携用

# ENAをChromeでみる

| > C 🔒            | Secure   https://v  | www.ebi.ac.uk/                   | /ena/data/viev          | w/PRJDA34559     |           |                    |                                |                   |                         |                            |                          |                                |                     |                  |                        |                        | ☆ |
|------------------|---------------------|----------------------------------|-------------------------|------------------|-----------|--------------------|--------------------------------|-------------------|-------------------------|----------------------------|--------------------------|--------------------------------|---------------------|------------------|------------------------|------------------------|---|
| avigation        | Read                | d Files                          | Po                      | rtal             |           | Attribute          | 5                              | Parent            | Projects                |                            |                          |                                |                     |                  |                        |                        |   |
| Bulk Dowr        | nload Files 🔺 (I    | f the downloa                    | der app does            | n't open, plea   | ise trv   | usina Firefo       | ox to launch it                | .)                |                         |                            |                          |                                |                     |                  |                        |                        |   |
| wnload:          | 1 -                 | 463                              | of 463 re               | sults in TEX     | т,        | 5                  |                                |                   |                         |                            |                          |                                |                     |                  |                        |                        |   |
| ect column       | <u>IS</u>           |                                  |                         |                  |           |                    |                                |                   |                         |                            |                          |                                |                     |                  |                        |                        |   |
| owing res        | ults 1 - 10 of 4    | 63 results                       |                         |                  |           |                    |                                |                   |                         |                            | -                        |                                |                     |                  | -                      |                        |   |
| tudy<br>ccession | Sample<br>accession | Secondary<br>sample<br>accession | Experiment<br>accession | Run<br>accession | Tax<br>ID | Scientific<br>name | Instrument<br>model            | Library<br>layout | FASTQ<br>files<br>(FTP) | FASTQ<br>files<br>(Galaxy) | Submitted<br>files (FTP) | Submitted<br>files<br>(Galaxy) | NCBI<br>SRA<br>file | NCBI<br>SRA file | CRAM<br>Index<br>files | CRAM<br>Index<br>files |   |
|                  |                     | uccession                        |                         |                  |           |                    |                                |                   | (,                      | (GuidAy)                   |                          | (Guluxy)                       | (FTP)               | (GuidAy)         | (FTP)                  | (Galax                 |   |
| RJDA34559        | SAMD00013986        | DRS000003                        | DRX000003               | DRR000003        | 9606      | Homo<br>sapiens    | Illumina<br>Genome<br>Analyzer | SINGLE            | File 1                  | File 1                     |                          |                                | File 1              | File 1           |                        |                        |   |
| RJDA34559        | SAMD00013986        | DRS000003                        | DRX000003               | DRR000004        | 9606      | Homo<br>sapiens    | Illumina<br>Genome             | SINGLE            | File 1                  | File 1                     |                          |                                | File 1              | File 1           |                        |                        |   |
|                  |                     |                                  |                         |                  |           |                    | Analyzer                       |                   |                         |                            |                          |                                |                     |                  |                        | _                      |   |
| RJDA34559        | SAMD00013986        | DRS000003                        | DRX000003               | DRR000005        | 9606      | Homo<br>sapiens    | Illumina<br>Genome<br>Analyzer | SINGLE            | File 1                  | File 1                     |                          |                                | File 1              | File 1           |                        |                        |   |
| RJDA34559        | SAMD00013986        | DRS000003                        | DRX000003               | DRR000006        | 9606      | Homo<br>sapiens    | Illumina<br>Genome<br>Analyzer | SINGLE            | File 1                  | File 1                     |                          |                                | File 1              | File 1           |                        |                        |   |
| RJDA34559        | SAMD00013986        | DRS000003                        | DRX000003               | DRR000007        | 9606      | Homo<br>sapiens    | Illumina<br>Genome<br>Analyzer | SINGLE            | File 1                  | File 1                     |                          |                                | File 1              | File 1           |                        |                        |   |
| 0010424550       | SAMD00002711        | DR5000004                        | DRY000004               | DPP00000         | 0606      | Homo               | Illumina                       | SINGLE            | Filo 1                  | Filo 1                     |                          |                                | Filo 1              | Filo 1           |                        |                        |   |

### Contents

### ■ 公共DB関連のTips

- □ 公共DB、Linux
- □ FASTQファイルの説明、リード数の違い

ロ ウェブツール、ウェブブラウザに注意

- 前処理(Preprocessing) or Quality Control (QC)
  - □ RNA-QC-chain
  - □ FastQCのインストールと実行
  - □ FastQC実行結果の解説
  - □ 圧縮ファイルでFastQC、課題
  - □ Rパッケージqrqcでクオリティチェック

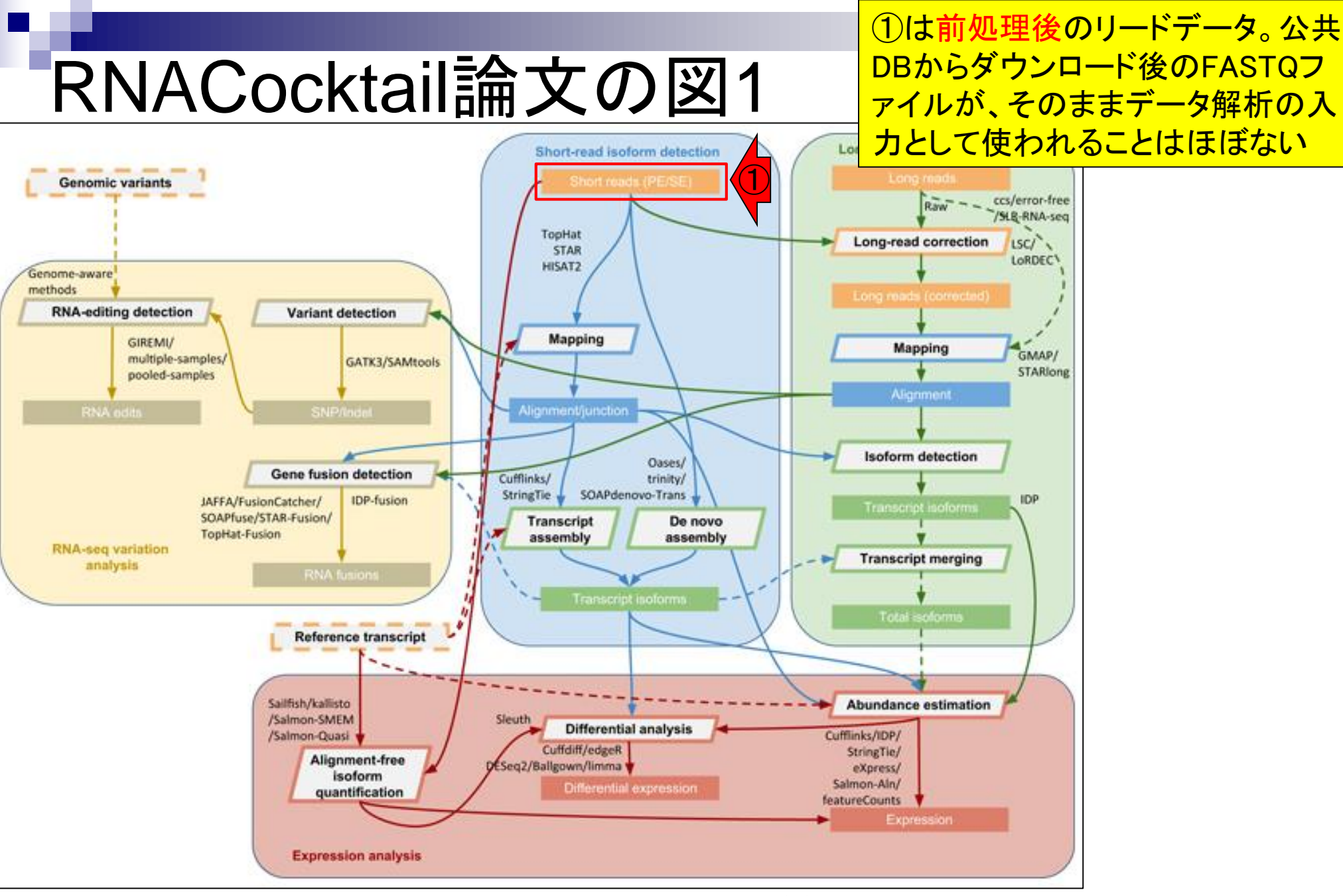

Sahraeian et al., Nat Commun., 8(1): 59, 2017

![](_page_62_Figure_0.jpeg)

①この部分が、②これ以降の下流部分の解析(downstream analysis)に大きく影響するので重要です。赤枠部分は、マイクロアレイでは③前処理と呼ばれ、RNA-seqでは④QCと呼ばれることが多い

![](_page_63_Figure_0.jpeg)

RNA-QC-chain (Zhou et al., BMC Genomics, 19: 144, 2018)

# ①RNA-QC-chainという比較的最近のプログラムの原著論文(のAbstract)から最近の動向を知る。まず、②QCは今でも必須であることがわかる

BMC Genomics. 2018 Feb 14;19(1):144. doi: 10.1186/s12864-018-4503-6.

#### RNA-QC-chain: comprehensive and fast quality control for RNA-Seq data.

Zhou Q<sup>1</sup>, Su X<sup>2,3</sup>, Jing G<sup>2</sup>, Chen S<sup>4</sup>, Ning K<sup>5</sup>.

Author information

#### Abstract

BACKGROUND: RNA-Seq has become one of the most widely used applications based on next-generation sequencing technology. However, raw RNA-Seq data may have quality issues, which can significantly distort analytical results and lead to erroneous conclusions. Therefore, the raw data must be subjected to vigorous quality control (QC) procedures before downstream analysis. Currently, an accurate and complete QC of RNA-Seq data requires of a suite of different QC tools used consecutively, which is inefficient in terms of usability, running time, file usage, and interpretability of the results.

**RESULTS:** We developed a comprehensive, fast and easy-to-use QC pipeline for RNA-Seq data, RNA-QC-Chain, which involves three steps: (1) sequencing-quality assessment and trimming; (2) internal (ribosomal RNAs) and external (reads from foreign species) contamination filtering; (3) alignment statistics reporting (such as read number, alignment coverage, sequencing depth and pair-end read mapping information). This package was developed based on our previously reported tool for general QC of next-generation sequencing (NGS) data called QC-Chain, with extensions specifically designed for RNA-Seq data. It has several features that are not available yet in other QC tools for RNA-Seq data, such as RNA sequence trimming, automatic rRNA detection and automatic contaminating species identification. The three QC steps can run either sequentially or independently, enabling RNA-QC-Chain as a comprehensive package with high flexibility and usability. Moreover, parallel computing and optimizations are embedded in most of the QC procedures, providing a superior efficiency. The performance of RNA-QC-Chain has been evaluated with different types of datasets, including an in-house sequencing data, a semi-simulated data, and two real datasets downloaded from public database. Comparisons of RNA-QC-Chain with other QC tools have manifested its superiorities in both function versatility and processing speed.

CONCLUSIONS: We present here a tool, RNA-QC-Chain, which can be used to comprehensively resolve the quality control processes of RNA-Seq data effectively and efficiently.

KEYWORDS: Alignment statistics; Contamination identification; Parallel computing; Quality control; RNA-Seq

![](_page_64_Picture_12.jpeg)

BMC Genomics. 2018 Feb 14;19(1):144. doi: 10.1186/s12864-018-4503-6.

### ①RNA-QC-chainプログラム開発のモチベーションに関する記載。現状ではRNA-seqデータのQC作業は複数のQCプログラムを使わないといけないので大変だ。なので ②早くて使いやすいツールを開発したよ、という論文

#### RNA-QC-chain: comprehensive and fast quality control for RNA-Seq data.

Zhou Q<sup>1</sup>, Su X<sup>2,3</sup>, Jing G<sup>2</sup>, Chen S<sup>4</sup>, Ning K<sup>5</sup>.

Author information

#### Abstract

BACKGROUND: RNA-Seq has become one of the most widely used applications based on next-generation sequencing technology. However, raw RNA-Seq data may have quality issues, which can significantly distort analytical results and lead to erroneous conclusions. Therefore, the raw data must be subjected to vigorous quality control (QC) procedures before downstream analysis. Currently, an accurate and complete QC of RNA-Seq data requires of a suite of different QC tools used consecutively, which is inefficient in terms of usability, running time, file usage, and interpretability of the results

![](_page_65_Picture_8.jpeg)

CONCLUSIONS: We present here a tool, RNA-QC-Chain, which can be used to comprehensively resolve the quality control processes of RNA-Seq data effectively and efficiently.

KEYWORDS: Alignment statistics; Contamination identification; Parallel computing; Quality control; RNA-Seq

![](_page_65_Picture_12.jpeg)

### ①の部分が②の事柄に相当し、 ③の部分が④の事柄に相当する

~NGSデータ**共通**の事柄~

・解析対象外の生物種に由来するリード

・クオリティの低いリード

・アダプター配列

### RNA-QC-chain

BMC Genomics. 2018 Feb 14;19(1):144. doi: 10.1186/s12864-018-4503-6.

#### RNA-QC-chain: comprehensive and fast quality control for RNA-Seq data.

Zhou Q<sup>1</sup>, Su X<sup>2,3</sup>, Jing G<sup>2</sup>, Chen S<sup>4</sup>, Ning K<sup>5</sup>.

Author information

#### Abstract

BACKGROUND: RNA-Seq has become one of the most widely used applications technology. However, raw RNA-Seq data may have quality issues, which can sign lead to erroneous conclusions. Therefore, the raw data must be subjected to vigorous before downstream analysis. Currently, an accurate and complete QC of RNA-Seq tools used consecutively, which is inefficient in terms of usability, running time, file

**RESULTS:** We determine the steps: (1) sequencing-quality assessment and trimming; (2) internal (ribosomal RNAs) and external (reads from foreign species) contamination filtering; (3) alignment statistics reporting (such as read number, alignment coverage, sequencing depth and pair-end read mapping information). This package was developed based on our previously reported tool for general QC of next-generation sequencing (NGS) data called QC-Chain, with extensions specifically designed for RNA-Seq data. It has several features that are not available yet in other QC tools for RNA-Seq data, such as RNA sequence trimming, automatic rRNA detection and automatic contaminating species identification. The three QC steps can run either sequentially or independently, enabling RNA-QC-Chain as a comprehensive package with high flexibility and usability. Moreover, parallel computing and optimizations are embedded in most of the QC procedures, providing a superior efficiency. The performance of RNA-QC-Chain has been evaluated with different types of datasets, including an in-house sequencing data, a semi-simulated data, and two real datasets downloaded from public database. Comparisons of RNA-QC-Chain with other QC tools have manifested its superiorities in both function versatility and processing speed.

CONCLUSIONS: We present here a tool, RNA-QC-Chain, which can be used to comprehensively resolve the quality control processes of RNA-Seq data effectively and efficiently.

KEYWORDS: Alignment statistics; Contamination identification; Parallel computing; Quality control; RNA-Seq

BMC Genomics. 2018 Feb 14;19(1):144. doi: 10.1186/s12864-018-4503-6.

#### RNA-QC-chain: comprehensive and fast quality control for RNA-Seq data.

Zhou Q<sup>1</sup>, Su X<sup>2,3</sup>, Jing G<sup>2</sup>, Chen S<sup>4</sup>, Ning K<sup>5</sup>.

Author information

#### Abstract

BACKGROUND: RNA-Seq has become one of the most widely used applications bas technology. However, raw RNA-Seq data may have quality issues, which can significa lead to erroneous conclusions. Therefore, the raw data must be subjected to vigorous before downstream analysis. Currently, an accurate and complete QC of RNA-Seq da tools used consecutively, which is inefficient in terms of usability, running time, file usa

RESULTS: We developed a comprehensive, fast and easy-to-use QC pipeline for RNA-Seq data, RIC Chain, which involves three steps: (1) sequencing-quality assessment and trimming; (2) internal (ribosomal RNAs) and external (reads

from foreign species) contamination filtering; (3) alignment statistics reporting (such as sequencing depth and pair-end read mapping information). This package was develop tool for general QC of next-generation sequencing (NGS) data called QC-Chain, with RNA-Seq data. It has several features that are not available yet in other QC tools for a sequence trimming, automatic rRNA detection and automatic contaminating species is run either sequentially or independently, enabling RNA-QC-Chain as a comprehensive usability. Moreover, parallel computing and optimizations are embedded in most of the

superior efficiency. The performance of RNA-QC-Chain has been evaluated with different types of datasets, including an in-house sequencing data, a semi-simulated data, and two real datasets downloaded from public database. Comparisons of RNA-QC-Chain with other QC tools have manifested its superiorities in both function versatility and processing speed.

CONCLUSIONS: We present here a tool, RNA-QC-Chain, which can be used to comprehensively resolve the quality control processes of RNA-Seq data effectively and efficiently.

KEYWORDS: Alignment statistics; Contamination identification; Parallel computing; Quality control; RNA-Seq

- ~NGSデータ**共通**の事柄~ ・クオリティの低いリード
- ・解析対象外の生物種に由来するリード
   ・アダプター配列
- ~RNA-seqデータ特有の事柄~
  ·リボソームRNA(rRNA)やtRNAの混入
  ·RNA degradation(RNA分解)
  ·多様なリードカバレッジ(varied read coverage)

BMC Genomics. 2018 Feb 14;19(1):144. doi: 10.1186/s12864-018-4503-6.

#### RNA-QC-chain: comprehensive and fast quality control fo

Zhou Q1, Su X2,3, Jing G2, Chen S4, Ning K5.

Author information

#### Abstract

特に、例えば①rRNA由来リードや解析対象外生物 種由来リードの同定は、②他のQC用プログラムに は実装されてなかったそうです。こんな感じで自分 のデータの前処理で必要そうなプログラムかどうか を判断し、必須の特徴をもつプログラムを七転八倒 しながらインストールして利用するのが一般的

BACKGROUND: RNA-Seq has become one of the most widely used applications based on next-generation sequencing technology. However, raw RNA-Seq data may have quality issues, which can significantly distort analytical results and lead to erroneous conclusions. Therefore, the raw data must be subjected to vigorous quality control (QC) procedures before downstream analysis. Currently, an accurate and complete QC of RNA-Seq data requires of a suite of different QC tools used consecutively, which is inefficient in terms of usability, running time, file usage, and interpretability of the results.

**RESULTS:** We developed a comprehensive, fast and easy-to-use QC pipeline for RNA-Seq data, RNA-QC-Chain, which involves three steps: (1) sequencing-quality assessment and trimming; (2) internal (ribosomal RNAs) and external (reads from foreign species) contamination filtering; (3) alignment statistics reporting (such as read number, alignment coverage, sequencing depth and pair-end read mapping information). This package was developed based on our previously reported tool for general QC of next-generation sequencing (NGS) data called QC-Chain, with extensions specifically designed for RNA-Seq data. It has several features that are not available yet in other QC tools for RNA-Seq data, such as RNA sequence trimming, automatic rRNA detection and automatic contaminating species identification. The performance of RNA-QC-Chain as a comprehensive package with the generation of the QC procedures, providing a superior efficiency. The performance of RNA-QC-Chain has been evaluated with different types of datasets, including an in-house sequencing data, a semi-simulated data, and two real datasets downloaded from public database. Comparisons of RNA-QC-Chain with other QC tools have manifested its superiorities in both function versatility and processing speed.

CONCLUSIONS: We present here a tool, RNA-QC-Chain, which can be used to comprehensively resolve the quality control processes of RNA-Seq data effectively and efficiently.

KEYWORDS: Alignment statistics; Contamination identification; Parallel computing; Quality control; RNA-Seq

### full textが見られる場所は、①ココ

### **RNA-QC-chain**

BMC Genomics. 2018 Feb 14;19(1):144. doi: 10.1186/s12864-018-4503-6.

#### RNA-QC-chain: comprehensive and fast quality control for RNA-Seq data.

Zhou Q1, Su X2,3, Jing G2, Chen S4, Ning K5.

Author information

#### Abstract

BACKGROUND: RNA-Seq has become one of the most widely used applications based on next-generation sequencing technology. However, raw RNA-Seq data may have quality issues, which can significantly distort analytical results and lead to erroneous conclusions. Therefore, the raw data must be subjected to vigorous guality control (QC) procedures before downstream analysis. Currently, an accurate and complete QC of RNA-Seq data requires of a suite of different QC tools used consecutively, which is inefficient in terms of usability, running time, file usage, and interpretability of the results.

RESULTS: We developed a comprehensive, fast and easy-to-use QC pipeline for RNA-Seg data, RNA-QC-Chain, which involves three steps: (1) sequencing-quality assessment and trimming; (2) internal (ribosomal RNAs) and external (reads from foreign species) contamination filtering; (3) alignment statistics reporting (such as read number, alignment coverage, sequencing depth and pair-end read mapping information). This package was developed based on our previously reported tool for general QC of next-generation sequencing (NGS) data called QC-Chain, with extensions specifically designed for RNA-Seq data. It has several features that are not available yet in other QC tools for RNA-Seq data, such as RNA sequence trimming, automatic rRNA detection and automatic contaminating species identification. The three QC steps can run either sequentially or independently, enabling RNA-QC-Chain as a comprehensive package with high flexibility and usability. Moreover, parallel computing and optimizations are embedded in most of the QC procedures, providing a superior efficiency. The performance of RNA-QC-Chain has been evaluated with different types of datasets, including an in-house sequencing data, a semi-simulated data, and two real datasets downloaded from public database. Comparisons of RNA-QC-Chain with other QC tools have manifested its superiorities in both function versatility and processing speed.

CONCLUSIONS: We present here a tool, RNA-QC-Chain, which can be used to comprehensively resolve the quality control processes of RNA-Seq data effectively and efficiently.

KEYWORDS: Alignment statistics; Contamination identification; Parallel computing; Quality control; RNA-Seq

PMID: 29444661 PMCID: PMC58133 May 15, 2018

![](_page_69_Picture_12.jpeg)

#### Add to Favorites •

#### Similar articles

QC-Chain: fast and holistic guality control method for next-generati [PLoS One. 2013]

Meta-QC-Chain: comprehensive and fast qualit [Genomics Proteomics Bioinforma...]

Software for pre-processing Illumina nextgeneration s [Source Code Biol Med. 2014]

Review Standardization and quality management in [Appl Transl Genom. 2016]

Review Prevention, diagnosis and treatment of high-throughr [Mol Ecol. 2014]

See reviews...

See all...

| re a tool, RNA-QC-Chain, which can be used to comprehensively resolve the ata effectively and efficiently. | quality Related information Articles frequently viewed together |
|----------------------------------------------------------------------------------------------------|-----------------------------------------------------------------|
| antonia tion identification: Becellel computing: Quelity control: BNA Que                                  | References for this PMC Article                                 |
| ontamination identification, Parallel computing, Quality control, RNA-Seq                                  | Free in PMC                                                     |
| RNA-QC-chain (Zhou et al., BMC Genomics,                                                                   | <b>19</b> : 144, 2018)                                          |

Software Open Access

# RNA-QC-chain: comprehensive and fast quality control for RNA-Seq data

Section Qian Zhou <sup>†</sup>, Xiaoquan Su <sup>†</sup>, Gongchao Jing, Songlin Chen 🔤 and Kang Ning 🔤 Transcriptomic methods <sup>T</sup>Contributed equally BMC Genomics 2018 19:144 Metrics https://doi.org/10.1186/s12864-018-4503-6 © The Author(s). 2018 Received: 21 September 2017 Accepted: 28 January 2018 Published: 14 February 2018 Article accesses: 1112 Citations: 0 more information Abstract Altmetric Attention Score: 11 Keywords Background Share This Article **Results and discussion** 😭 💼 🧒 Conclusions See Updates Availability and requirements Check for updates

RNA-QC-chain (Zhou et al., BMC Genomics, 19: 144, 2018)

### ①ここからプログラムがおかれ ているサイトなどの情報を知る

Download PDF

Export citations

### Availability and requirements

Project name: RNA-QC-Chain

Project home page: http://bioinfo.single-cell.cn/rna-qc-chain.html or http://124.16.150.212/rna-gc-chain.html Operating system(s): Unix/Linux (2 Programming language: C++ License: GPL-3

Availability: RNA-QC-Chain, including source code, documentation, and examples, is freely available for non-commercial use with no restrictions at http://bioinfo.single-cell.cn/rna-gc-chain.html or http://124.16.150.212/rnagc-chain.html

Publisherのサイト上でFull textが見られるページ上 の、 ①Availabilityに関する 箇所。 ②動作環境は UNIX/Linux。③プログラミング言語はC++。もしプロ グラミング言語がJavaと書かれていたら、インスト ールで失敗することはほぼない。
#### RNA-QC-chainをBio-Linux環境でイ ンストールを試みて失敗したところ

# インストール失敗例

| iu@bieli | inux[~/Downloads/RNA-QC-Chain]                                            |                 |            | 📭 Ja 📧 🕠 20:21 🐺   |
|----------|---------------------------------------------------------------------------|-----------------|------------|--------------------|
|          | <pre>make[3]: Leaving dire</pre>                                          | ctory `/home/iu | /Downloads | s/RNA-QC-Chain/sam |
|          | /bamtools/build'                                                          |                 |            |                    |
|          | make[2]: Leaving dire                                                     | ctory `/home/iu | /Downloads | s/RNA-QC-Chain/sam |
|          | /bamtools/build'                                                          |                 |            |                    |
|          | g++ -o bin/RQC-SAM-st                                                     | ats sam/sam.cpp | -I ./com   | non -Wno-deprecate |
|          | d -I /sam/bamtools/in                                                     | clude/ -L /sam/ | bamtools/  | lib/ -lbamtools -W |
|          | l,-rpath,/sam/bamtool                                                     | s/lib/          |            |                    |
|          | <pre>sam/sam.cpp:4:27: fat</pre>                                          | al error: api/B | amReader.h | n: No such file or |
|          | directory                                                                 |                 |            |                    |
| $\times$ | #include <api bamrea<="" td=""><td>der.h&gt;</td><td></td><td></td></api> | der.h>          |            |                    |
|          |                                                                           | ^               |            |                    |
|          | compilation terminate                                                     | d.              |            |                    |
|          | make[1]: *** [sam_par                                                     | ser] Error 1    |            |                    |
|          | <pre>make[1]: Leaving dire</pre>                                          | ctory `/home/iu | /Downloads | s/RNA-QC-Chain'    |
|          | make: *** [all] Error                                                     | 2               |            |                    |
|          | iu@bielinux[RNA-QC-Cha                                                    | ain] ls         |            | [ 6:11午後]          |
|          | bin                                                                       | Makefile        | qc         | sam                |
|          | common                                                                    | models          | rrna       | User's manua.pdf   |
|          | Default_tag_sequence                                                      | parallel-meta   | Rscript    |                    |
|          | iu@bielinux[RNA-QC-Cha                                                    | ain]            |            | [ 6:41午後]          |
| 7        |                                                                           |                 |            |                    |

| めえす makeのみ。キョーカイ            |
|-----------------------------|
| あろうが、Windowsの場合は            |
| ックしてインストールを進める              |
| ようなものという理解でよい               |
| sam                         |
| - 🗆 X                       |
|                             |
| ×                           |
|                             |
| ain/RNA-QC-Chain-1.0.tar.gz |
|                             |
|                             |
|                             |
|                             |
|                             |
| >                           |
| Text 4行,5桁 日本語 (シフト JIS)    |
| <b>叁</b> 1                  |
|                             |
|                             |
| df                          |
| df                          |
|                             |

#### ①makeについては、②乳酸菌学会誌のNGS連 載第6回中でも使っている(ウェブ資料W9-4とか)

### make

| C:¥Users¥kojik¥Documents¥html¥lectures¥AG09¥18051 | 15¥RNA-QC-chain_install.txt - EmEditor — 🗆 🗙                                               |
|---------------------------------------------------|--------------------------------------------------------------------------------------------|
| ファイル(F) 編集(E) 検索(S) 表示(V) ツール(T) ウィ               | (ンドウ(W) ヘルプ(H)                                                                             |
| 📄 🕶 🍺 🕶 🔜 💊 🙆 🖌 🛅 🛅 🕶 💋 🖓                         | 🔎 🎾 🎾 🔯 🔚 🖼 🗃 🛃 📲 🚰 🌮 🐨 🐨 🐨 🚽 🐁 👘 👘 🖉                                                      |
| RNA-QC-chain_install.txt ×                        |                                                                                            |
| wget -c http://bioinfo.single-                    | cell.cn/Released_Software/rna-gc-chain/RNA-QC-Chain-1.0.tar.gz                             |
| tar -zxvf RNA-QC-Chaip-1 0 tar                    | g7                                                                                         |
| d RNA-OC-Chain                                    | .02                                                                                        |
|                                                   | • 書籍  トランスクリプトーム解析   <u>4.3.3 2群間比較</u> (last modified 2014/04/28)                         |
| make                                              | • 書籍  トランスクリプトーム解析   <u>4.3.4 他の実験デザイン(3群間)</u> (last modified 2014/04/28)                 |
|                                                   | <ul> <li> <u>書籍 日本乳酸菌学会誌 について</u> (last modified 2017/11/13)     </li> </ul>               |
|                                                   | <ul> <li>書籍   日本乳酸菌学会誌   <u>第1回イントロダクション</u> (last modified 2016/12/22)</li> </ul>         |
|                                                   | <ul> <li>書籍   日本乳酸菌学会誌   <u>第2回GUI環境からコマンドライン環境へ</u> (last modified 2015/11/26)</li> </ul> |
|                                                   | <ul> <li>書籍 日本乳酸菌学会誌 <u>第3回Linux環境構築からNGSデータ取得まで</u>(last modified 2017/07)</li> </ul>     |
| <b>*</b>                                          | - ・書籍   日本乳酸菌学会誌   <u>第4回クオリティコントロールとプログラムのインストール</u> (last modifie                        |
|                                                   | <ul> <li>書籍   日本乳酸菌学会誌   <u>第5回アセンブル、マッピーヴ、そしてQC</u> (last modified 2017/06/25)</li> </ul> |
|                                                   | <ul> <li>書籍   日本乳酸菌学会誌   <u>第6回ゲノムアセンブリ(2)</u> modified 2017/06/21)</li> </ul>             |
|                                                   | <ul> <li>書籍   日本乳酸菌学会誌   <u>第7回ロングリードアセンアリ</u> (last modified 2017/06/28)</li> </ul>       |
|                                                   | <ul> <li>書籍   日本乳酸菌学会誌   <u>第8回アセンブリ後の解析</u> (last modified 2017/06/28)</li> </ul>         |
|                                                   | <ul> <li>書籍 日本乳酸菌学会誌   <u>第9回ゲノムアノテーションとその可視化</u>, DDBJへの登録 (last modif</li> </ul>         |
|                                                   | <ul> <li>書籍 日本乳酸菌学会誌 第10回DDBJへの塩基配列の登録(後編) (last modified 2017/06/28)</li> </ul>           |
|                                                   | <ul> <li>書籍 日本乳酸菌学会誌 第11回統合データ解析環境Galaxy (last modified 2017/11/13)</li> </ul>             |
|                                                   | • 書籍   日本乳酸菌学会誌   <u>第12回Galaxy:ヒストリーとワークフロー</u> (last modified 2018/03/23)                |
|                                                   | <ul> <li>イントロ   一般   ランダムに行を抽出 (last modified 2014/07/17)</li> </ul>                       |
|                                                   | <ul> <li>イントロ   一般   任意の文字列を行の最初に挿入 (last modified 2014/07/17)</li> </ul>                  |

RNA-QC-chain (Zhou et al., BMC Genomics, 19: 144, 2018)

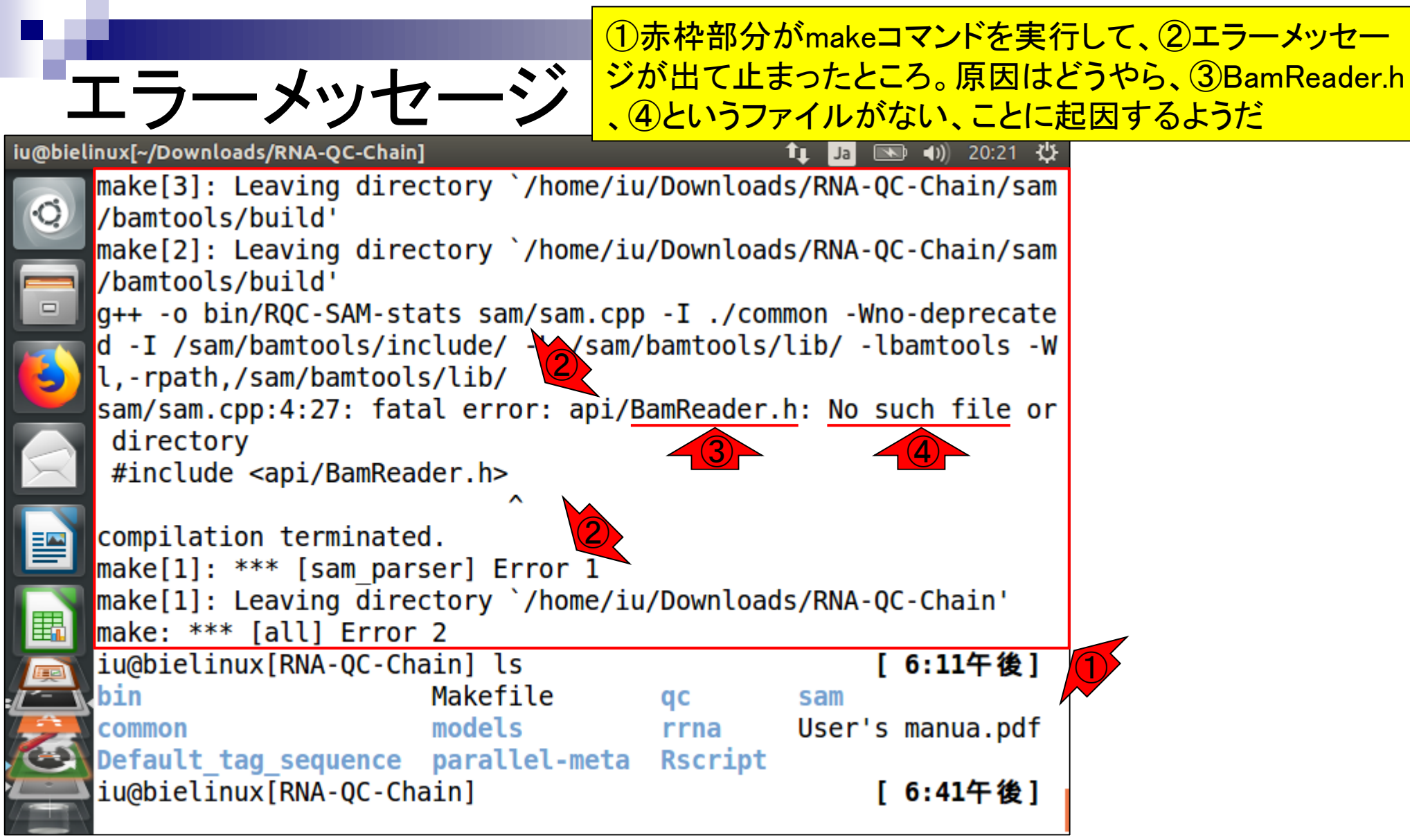

| P.4                   |                                                       | <mark>今</mark>               | 回はいきな              | い<br>り<br>make     | を実行したが                 | Configure, make, |
|-----------------------|-------------------------------------------------------|------------------------------|--------------------|--------------------|------------------------|------------------|
|                       |                                                       | • 🏷 🔪 🔤 ma                   | ake install]       | という3つ              | <mark>つの呪文を順</mark>    | 番に唱えるのがおそらく      |
|                       | エノーメッセ                                                | ニーン よ                        | リー般的。              | どっちに               | <mark>しようか迷っ</mark>    | たがとりあえずmakeを実    |
| iu@biel               | inux[~/Downloads/RNA-QC-Chain]                        | 行                            | してコケた              | <mark>結果であ</mark>  | 5る。①のIs実               | こ行結果を眺めてもわか      |
|                       | <pre>make[3]: Leaving dire </pre>                     | ctory `/hom <mark>eる;</mark> | <mark>が、通常は</mark> | READM              | <mark>EとかINSTAI</mark> | Lという名前のファイル      |
|                       | /Damtools/Dulld <sup>*</sup><br>make[2]: Leaving dire | ctory ` /home が              | <mark>存在し、そ</mark> | <mark>の中に</mark> 書 | <b>書かれている</b>          | 手順を見ながらコマンド      |
|                       | /bamtools/build'                                      |                              | 実行する(              | <mark>適切な</mark> の | <mark>と文を唱える</mark> )  | 。それがない段階で「不      |
|                       | g++ -o bin/RQC-SAM-st                                 | ats sam/sam <mark>. 親</mark> | 切だな」とし             | いう感想               | を(少なくとも                | 私は)もつ            |
|                       | d -I /sam/bamtools/in                                 | clude/ -L /sam7              | Damicours/         | <u>)</u>           | Damicoots -w           |                  |
| $\mathbf{\mathbf{e}}$ | l,-rpath,/sam/bamtool                                 | S/llD/<br>al error: ani/F    | RamPeader          | h. No ci           | uch file or            |                  |
|                       | directory                                             | at error, apr/b              | Jaiincauer.        | II. NO SU          |                        |                  |
| $\mathbf{X}$          | <pre>#include <api bamrea<="" pre=""></api></pre>     | der.h>                       |                    |                    |                        |                  |
|                       |                                                       | . ^                          |                    |                    |                        |                  |
|                       | compilation terminate                                 | d.<br>corl Error 1           |                    |                    |                        |                  |
|                       | make[1]: leaving dire                                 | ctory `/home/iu              | u/Download         | s/RNA-00           | C-Chain'               |                  |
|                       | make: *** [all] Error                                 | 2                            | , Donneoud         |                    | end in                 |                  |
|                       | iu@bielinux[RNA-QC-Ch                                 | ain] ls                      |                    | [                  | 6:11午後]                |                  |
|                       | bin                                                   | Makefile                     | qc                 | sam                | manua adf              |                  |
|                       | Common<br>Default tag sequence                        | models<br>narallel.meta      | rrna<br>Rscript    | users              | manua.por              |                  |
|                       | iu@bielinux[RNA-OC-Ch                                 | ainl                         | Racithe            | 1                  | 6:41午後1                |                  |
|                       |                                                       |                              |                    |                    |                        |                  |

RNA-QC-chain (Zhou et al., BMC Genomics, 19: 144, 2018)

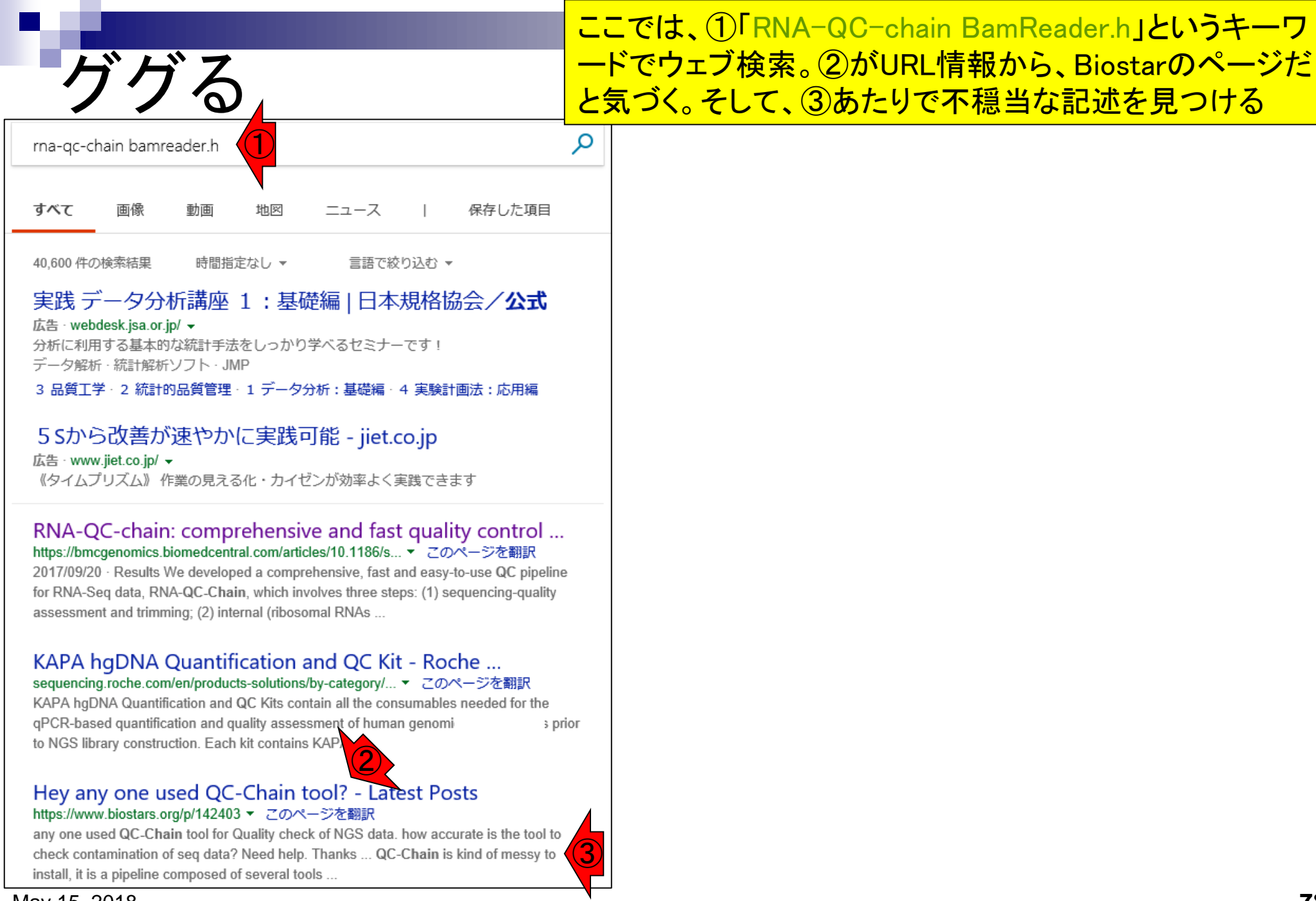

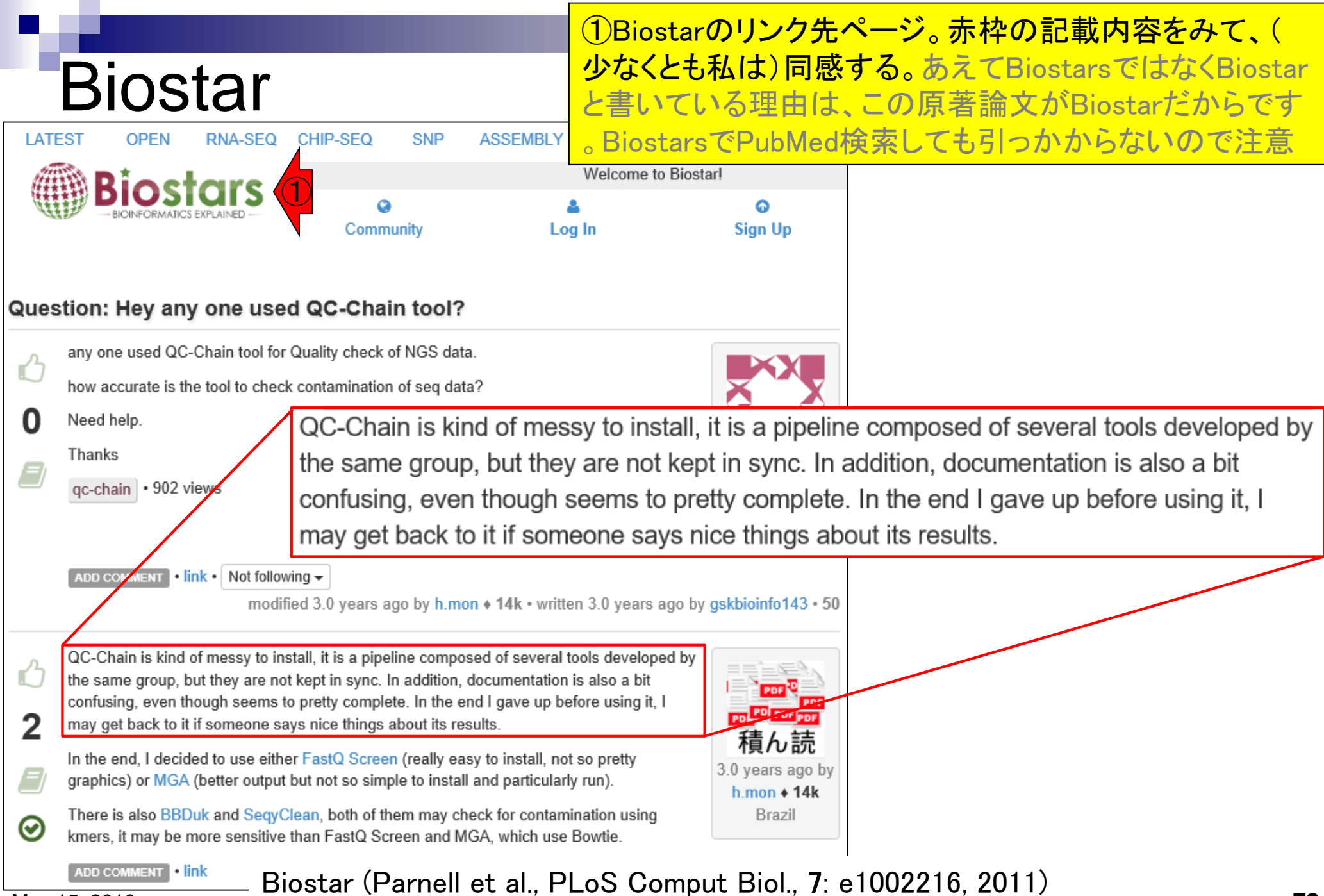

|                                                                                                    | ①Biostarについては、②アグリバイオ講義科目「ゲノム                                                                |
|----------------------------------------------------------------------------------------------------|----------------------------------------------------------------------------------------------|
| Biostar                                                                                                    | 情報解析基礎」の③第1回で紹介しています。④ここ                                                                     |
| 2. ゲノム情報解析基礎 2                                                                                                    |                                                                                              |
| 授業の目標・概要                                                                                                    | м                                                                                            |
| 次世代シーケンサーの普及により、ゲノム情報を基盤とした膨大な塩基配列情報を自在に解析<br>るスキルが要求される時代になっています。フリーソフトRを用いて、配列決定後の基礎情報<br>得など各種配列解析の基本スキル向上を目指した実習を含む講義を行います。また、ウェブツ | 」<br><u>ゲノム情報解析基礎</u> バイオインフォマティクス基礎知識(2018年04月16日) <u>門田幸二</u>                              |
| ルなどを用いて遺伝子領域の予測やアノテーションなどゲノム情報を比較または解析するため<br>手法について解説します。                                                                             | ハイオインフォマティクス 糸字会など <ul> <li>ISCB(International Society for Computational Biology)</li> </ul> |
| 担当教員                                                                                                    | ・ <u>JSBi(日本バイオインフォマティクス学会)</u><br>・…                                                        |
| 嶋田 透 (東大・農・生産・環境生物学専攻 / 教授)<br>勝間 進 (東大・農・生産・環境生物学専攻 / 准教授)<br>門田幸二 (東大・農・アグリバイオ / 准教授)                                                | バイオインフォマティクス系?!よろず相談所                                                                        |
| 参考図書                                                                                                    | ・ <u>SEQanswers: Li et al., Bioinformatics, 2012</u><br>。 NGSに特化した相談所。                       |
| <b>坊農秀雄 著、生命科学データ解析</b> 、MEDSi、2017<br>お知らせ                                                                                            | ・ <u>Biostar:Parnell et al., PLoS Comput Biol., 2011</u><br>・バイオインフォ全般。                      |
| 講義では、Rの様々なパッケージを利用します。<br>持ち込み用PC利用希望者は インストール   について を参考にしてR本体および必要なパッケ・                                                              | ・ <u>ライフサイエンスQA</u><br>。バイオインフォ全般。過疎ってる印象。                                                   |
| ジ群を <mark>必ずインストール</mark> しておいてください。<br>講義日程 (平成30年度)                                                                                  | <ul> <li>Bio Technical フォーラム</li> <li>主に実験系だがときどきバイオインフォ系トビックも。。。活発な印象。</li> </ul>           |
| 1. 平成30年04月16日(PC使用)<br>講師:嶋田 透<br>講師:門田幸二                                                                                             |                                                                                              |
| バイオインフォマティクス基礎知識<br>講義資料PDF(Win版 ; 完全版)<br>講義資料PDF(Mac版 ; Rの説明 ****                                                                    |                                                                                              |
| May 15, 2018 Biostar (Parnell et al., PLc                                                                                              | S Comput Biol., 7: e1002216, 2011) <b>80</b>                                                 |

### Contents

### ■ 公共DB関連のTips

- □ 公共DB、Linux
- □ FASTQファイルの説明、リード数の違い
- ロ ウェブツール、ウェブブラウザに注意
- 前処理(Preprocessing) or Quality Control (QC)
  - □ RNA-QC-chain
  - FastQCのインストールと実行
  - □ FastQC実行結果の解説
  - □ 圧縮ファイルでFastQC、課題
  - □ Rパッケージqrqcでクオリティチェック

# 前処理(preproces

①この枠組みには、データの全体像を概観する Quality Checkも含まれる。フィルタリングやトリミング の実行前後に行うことで、うまくフィルタリングできてい るかなどを確認する。代表的なプログラムは、FastQC

前処理(preprocessing) or Quality Control (QC)

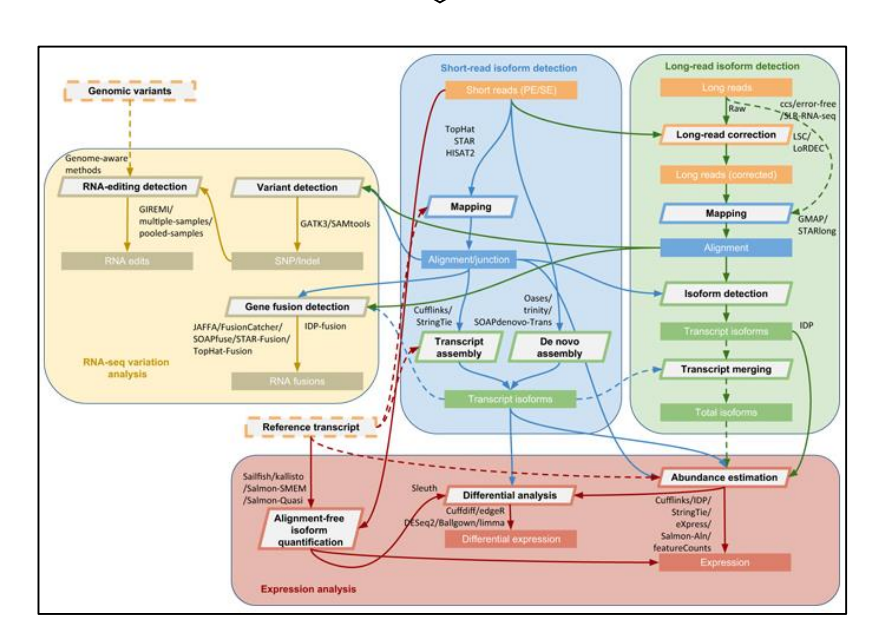

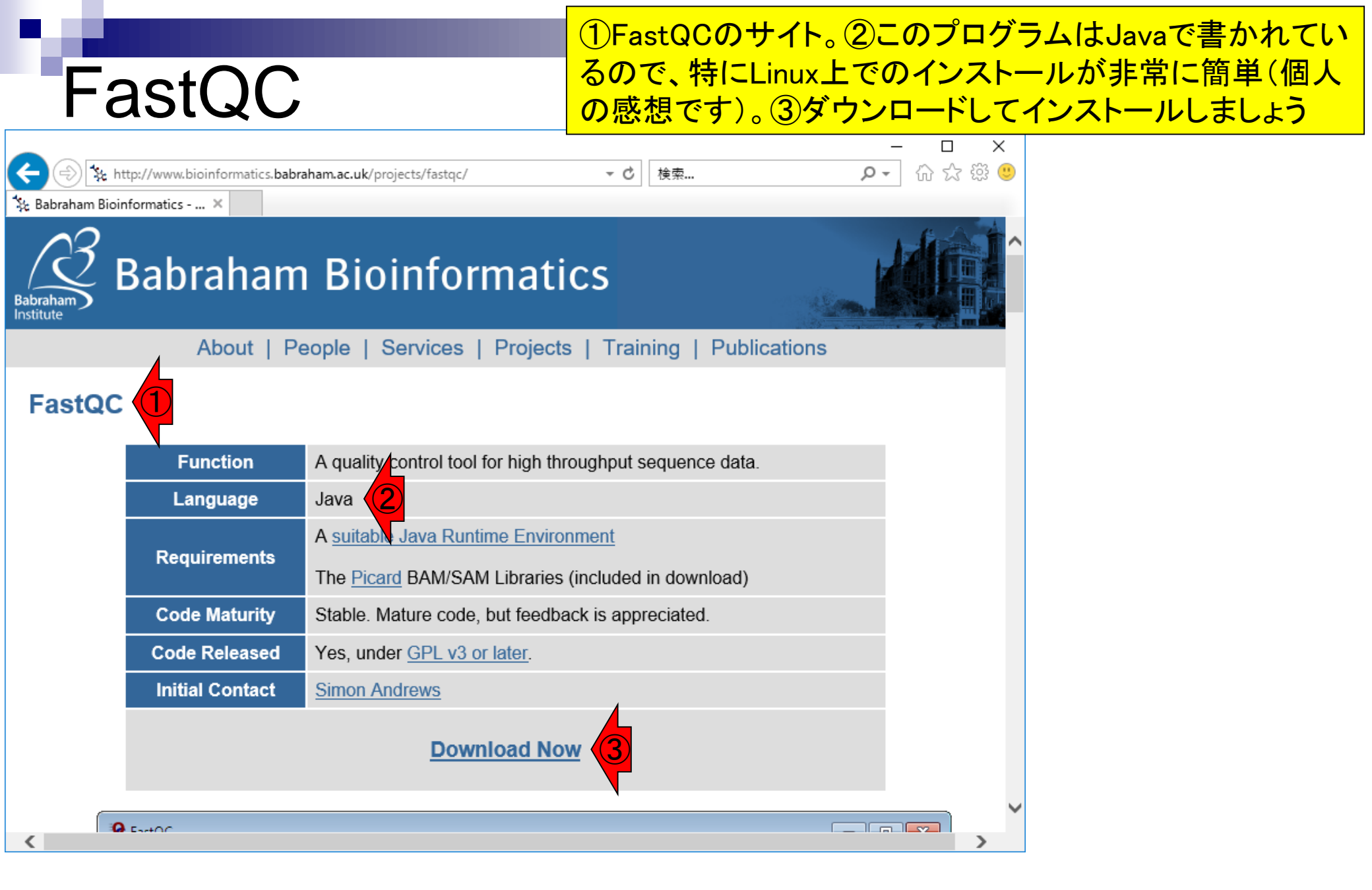

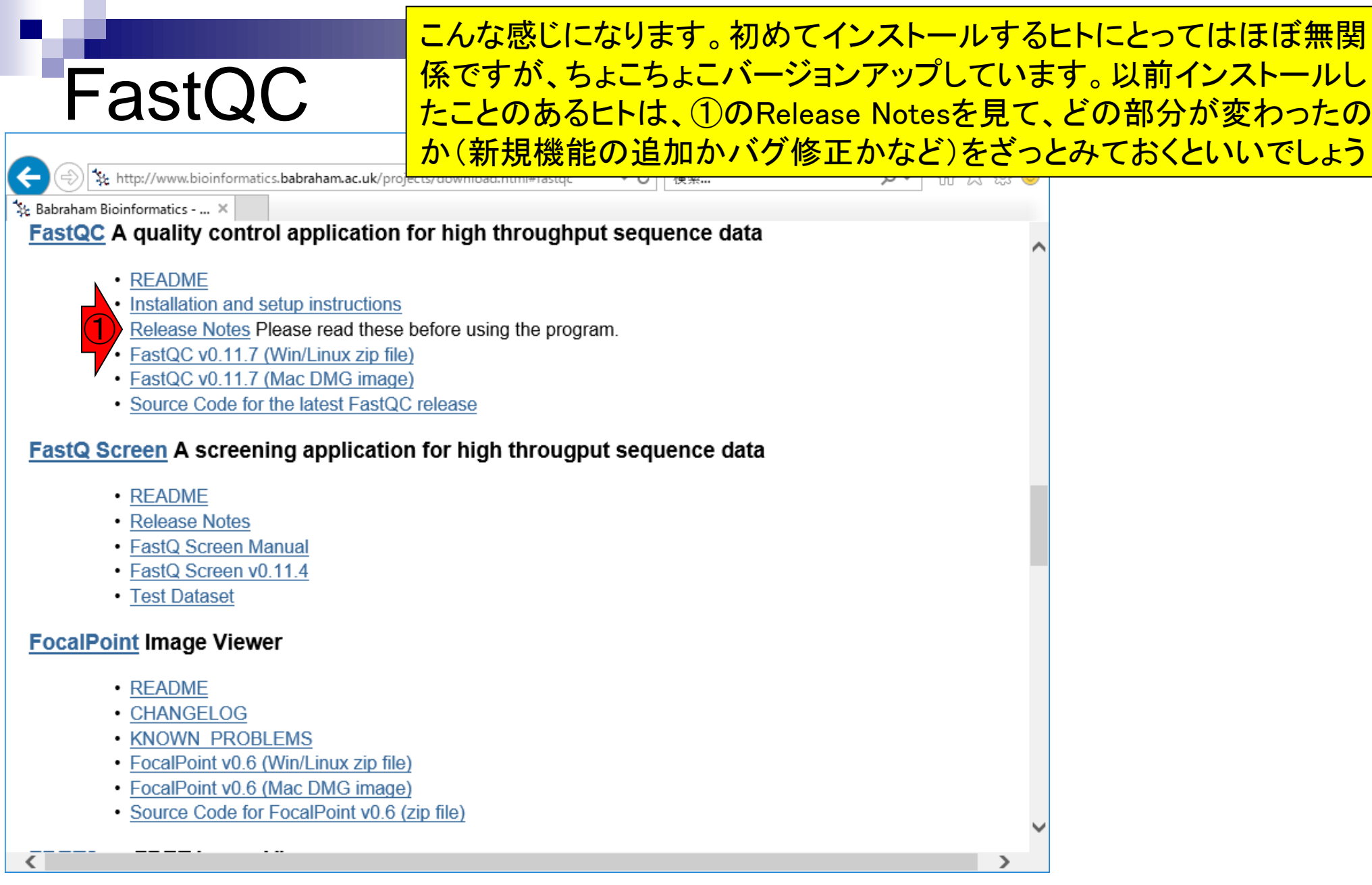

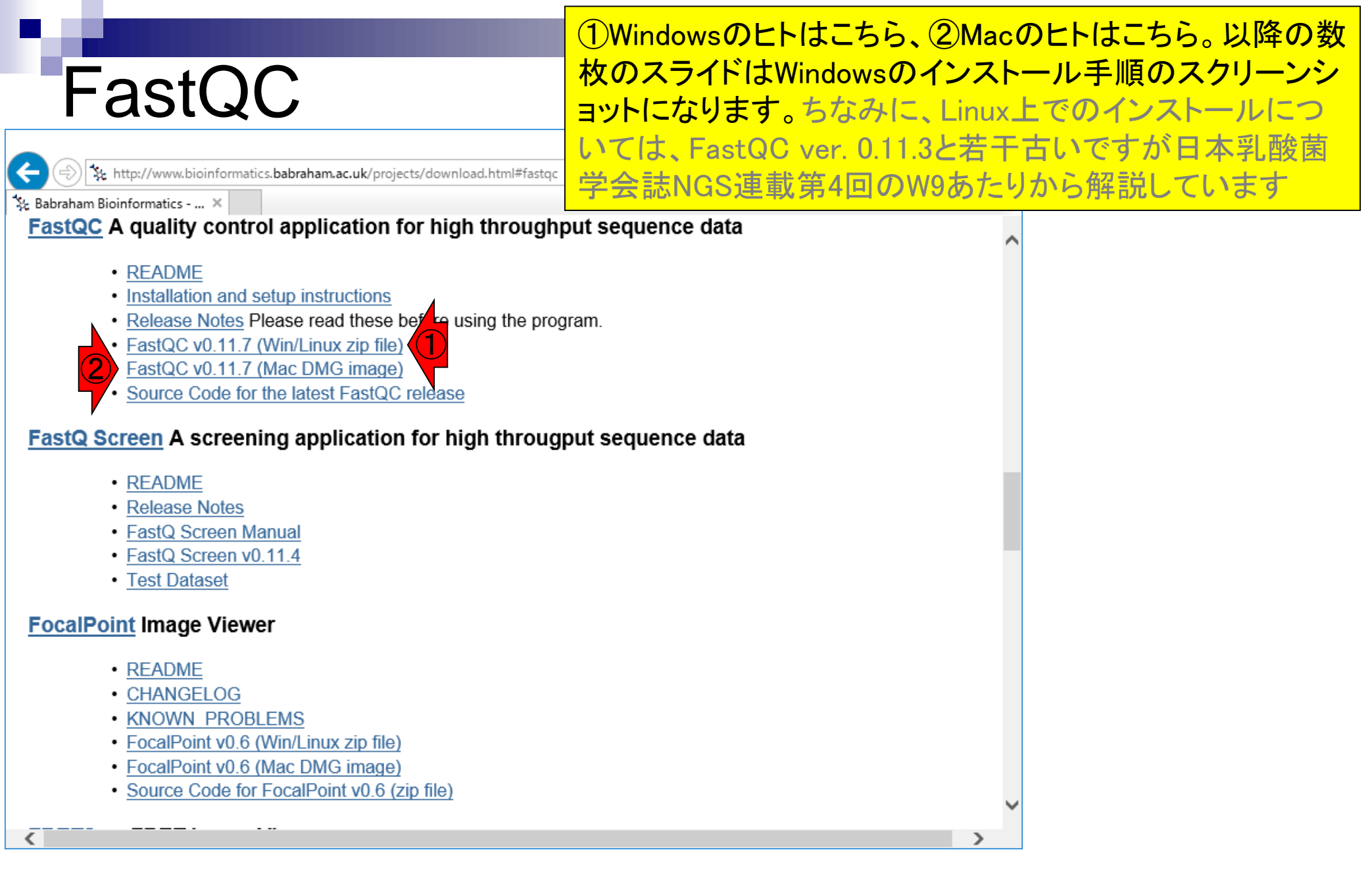

#### ①を押すと、②のような感じになる。これ以降は個 FastQCインストール もらって構わない。貸与PCのヒトは③ファイルを開く

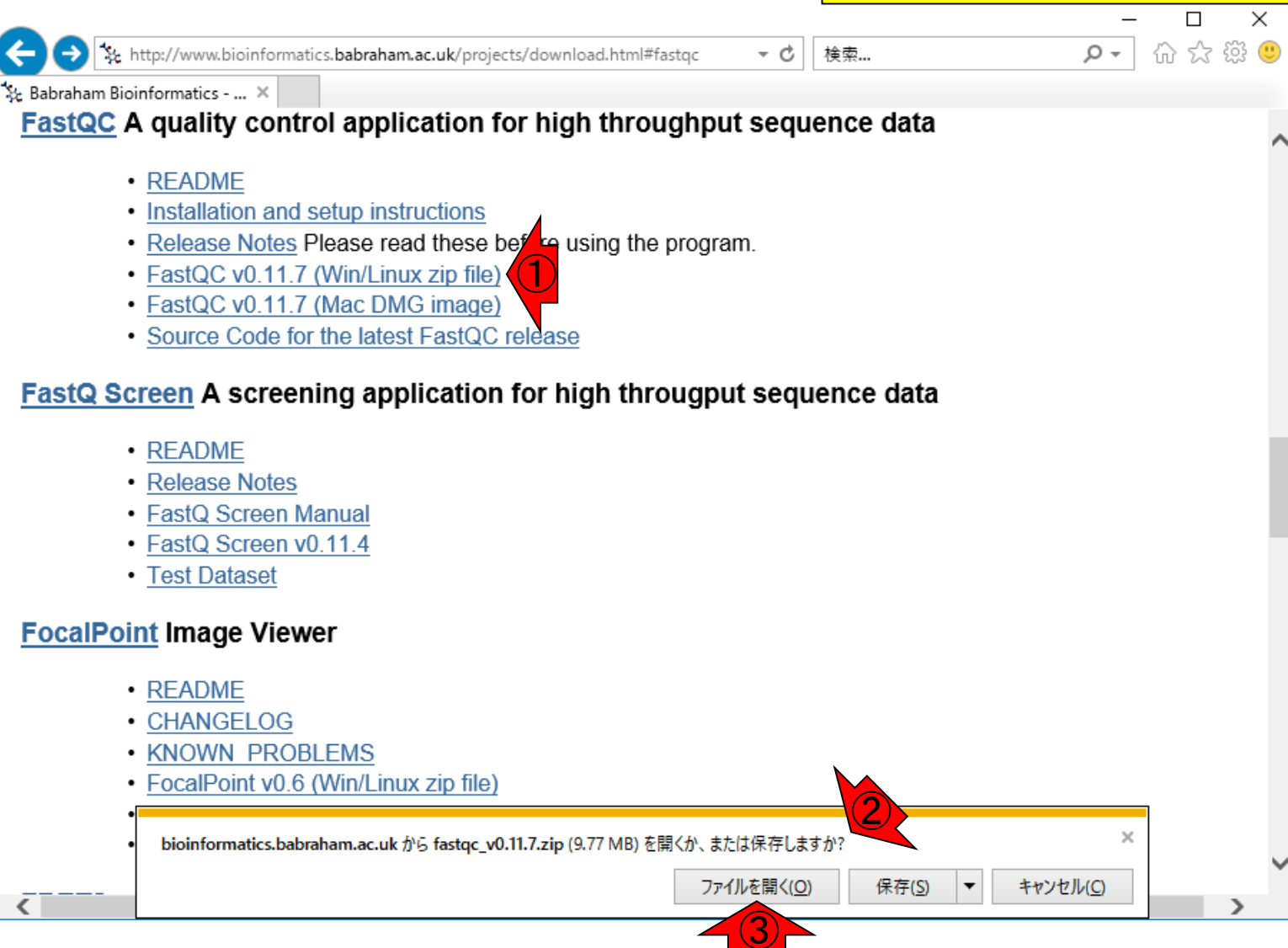

# FastQCインストール

🗽 http://www.bioinformatics.babraham.ac.uk/projects/download.html#fastqc

前のスライドで「ファイルを開く」を押した直後。 ちなみに、FastQCはJavaプログラムなのでJava 本体をインストールしておく必要はもちろんあり ますので、そのあたり注意しておいてください

🔽 Babraham Bioinformatics - ... 🗙

#### FastQC A quality control application for high throughput sequence data

- <u>README</u>
- · Installation and setup instructions
- <u>Release Notes</u> Please read these before using the program.
- FastQC v0.11.7 (Win/Linux zip file)
- FastQC v0.11.7 (Mac DMG image)
- Source Code for the latest FastQC release

#### FastQ Screen A screening application for high througput sequence data

- <u>README</u>
- <u>Release Notes</u>
- FastQ Screen Manual
- FastQ Screen v0.11.4
- Test Dataset

#### FocalPoint Image Viewer

|   | README<br>CHANGELOG<br>KNOWN PROBLEMS<br>FocalPoint v0.6 (Win/Linux zip file) |                         |   |   |
|---|-------------------------------------------------------------------------------|-------------------------|---|---|
| • | FocalPoint v0.6 (Mac DMG image)                                               |                         |   |   |
| • | Source Code for FocalPoint v0.6 (zin file)                                    |                         | - |   |
|   | セキュリティ スキャンを実行中                                                               | ダウンロードの表示( <u>V</u> ) × |   | > |

検索...

- C

<

ほどなくして、こんな感じになります。つまり、①デスクトッ プ上にFastQCというフォルダが作成されます。Windows上 で実行する場合は、②run\_fastqc.batをダブルクリック。 Javaプログラムの場合は、インストールというよりは実行フ ァイルのダウンロード、という理解でよろしいかと思います

| ァイノ      |              | π−Δ   | 共有 表示           |                  | ア                   | イルのタ      |
|----------|--------------|-------|-----------------|------------------|---------------------|-----------|
| <u>,</u> | ÷            | · 1   | > PC > デスクトッ    | プ > FastQC > 1   | √ Č                 | FastQCの ዖ |
| æ        | ^            | 名前    | ^               | 更新日時             | 種類                  | サイズ       |
| -        |              | Co    | nfiguration     | 2018/05/04 21:13 | ファイル フォルダー          |           |
| 6        |              | He    | lp              | 2018/05/04 21:13 | ファイル フォルダー          |           |
|          |              | ne    | t               | 2018/05/04 21:13 | ファイル フォルダー          |           |
| -        |              | or    | 9               | 2018/05/04 21:13 | ファイル フォルダー          |           |
|          |              | Te    | mplates         | 2018/05/04 21:13 | ファイル フォルダー          |           |
|          |              | uk    |                 | 2018/05/04 21:13 | ファイル フォルダー          |           |
| 4        |              | 🛓 cis | d-jhdf5.jar     | 2017/12/21 11:50 | Executable Jar File | 9,051 KB  |
|          |              | 📄 fas | stqc            | 2017/12/21 11:50 | ファイル                | 15 KB     |
|          |              | 💡 fas | stqc_icon.ico   | 2017/12/21 11:50 | アイコン                | 3 KB      |
|          |              | 🖹 IN  | STALL.txt       | 2017/12/21 11:50 | テキスト ドキュメント         | 7 KB      |
| -        |              | 🎒 jba | zip2-0.9.jar    | 2017/12/21 11:50 | Executable Jar File | 49 KB     |
|          |              | 🗋 LK  | CENSE           | 2017/12/21 11:50 | ファイル                | 18 KB     |
|          |              | 🖹 LK  | CENSE.txt       | 2017/12/21 11:50 | テキスト ドキュメント         | 35 KB     |
| 4        |              | 🖹 LK  | CENSE_JHDF5.txt | 2017/12/21 11:50 | テキスト ドキュメント         | 12 KB     |
| 22       |              | 🗋 RE  | ADME.md         | 2017/12/21 13:21 | MD ファイル             | 2 KB      |
|          |              | 📄 RE  | ADME.txt        | 2017/12/21 13:21 | テキスト ドキュメント         | 3 KB      |
|          |              | 📄 RE  | LEASE_NOTES.txt | 2018/01/10 9:29  | テキスト ドキュメント         | 37 KB     |
|          |              | 🚳 ru  | n_fastqc.bat    | 2017/12/21 11:51 | Windows バッチ ファ      | . 1 KB    |
|          |              | 🛓 sa  | m-1.103.jar     | 2017/12/21 11:51 | Executable Jar File | 630 KB    |
|          | $\mathbf{v}$ |       | •               |                  |                     |           |

177 🛌

FastQC実行

🛛 🚽 🚽 🚽 🖓 🖛

19 個の項目

### FastQC実行

#### こんな感じで、2つのウィンドウが立 ち上がる。使うのは①こちらです

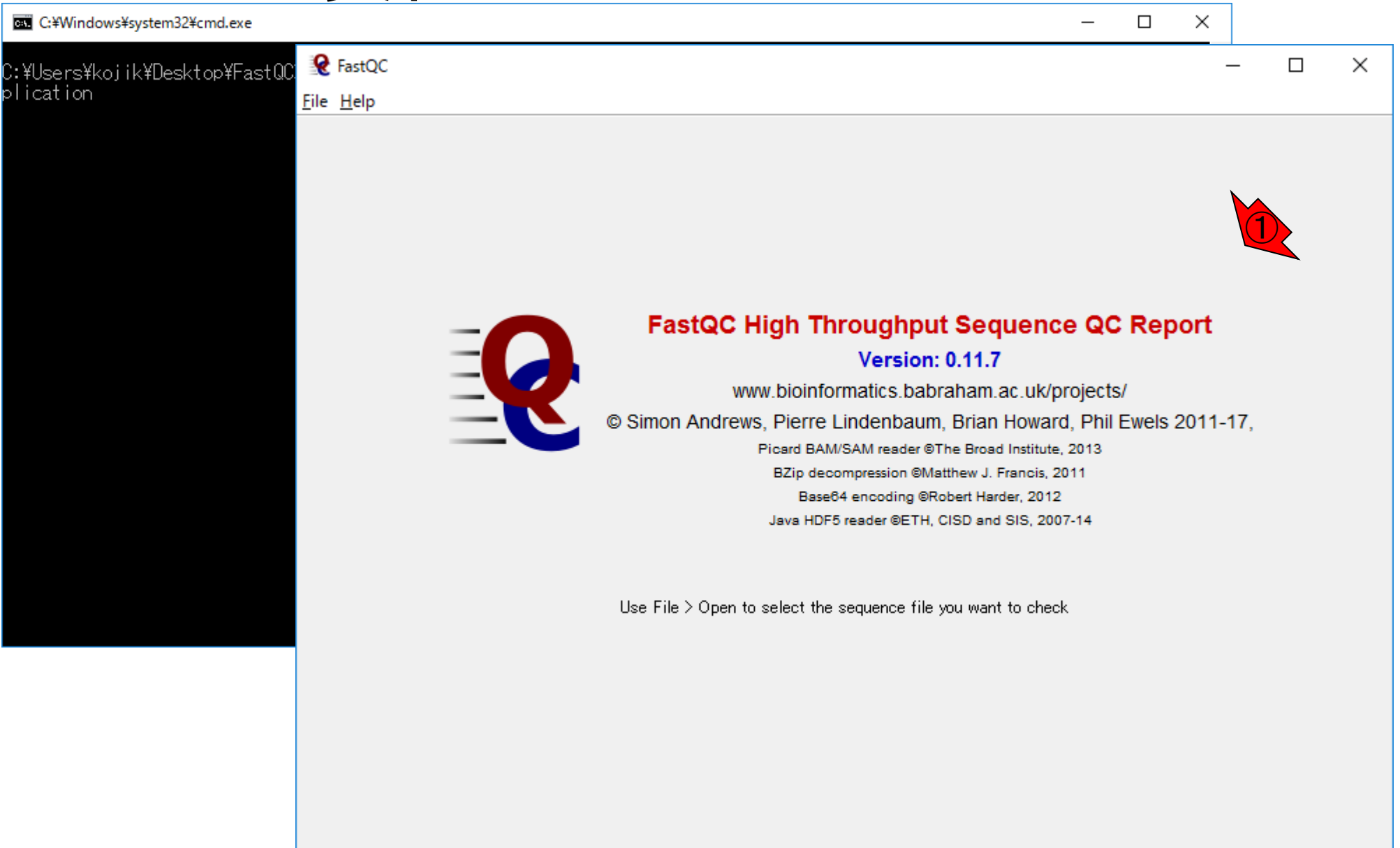

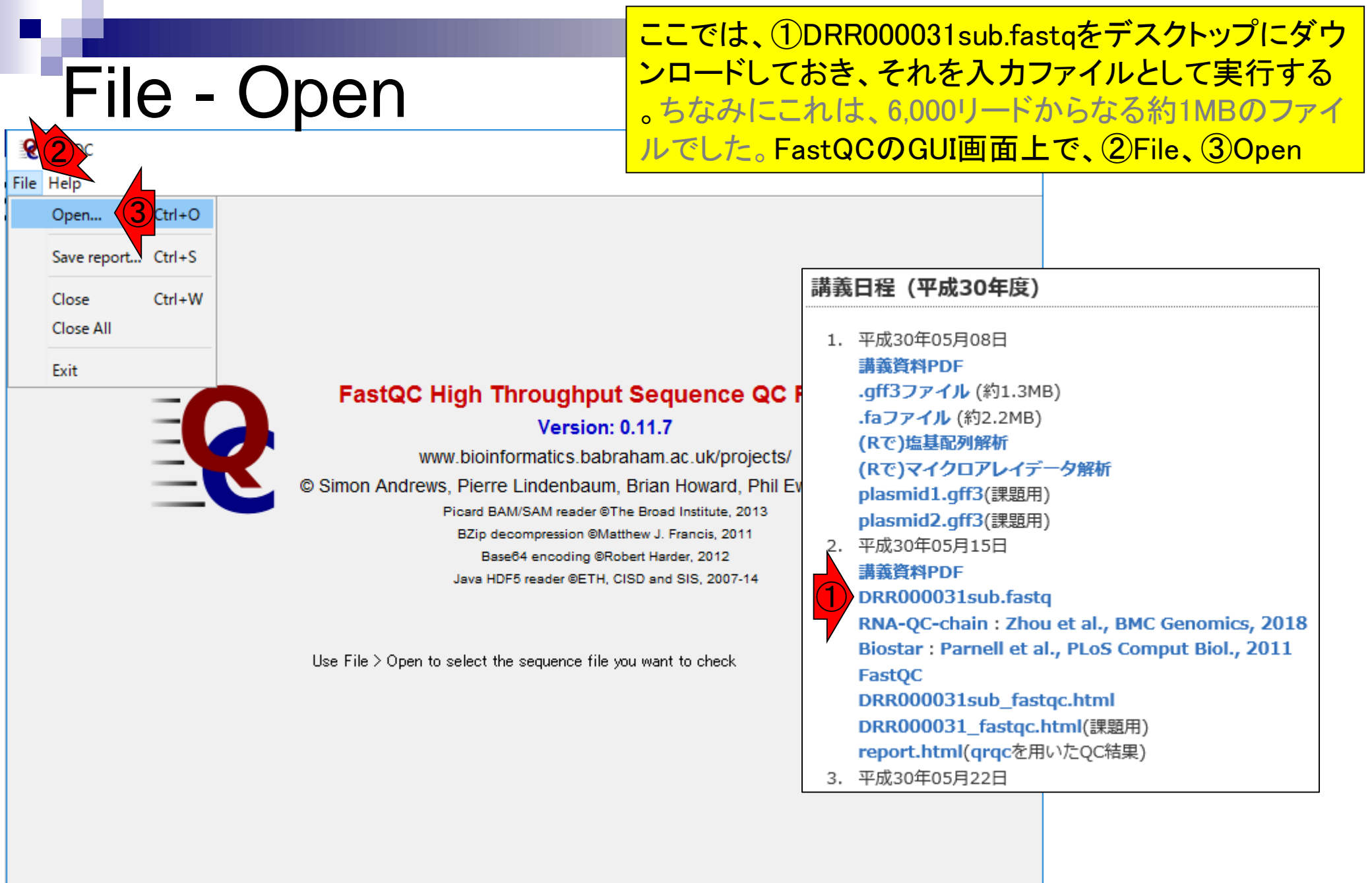

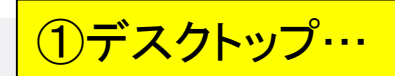

### 入力ファイルの指定

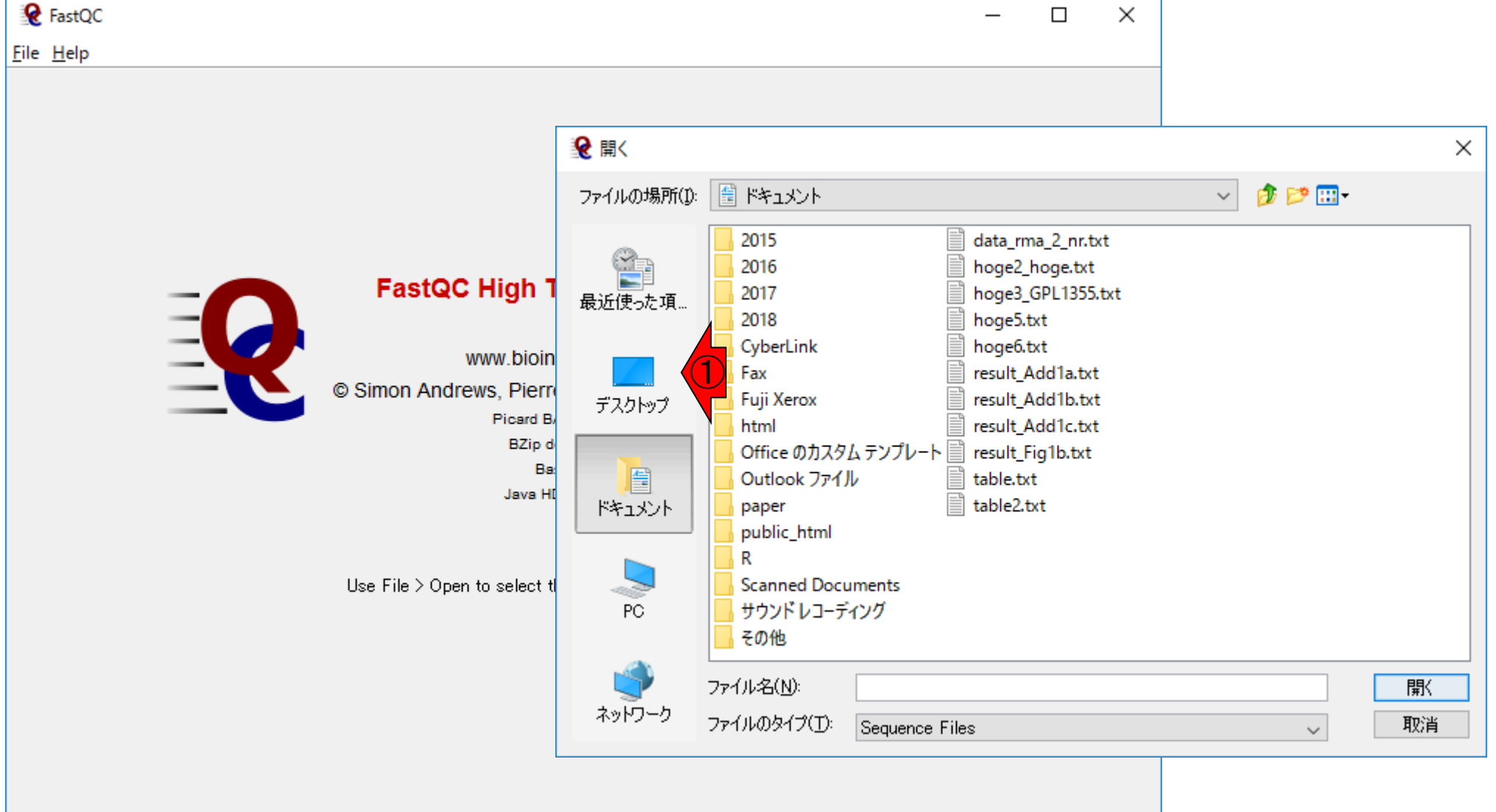

## 入力ファイルの指定

①解析対象ファイル(DRR000031sub.fastq) を選択して、②開く

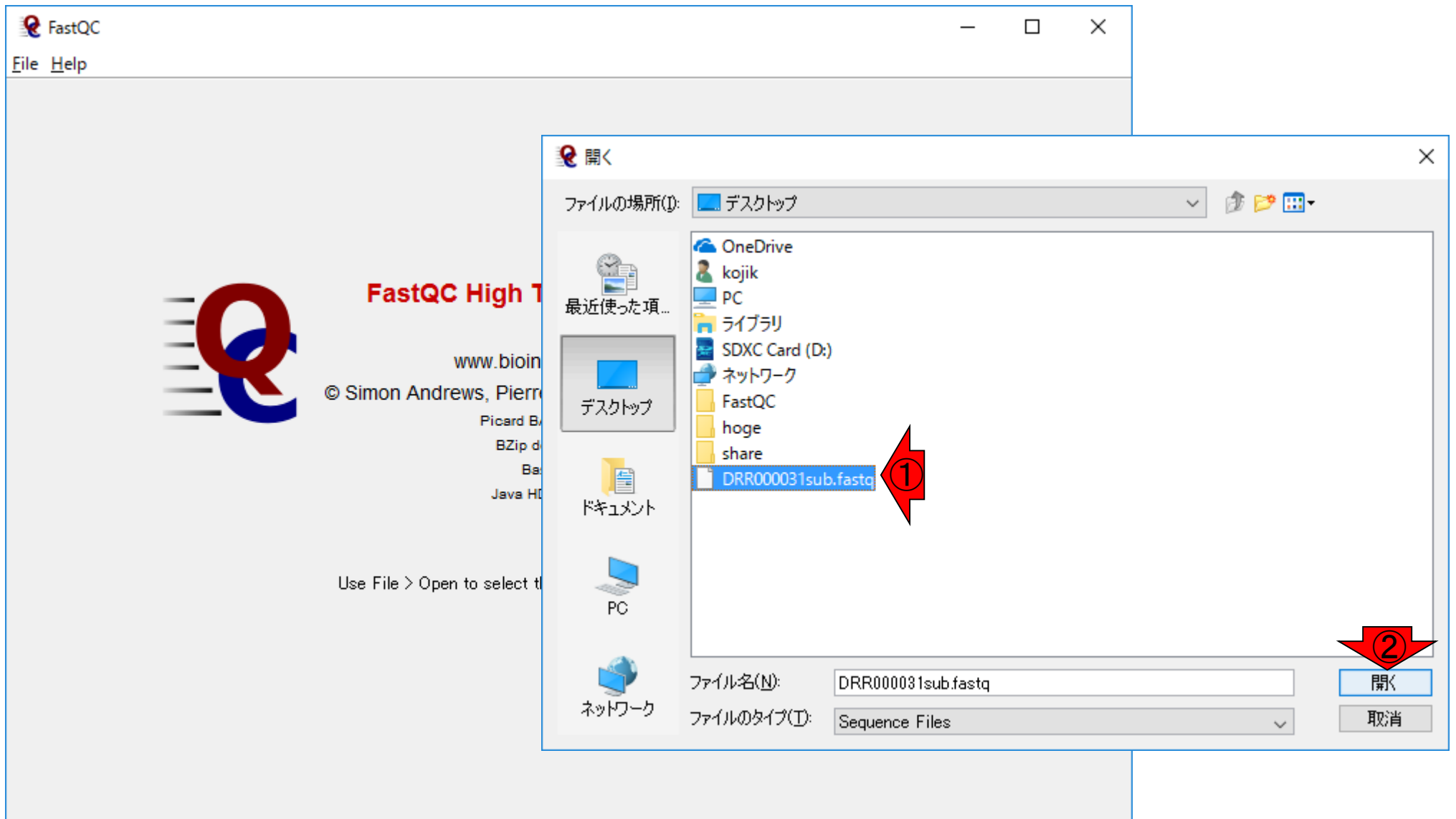

| ନ୍ତ          | FastQC                                                                                                    |                                   |                         | _ | ×    |
|--------------|----------------------------------------------------------------------------------------------------|-----------------------------------|-------------------------|---|------|
| ile          | <u>H</u> elp                                                                                                    |                                   |                         |   |      |
| DRR          | 000031sub.fastq                                                                                                    |                                   |                         |   |      |
|              |                                                                                                    | Basic sequ                        | ience stats             |   |      |
| $\checkmark$ | Basic Statistics                                                                                                    | Measure                           | Value                   |   |      |
|              | Per base sequence quality                                                                                                    | Filename                          | DRR000031sub.fastq      |   |      |
| $\leq$       |                                                                                                    | File type                         | Conventional base calls |   |      |
|              | Per tile sequence quality                                                                                                    | Encoding                          | Sanger / Illumina 1.9   |   |      |
| $\leq$       |                                                                                                    | Total Sequences                   | 6000                    |   |      |
|              | Per sequence quality scores                                                                                                    | Sequences flagged as poor quality | 0                       |   |      |
| $\leq$       | ,                                                                                                    | Sequence length                   | 36                      |   |      |
|              | Per base sequence content                                                                                                    | %GC                               | 46                      |   | <br> |
|              | Per sequence GC content<br>Per base N content<br>Sequence Length Distribution<br>Sequence Duplication Levels<br>Overrepresented sequences<br>Adapter Content |                                   |                         |   |      |
|              |                                                                                                    |                                   |                         |   |      |

### Contents

### ■ 公共DB関連のTips

- □ 公共DB、Linux
- □ FASTQファイルの説明、リード数の違い
- □ ウェブツール、ウェブブラウザに注意
- 前処理(Preprocessing) or Quality Control (QC)
  - □ RNA-QC-chain
  - □ FastQCのインストールと実行
  - □ FastQC実行結果の解説
  - □ 圧縮ファイルでFastQC、課題
  - □ Rパッケージqrqcでクオリティチェック

### ①Basic Statisticsの情報が右側に表示されています。 ②入力ファイル、 ③リード数、 ④配列長

|              |                              | -                            |                              |                         |         | _   |                         |
|--------------|------------------------------|------------------------------|------------------------------|-------------------------|---------|-----|-------------------------|
| ୧            | FastQC                       |                              |                              |                         | - 🗆 X   | (   |                         |
| <u>F</u> ile | <u>H</u> elp                 |                              |                              |                         |         |     |                         |
| DRF          | 000031sub.fastq              |                              |                              |                         |         |     |                         |
|              |                              |                              | Basic :                      | sequence stats          |         |     |                         |
| V            | Basic Statistics             | Measure                      |                              | Value                   |         |     |                         |
|              | Per base sequence quality    | Filename                     |                              | DRR000031sub.fastq      |         |     |                         |
| $\ge$        |                              | File type                    |                              | Conventional base calls |         | 1   |                         |
| $\checkmark$ | Per tile sequence quality    | Encoding                     |                              | Sanger / Illumina 1.9   |         |     |                         |
| ŏ            |                              | Total Sequen<br>Sequences fl | ces<br>agged as poor quality | 0                       |         | _   |                         |
| $\checkmark$ | Per sequence quality scores  | Sequences n<br>Sequence len  | agecu as poor quanty<br>meth | 36                      |         |     |                         |
|              | Per base sequence content    | %GC                          |                              | 46                      |         |     |                         |
| ~            |                              |                              |                              |                         |         |     |                         |
| V            | Per sequence GC content      |                              |                              |                         | Basic s | equ | ience stats             |
| 0            | Per base N content           |                              | Measure                      |                         |         |     | Value                   |
| $\leq$       | Sequence Length Distribution |                              | Filename                     |                         | (       | 2   | DRR000031sub.fastq      |
| $\leq$       | Sequence Duplication Levels  |                              | File type                    |                         |         | 7   | Conventional base calls |
| $\bigcirc$   | Overrepresented sequences    |                              | Encoding                     |                         | _       |     | Sanger / Illumina 1.9   |
| V            | Adapter Content              |                              | Total Sequences              |                         | (       | 3   | 6000                    |
|              |                              |                              | Sequences flagged as         | poor quality            |         | 7   | 0                       |
|              |                              |                              | Sequence length              |                         |         |     | 36 (4)                  |
|              |                              |                              | %GC                          |                         |         |     | 46 🔨                    |
|              |                              |                              |                              |                         |         |     |                         |
|              |                              |                              |                              |                         |         |     |                         |

①塩基ごとのクオリティスコア情報。横軸がリード中の塩基ポジション。全部で36 bpしかないので、②1番目から③36番目の塩基位置みたいな感じで読み解く

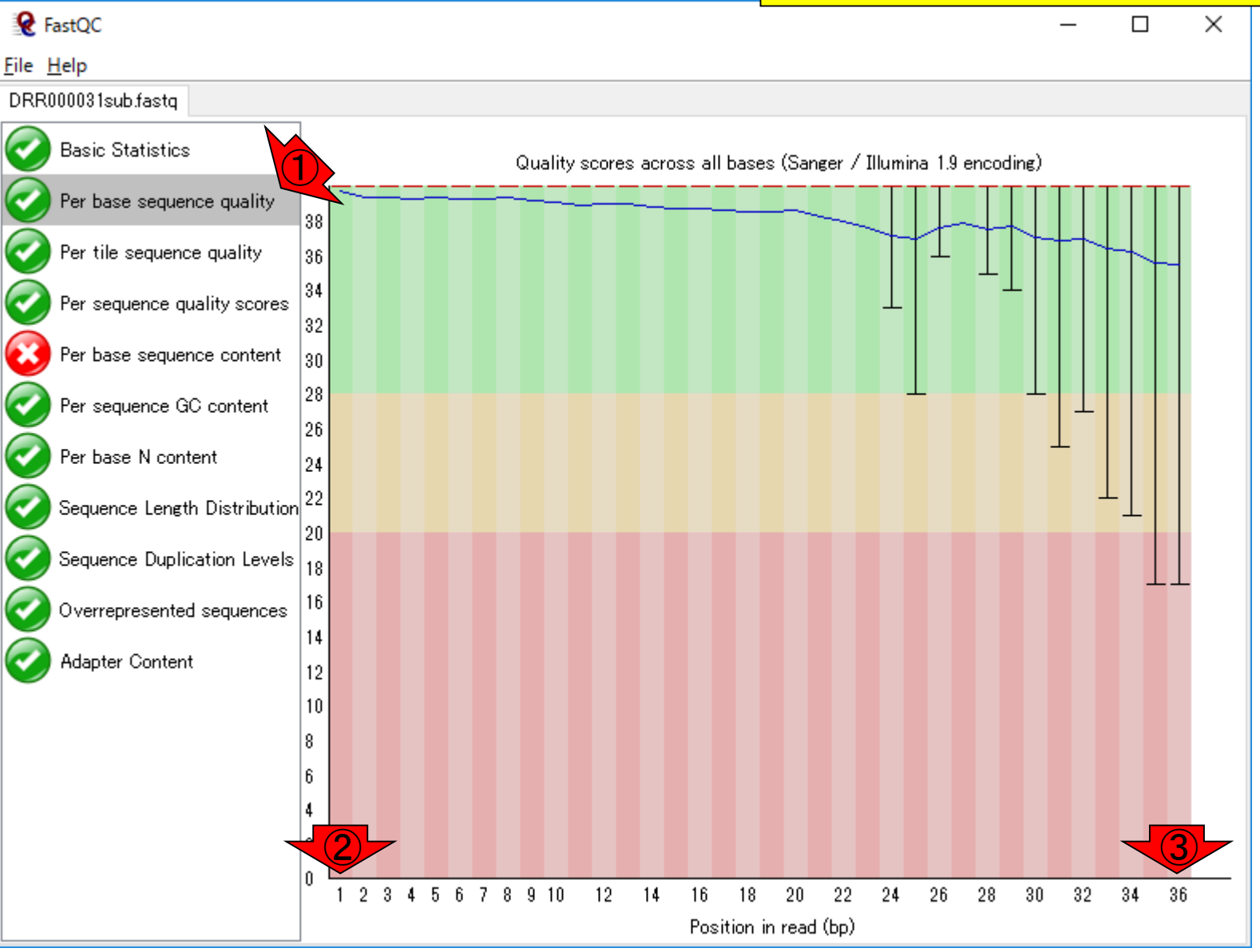

縦軸がクオリティスコアq。高ければ高いほどよい。①q=10はベースコール結果が間違っている確率(エラー率 p)が10%(10<sup>-1</sup>)で、②q = 20はp = 1%(10<sup>-2</sup>)、③q = 30はp= 0.1%(10<sup>-3</sup>)という意味でした(前回の講義)

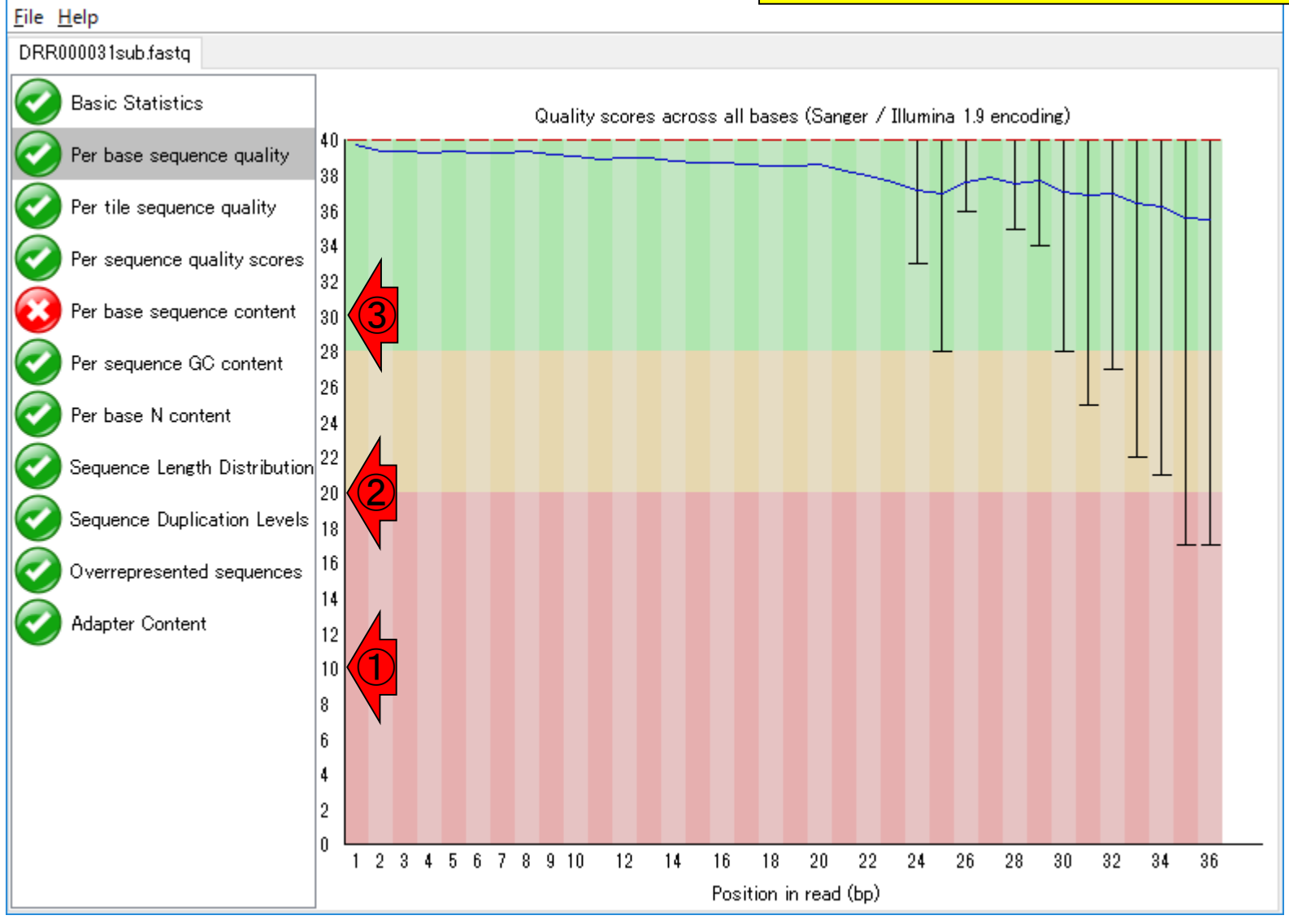

😧 FastQC

塩基配列決定精度は、読み進んでいくにつれて下がっている、と読み解きます。だから(特にIlluminaの場合) リード長を長くするにも限界があるのです。

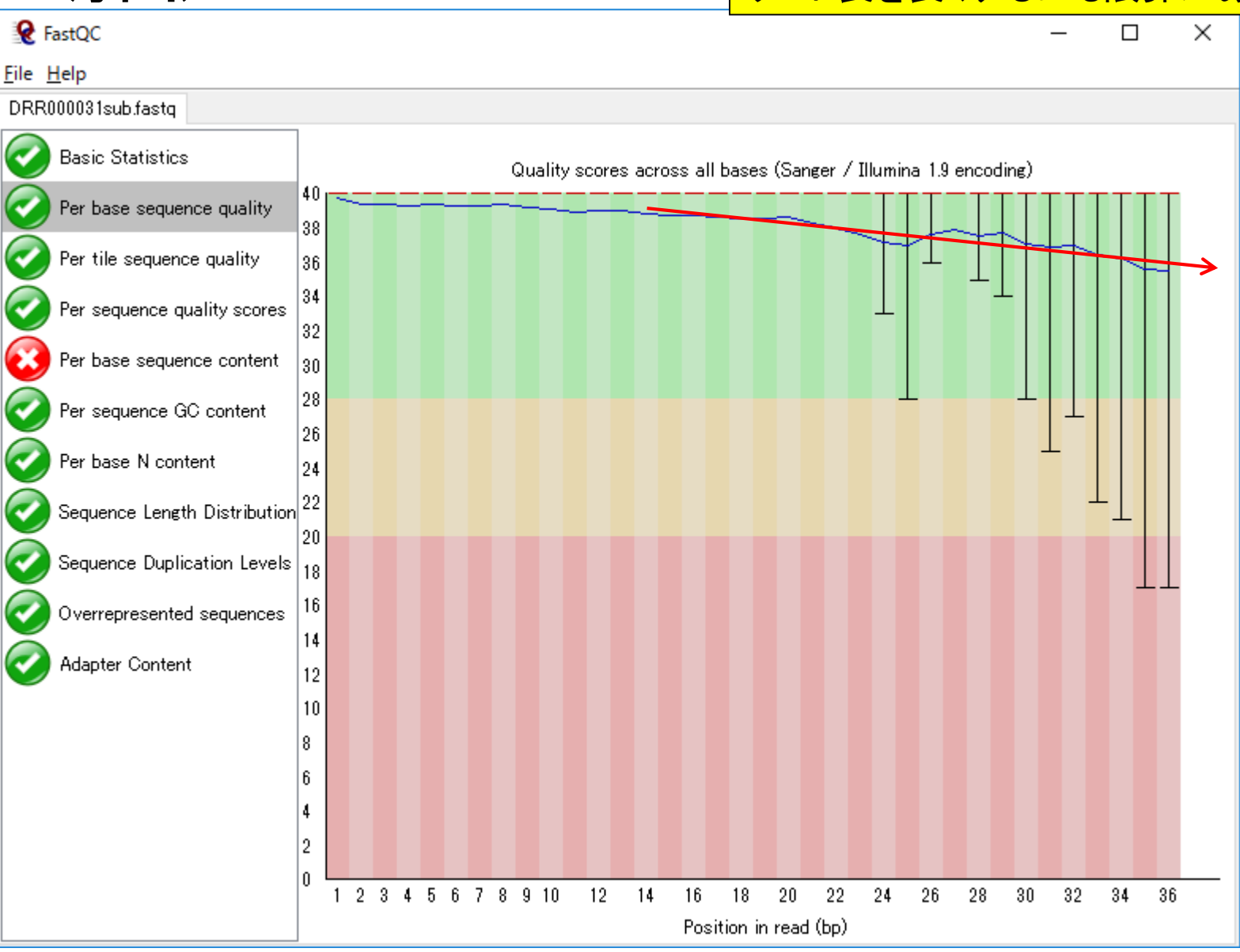

May 15, 2018

解釈

赤枠部分は、緑色と赤色が見えていますが、これ以外にも黄 色があります。基本的には信号機と同じ解釈でよい(緑は問 題ない)が、あくまでもFastQCはNGSデータ全般用であり、 RNA-seqデータの性質のみを考慮したものではない点に注意

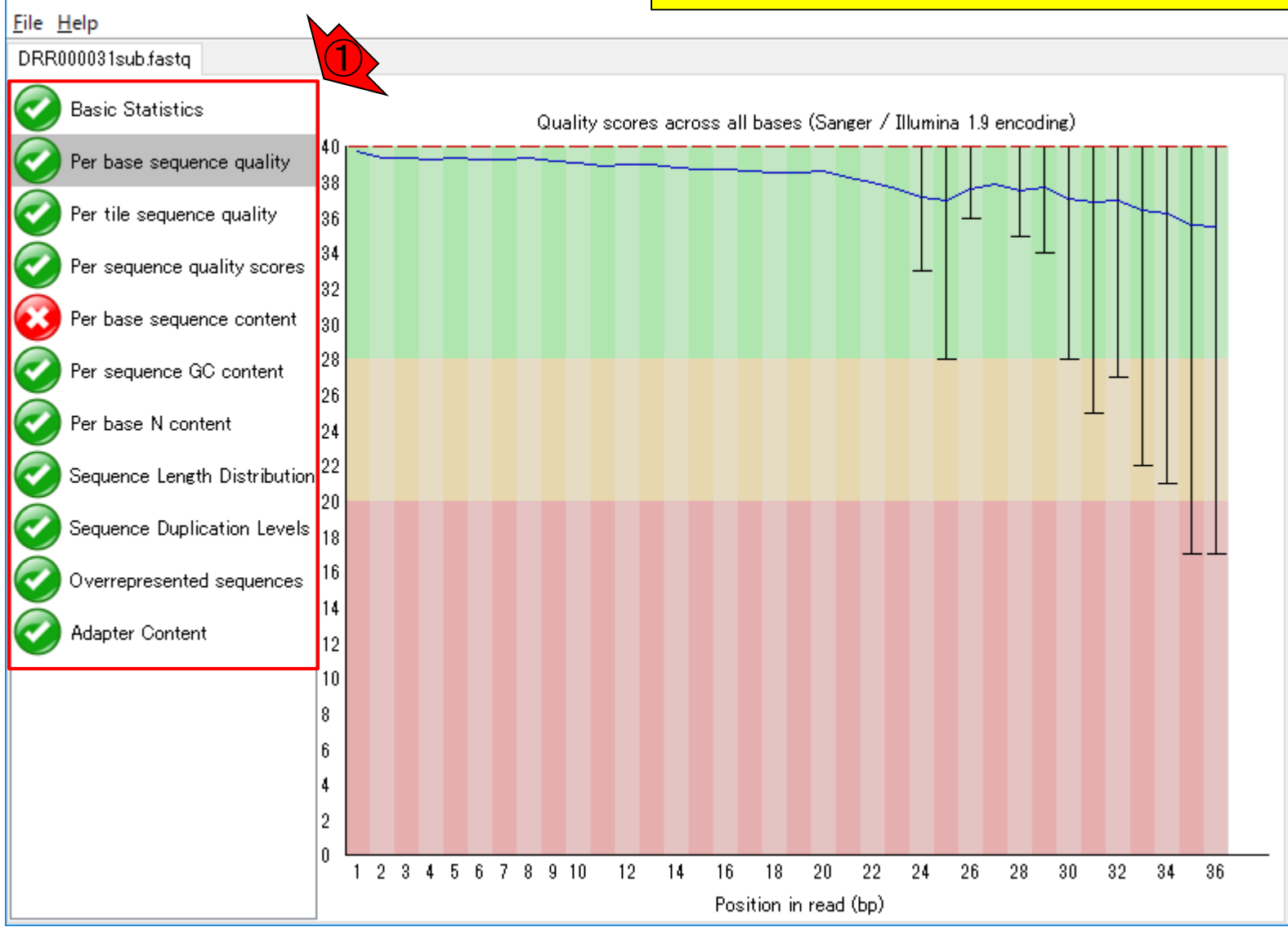

May 15, 2018

😧 FastQC

信号機と同じ

#### この入力ファイル(DRR000031sub.fastq)の場合、①Per base sequence contentという項目が赤色だった。おそらく、②Cの、③存 在確率のみが低いので、このようなアラートが出ているのであろう

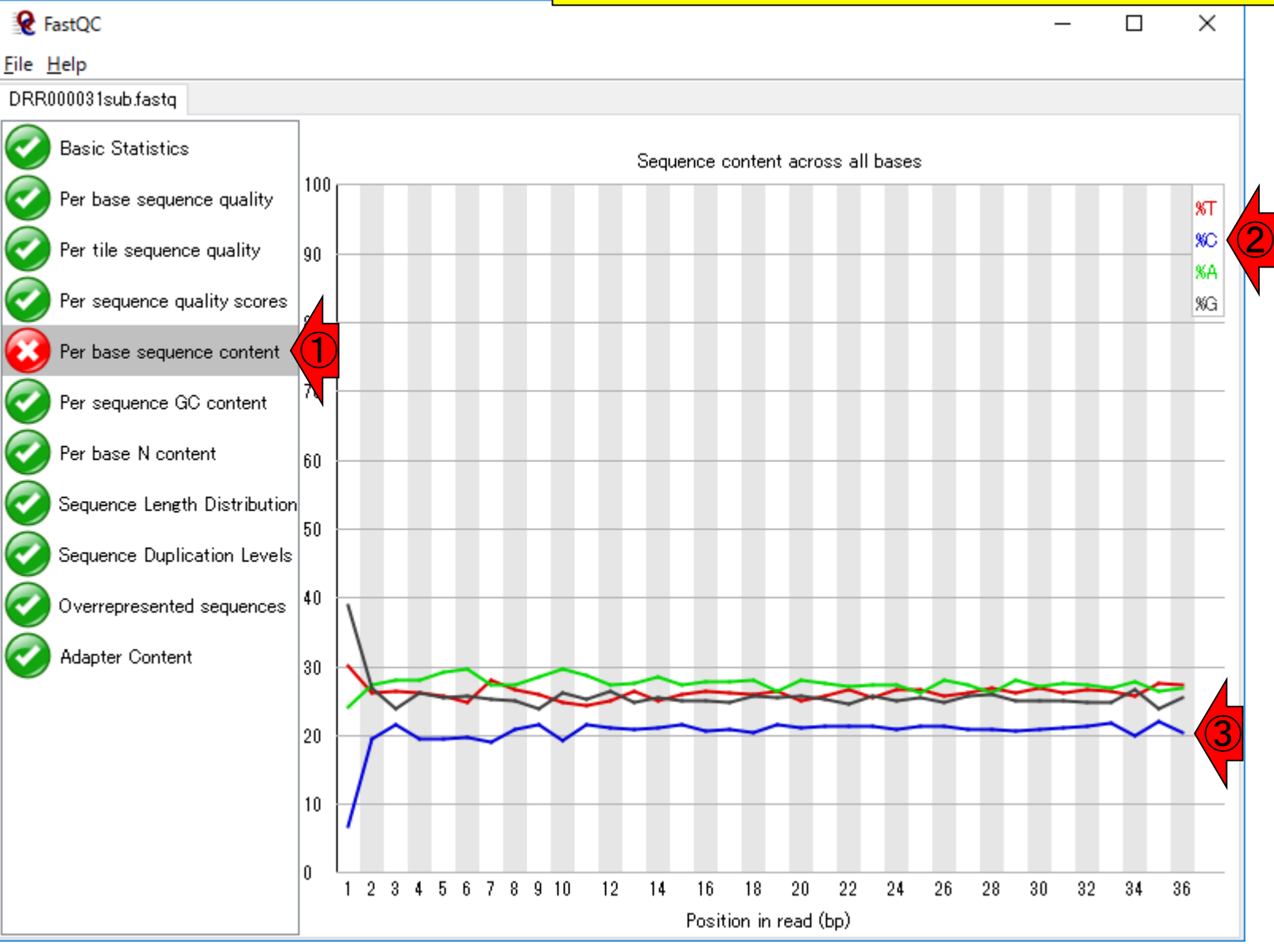

赤色の項目

#### 

Basic Statistics

💋 Per base sequence quality

DRR000031sub.fasto

🥭 Per tile sequence quality

🌽 Per sequence quality scores

🌏 Per base sequence content

Per sequence GC content

🌒 Per base N content

🌽 Sequence Length Distribution

Sequence Duplication Levels

Overrepresented sequences

🔵 Adapter Content

Overrepresented sequences

There are no overrepresented sequences

### ①アダプター配列を含む場所(横軸)と割合(縦軸)

### Adapter Content

| € FastQC                     |         |          |   |   |   |   |   |   |   |   |    |        |      |       |      |    |    |    |                |                  | _                           | -            |                |              | $\times$     |
|------------------------------|---------|----------|---|---|---|---|---|---|---|---|----|--------|------|-------|------|----|----|----|----------------|------------------|-----------------------------|--------------|----------------|--------------|--------------|
| ile <u>H</u> elp             |         |          |   |   |   |   |   |   |   |   |    |        |      |       |      |    |    |    |                |                  |                             |              |                |              |              |
| DRR000031sub.fastq           | _       |          |   |   |   |   |   |   |   |   |    |        |      |       |      |    |    |    |                |                  |                             |              |                |              |              |
| Basic Statistics             |         |          |   |   |   |   |   |   |   |   |    |        | % Ac | lapte | r    |    |    |    |                |                  |                             |              |                |              |              |
| Per base sequence quality    | 100     |          |   |   |   |   |   |   |   |   |    |        |      |       |      |    |    |    | Illun          | ina              | Univ                        | ersal        | Ada            | pter         |              |
| Per tile sequence quality    | 90      |          |   |   |   |   |   |   |   |   |    |        |      |       |      |    |    |    | Illun<br>Illun | nina (<br>nina ( | S <mark>ma</mark> l<br>Smal | I RN<br>I RN | ia 3'<br>Ia 5' | Adap<br>Adap | oter<br>oter |
| Per sequence quality scores  | 80      |          |   |   |   |   |   |   |   |   |    |        |      |       |      |    |    |    | Next           | tera             | Tran                        | spos         | ase (          | Sequ         | ence         |
| Per base sequence content    |         |          |   |   |   |   |   |   |   |   |    |        |      |       |      |    |    |    | SOL            | ID S             | mall                        | RNA          | A Ada          | apter        |              |
| Per sequence GC content      | 70      |          |   |   |   |   |   |   |   |   |    |        |      |       |      |    |    |    |                |                  |                             |              |                |              |              |
| Per base N content           | 60      |          |   |   |   |   |   |   |   |   |    |        |      |       |      |    |    |    |                |                  |                             |              |                |              |              |
| Sequence Length Distributior | ר<br>50 |          |   |   |   |   |   |   |   |   |    |        |      |       |      |    |    |    |                |                  |                             |              |                |              |              |
| Sequence Duplication Levels  |         |          |   |   |   |   |   |   |   |   |    |        |      |       |      |    |    |    |                |                  |                             |              |                |              |              |
| Overrepresented sequences    | 40      |          |   |   |   |   |   |   |   |   |    |        |      |       |      |    |    |    |                |                  |                             |              |                |              |              |
| 🧭 Adapter Content 🔹          |         | <b>)</b> |   |   |   |   |   |   |   |   |    |        |      |       |      |    |    |    |                |                  |                             |              |                | _            |              |
|                              | 20      |          |   |   |   |   |   |   |   |   |    |        |      |       |      |    |    |    |                |                  |                             |              |                |              |              |
|                              | 20      |          |   |   |   |   |   |   |   |   |    |        |      |       |      |    |    |    |                |                  |                             |              |                |              |              |
|                              | 10      |          |   |   |   |   |   |   |   |   |    |        |      |       |      |    |    |    |                |                  |                             |              |                |              |              |
|                              | 0       | 1        | 2 | 3 | 4 | 5 | 6 | 7 | 8 | 9 | 10 | 11     | 12   | 13    | 14   | 15 | 16 | 17 | 18             | 19               | 20                          | 21           | 22             | 23           | 24           |
|                              |         |          | - |   |   | - |   |   | 2 | - | Po | ositio | n in | read  | (bp) |    |    |    |                |                  |                             |              |                |              |              |
|                              |         |          |   |   |   |   |   |   |   |   |    |        |      |       |      |    |    |    |                |                  |                             |              |                |              |              |

### Adapter Content

#### このデータの場合は、①既知のアダプター配列が、 ②含まれていないことがわかる。アダプター配列を 含む例は、乳酸菌NGS連載第6回W4-2にあります

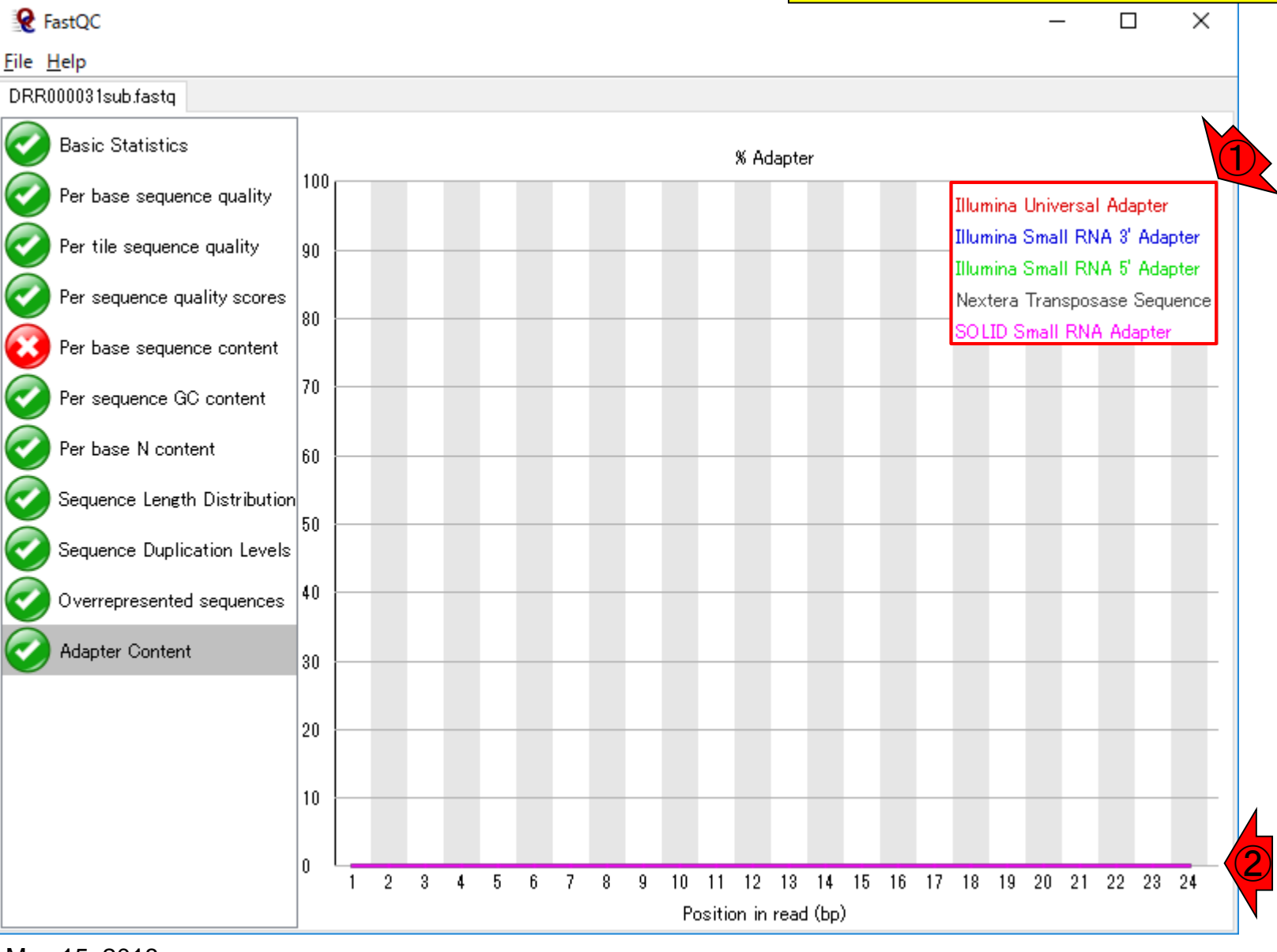

①「File - Save report…」、②デスクト ップに、③保存して得られたものが…

### htmlファイルで保存

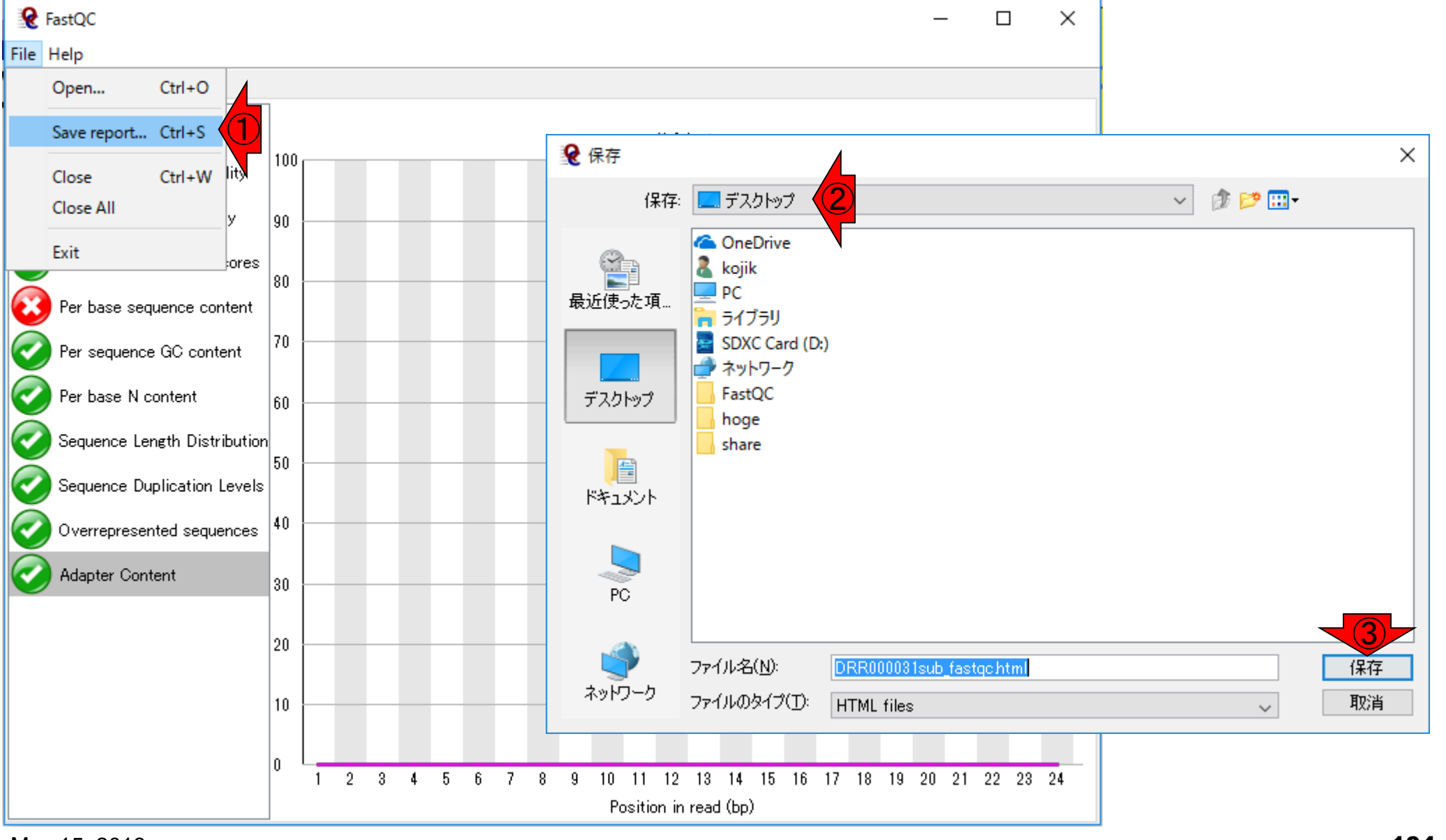

#### ①DRR000031sub\_fastqc.htmlです

### DRR000031sub\_fastqc.html

#### 講義日程(平成30年度)

1. 平成30年05月08日 講義資料PDF .gff3ファイル (約1.3MB) .faファイル (約2.2MB) (Rで)塩基配列解析 (Rで)マイクロアレイデータ解析 plasmid1.gff3(課題用) plasmid2.gff3(課題用) 2. 平成30年05月15日 講義資料PDF DRR000031sub.fastq RNA-QC-chain : Zhou et al., BMC Genomics, 2018 Biostar : Parnell et al., PLoS Comput Biol., 2011 FastQC DRR000031sub\_fastqc.html DRR000031\_fastqc.html(課題用 report.html(grgcを用いたQC結果) 3. 平成30年05月22日

### Contents

### ■ 公共DB関連のTips

- □ 公共DB、Linux
- □ FASTQファイルの説明、リード数の違い
- □ ウェブツール、ウェブブラウザに注意
- 前処理(Preprocessing) or Quality Control (QC)
  - □ RNA-QC-chain
  - □ FastQCのインストールと実行
  - □ FastQC実行結果の解説
  - □ 圧縮ファイルでFastQC、課題
  - □ Rパッケージqrqcでクオリティチェック

# FastQCは、bz2やgzなど圧縮ファイルも入力として受け付けてくれます。ここでは、DRR000031sub.fastqの大元のファイルである①DRR000031.fastq.bz2を入力としてFastQCを実行できることを示します。②File - Open...。見るだけ!

| File       | Help                      |           |   |   |   |    |   |   |   |   |      |       |       |        |      |             |                |                      |                       |                |                 |         |        |         | 7   |
|------------|---------------------------|-----------|---|---|---|----|---|---|---|---|------|-------|-------|--------|------|-------------|----------------|----------------------|-----------------------|----------------|-----------------|---------|--------|---------|-----|
|            | Open Ctrl+O               |           |   |   |   |    |   |   |   |   |      |       |       |        |      | DR 🗋        | R00003         | 31.fastq.bz2のプロ      | ロパティ                  |                |                 |         |        | ×       |     |
|            | Save report Ctrl+S        |           |   |   |   |    |   |   |   |   |      | %     | Adap  | ter    |      | 全般          | セキ             | コリティ 詳細              | 以前の                   | バージョン          | 7               |         |        |         |     |
|            | Close Ctrl+W lity         | 100       |   |   |   |    |   |   |   |   |      |       |       |        |      |             | Ì              | DRR0000              | 31.fastq.k            |                |                 |         |        |         |     |
|            | Close All y               | 90        |   |   | _ |    |   | _ |   | 4 |      | 4     |       |        |      |             |                |                      |                       |                |                 |         |        |         |     |
|            | Exit                      | is .      |   |   |   |    |   |   |   |   |      |       |       |        |      | ファイ         | ルの種類           | 頬: BZ2 ファイ)          | l/ (.bz2)             |                | •               |         |        |         |     |
| 8          | Per base sequence conten  | 80<br>t   |   |   |   |    |   |   |   |   |      |       |       |        |      | לם ל        | グラム:           | 🍯 アプリ                | の選択                   |                |                 |         | 変更(C)  |         |     |
| Ø          | Per sequence GC content   | 70        |   |   |   |    |   |   |   | 1 |      | 1     |       |        |      | 場所          |                | C:¥Users¥            | <sup>(</sup> kojik¥Do | cuments        | s¥2018¥L        | .ecture | ¥09.機能 | ゲノム     |     |
| Q          | Per base N content        | 60        |   |   | - | _  |   | - |   | + |      | +     |       |        |      | <b>サイ</b> 2 | <b>χ</b> :     | 116 MB (1            | 122,495,83            | 89 /(ኅ৮)       | )               |         |        |         |     |
|            | Sequence Length Distribut | ion<br>50 |   |   |   |    |   | _ |   | _ |      | _     |       |        |      | ディスのサ       | ク上<br>イズ:      | 116 MB (1            | 122,499,07            | 72 /(ኅト)       | )               |         |        |         |     |
| $\bigcirc$ | Sequence Duplication Leve | ls        |   |   |   |    |   |   |   |   |      |       |       |        |      |             | 口味.            | 2010/∓ 4 F           | 100 15                | 14.00          |                 |         |        |         |     |
|            | Overrepresented sequence  | s 40      |   |   |   |    |   | - |   |   |      |       |       |        |      | 115/00      | ,口时;<br>; □ ++ | 2010-447             |                       | (14:22         |                 |         |        |         |     |
|            | Adapter Content           | 200       |   |   |   |    |   |   |   |   |      |       |       |        |      | 史新          | 旧時:            | 2018年4月              | 319日、15               | :14:28         |                 |         |        |         |     |
|            |                           | 30        |   |   |   |    |   |   |   |   |      |       |       |        |      | アク          | 2ス日時           | 5: 2018年4月           | ]19日、15               | :14:22         |                 |         |        |         |     |
|            |                           | 20        |   |   | + | -  |   | - |   | + |      | ł     |       |        |      | 属性          |                | □読み取り専               | 用(R) [                | ]隠しファ          | · <b>ኅ</b> ル(ዘ) | 詳       | 細設定([  | D)      |     |
|            |                           | 10        |   |   | 4 |    |   | _ |   | 4 |      | _     | _     | _      |      | セキ:         | 1177:          | このファイルは代             | ものコンピュ                | -9-00          | 取得し             |         | ロックの解  | <br>除(K |     |
|            |                           |           |   |   |   |    |   |   |   |   |      |       |       |        |      |             |                | たものです。こ(<br>め、このファイル | のコンヒュー<br>,へのアクセ      | ターを保護<br>スはブロ・ | 護するた<br>ックされる   |         |        |         |     |
|            |                           | 0         | 1 | 2 | 3 | 45 | 6 | 7 | 8 | 9 | 10 1 | 11 1  | 12 1  | 3 14   | 15 1 | e l         |                | 可能性があり               | ます。                   |                |                 |         |        |         |     |
|            |                           |           |   |   |   |    |   |   |   |   | Pos  | ition | in re | ad (bp | )    |             |                |                      |                       | _              |                 |         |        |         |     |
| Ма         | v 15, 2018                |           |   |   |   |    |   |   |   |   |      |       |       |        |      |             |                |                      | OK                    |                | キャンセノ           | L I     | 適用     | (A)     | 107 |

圧縮ファイルも可

**R** FastQC

#### FastQCは、bz2やgzなど圧縮ファイルも入力として受け付 けてくれます。ここでは、DRR000031sub.fastqの大元のフ ァイルである①DRR000031.fastq.bz2を入力としてFastQC を実行できることを示します。②File - Open...。見るだけ!

# 圧縮ファイルも可

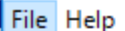

😧 FastQC

| The last       | Open Ct               | trl+O     |             |                        |                 |                    | DRR | 000031.fasto | <sub>រ</sub> .bz2のプロ | コパティ       | ×                                                                                                    |
|----------------|-----------------------|-----------|-------------|------------------------|-----------------|--------------------|-----|--------------|----------------------|------------|----------------------------------------------------------------------------------------------------|
|                | Save report Ct        | trl+S     | 100         |                        |                 | % Adapter          | 全般  | セキュリティ       | 詳細                   | 以前の        | バージョン                                                                                                    |
|                | Close Ct<br>Close All | trl+W     | lity 100    |                        |                 |                    |     |              | DRR0000              | 31.fastq.b | 172                                                                                                    |
|                | Exit                  |           |             |                        |                 |                    |     | A            |                      | ×          |                                                                                                    |
| $\overline{3}$ | Per base sequer       | nce con   | ファイルの場所(1): | 180515                 | :               |                    | ~   |              | •                    |            | 変更(C)                                                                                                    |
| Ø              | Per sequence G        | iC conte  | 最近使った項…     | DRR000031-rep          | port            |                    |     |              |                      |            | uments¥2018¥Lecture¥09.機能ゲル                                                                                                    |
| Ø              | Per base N cont       | tent      |             | DRR000031.fas          | tq.bz2          |                    |     |              |                      |            | バイト)                                                                                                    |
| Ø              | Sequence Lengt        | th Distri |             |                        |                 |                    |     |              |                      |            | パイト)                                                                                                    |
| Ø              | Sequence Duplic       | cation l  | テスクトップ      |                        |                 |                    |     |              |                      |            |                                                                                                    |
| Ø              | Overrepresented       | d seque   |             |                        |                 |                    |     |              |                      |            | 4.22                                                                                                    |
| 0              | Adapter Content       | it        | ドキュメント      |                        |                 |                    |     |              |                      |            | 4:22                                                                                                    |
|                |                       |           |             |                        |                 |                    |     |              |                      |            |                                                                                                    |
|                |                       |           | PC          |                        |                 |                    |     |              |                      |            | 隠しファイル(H) 詳細設定(D)                                                                                                    |
|                |                       |           | ٢           | <br>ファイル名( <u>N</u> ): | DRR000031.fastq | bz 2               |     |              |                      | 家          | ノーから40190 Uブロックの解除(K<br>ーを保護するた<br>、はブロックされる                                                                                                    |
|                |                       |           | ネットワーク      | ファイルのタイプ(工):           | Sequence Files  |                    |     | ~            | ]                    | 取消         |                                                                                                    |
|                |                       |           |             |                        | Pos             | ition in read (op) |     |              |                      | 01         | the set of all the set of a set of a se |
| May            | / 15, 2018            |           |             |                        |                 |                    |     |              |                      | OK         | キャンセル 適用(A)                                                                                                    |
## 圧縮ファイルも可

#### ー見何も変化ないようですが、①DRR000031.fastq.bz2 という新しいタブができています。クリック

|                               | -     |      |   |   |   |   |   | - |   | _ |          |             |            |            |            |    |    |    |                |                  |                             |       |       |              |      |   |
|-------------------------------|-------|------|---|---|---|---|---|---|---|---|----------|-------------|------------|------------|------------|----|----|----|----------------|------------------|-----------------------------|-------|-------|--------------|------|---|
| 😧 FastQC                      |       |      |   |   |   |   |   |   |   |   |          |             |            |            |            |    |    |    |                |                  | _                           | -     |       |              | Х    |   |
| <u>File H</u> elp             |       | -    |   |   |   |   |   |   |   |   |          |             |            |            |            |    |    |    |                |                  |                             |       |       |              |      |   |
| DRR000031sub.fastq DRR000031. | fastq | bz 2 |   |   |   |   |   |   |   |   |          |             |            |            |            |    |    |    |                |                  |                             |       |       |              |      |   |
| 🥏 Basic Statistics            |       |      |   |   |   |   |   |   |   |   |          |             | % Ac       | lapte      | r          |    |    |    |                |                  |                             |       |       |              |      |   |
| 🧭 Per base sequence quality   | 100   |      |   |   |   |   |   |   |   |   |          |             |            |            |            |    |    |    | Illun          | nina             | Univ                        | ersal | Ada   | pter         |      |   |
| 🧭 Per tile sequence quality   | 90    |      |   |   |   |   |   |   |   |   |          |             |            |            |            |    |    |    | Illun<br>Illun | nina (<br>nina ( | S <mark>ma</mark> l<br>Smal | II RN | A 3'  | Adap<br>Adap | oter |   |
| Per sequence quality scores   | 0.0   |      |   |   |   |   |   |   |   |   |          |             |            |            |            |    |    |    | Next           | tera             | Tran                        | spos  | ase:  | Sequ         | ence |   |
| 😨 Per base sequence content   | 00    |      |   |   |   |   |   |   |   |   |          |             |            |            |            |    |    |    | SOL            | ID S             | mall                        | RNA   | A Ada | apter        |      |   |
| Per sequence GC content       | 70    |      |   |   |   |   |   |   |   |   |          |             |            |            |            |    |    |    |                |                  |                             |       |       |              |      | , |
| 🥏 Per base N content          | 60    |      |   |   |   |   |   |   |   |   |          |             |            |            |            |    |    |    |                |                  |                             |       |       |              |      |   |
| Sequence Length Distribution  |       |      |   |   |   |   |   |   |   |   |          |             |            |            |            |    |    |    |                |                  |                             |       |       |              |      |   |
| Sequence Duplication Levels   | 50    |      |   |   |   |   |   |   |   |   |          |             |            |            |            |    |    |    |                |                  |                             |       |       |              |      |   |
| Overrepresented sequences     | 40    |      |   |   |   |   |   |   |   |   |          |             |            |            |            |    |    |    |                |                  |                             |       |       |              |      | , |
| Adapter Content               | 30    |      |   |   |   |   |   |   |   |   |          |             |            |            |            |    |    |    |                |                  |                             |       |       |              |      | , |
|                               |       |      |   |   |   |   |   |   |   |   |          |             |            |            |            |    |    |    |                |                  |                             |       |       |              |      |   |
|                               | 20    |      |   |   |   |   |   |   |   |   |          |             |            |            |            |    |    |    |                |                  |                             |       |       |              |      | , |
|                               | 10    |      |   |   |   |   |   |   |   |   |          |             |            |            |            |    |    |    |                |                  |                             |       |       |              |      |   |
|                               | 0     |      |   |   |   |   |   |   |   |   |          |             |            |            |            |    |    |    |                |                  |                             |       |       |              |      |   |
|                               | ľ     | 1    | 2 | 3 | 4 | 5 | 6 | 7 | 8 | 9 | 10<br>Pc | 11<br>sitio | 12<br>n in | 13<br>read | 14<br>(bp) | 15 | 16 | 17 | 18             | 19               | 20                          | 21    | 22    | 23           | 24   |   |
|                               |       |      |   |   |   |   |   |   |   |   |          | , sin o     |            | .000       | (op)       | r  |    |    |                |                  |                             |       |       |              |      | _ |

May 15, 2018

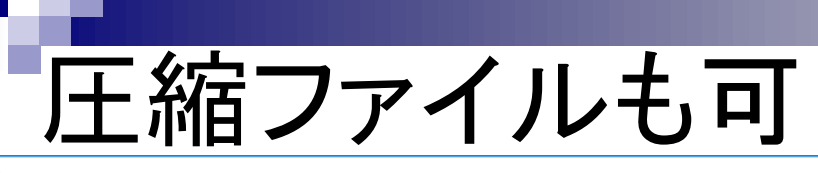

ー瞬なんじゃこりゃ!となりますが、よく見ると①Read 2563000 sequences (55%)と書かれています。確かにこの FASTQファイルは4,589,774リード(約460万)あるので、 読み込みにもそれなりに時間がかかるのだろうと納得

**e** FastQC

<u>F</u>ile <u>H</u>elp

DRR000031sub.fastg DRR000031.fastqbz2

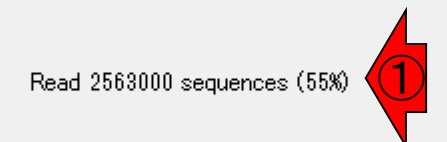

## 圧縮ファイルも可

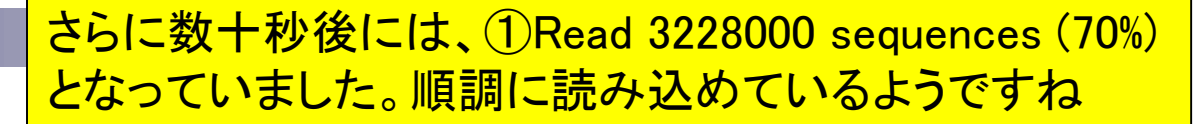

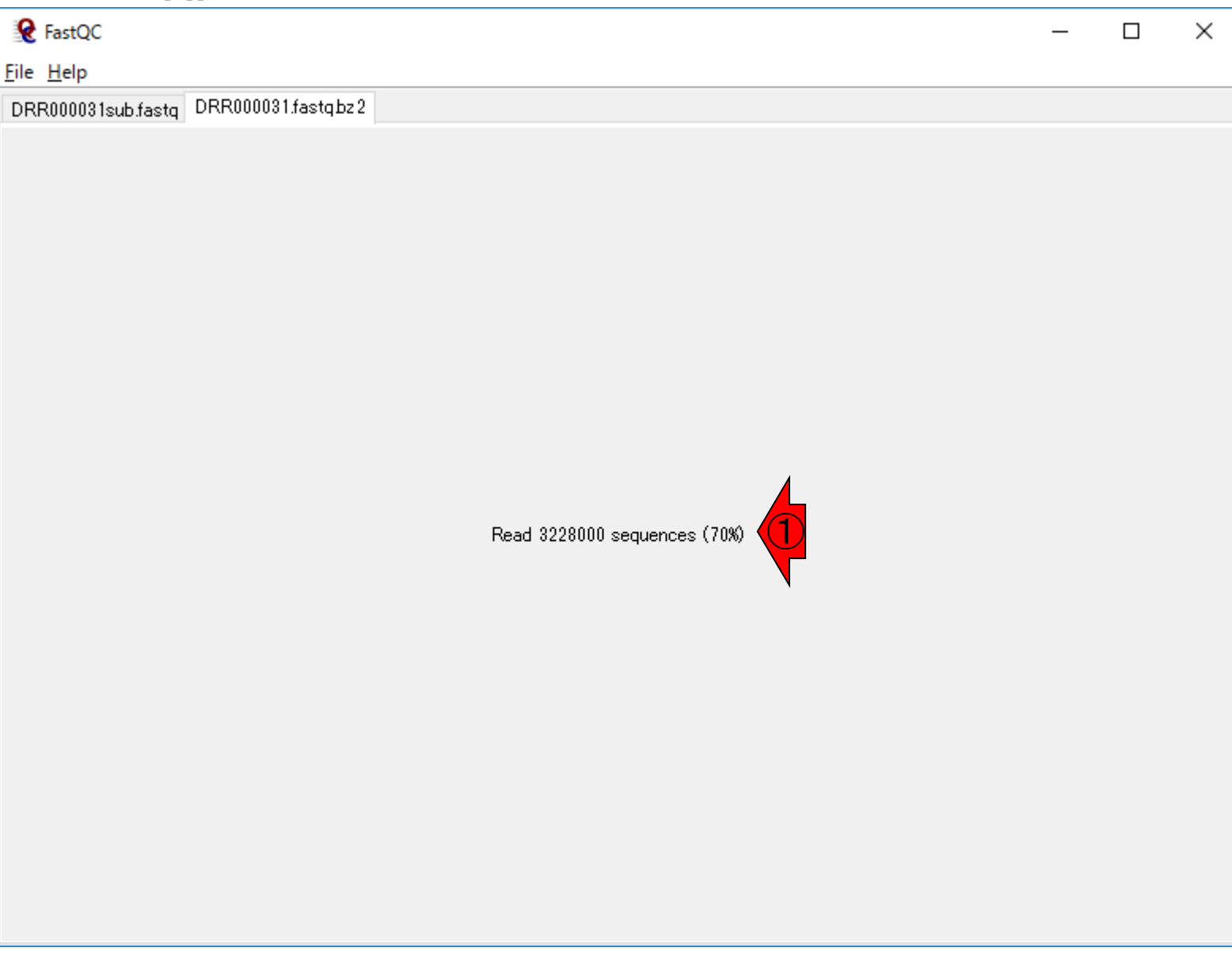

#### このときは、数分程度で完了しました。 ①4,589,774リードであり、妥当ですね

| 「 年 縮 フ -                         | ~/              |                           |                         | <u>1</u> 4,589,774 <b>י</b> J— | ドであり、妥当ですね              |
|-----------------------------------|-----------------|---------------------------|-------------------------|--------------------------------|-------------------------|
| /上小旧 / 。<br>♀ FastOC              | 「「              | ノレ つ HJ                   |                         | - 🗆 X                          |                         |
| File Help                         |                 |                           |                         |                                |                         |
| DRR000021cub facta DRR000031 fast | ta bz 2         |                           |                         |                                |                         |
|                                   |                 | Bas                       | sic sequence stats      |                                |                         |
| 🥑 Basic Statistics                | Measure         |                           | Value                   |                                |                         |
| Per base sequence quality         | Filename        |                           | DRR000031.fastq.bz.2    |                                |                         |
|                                   | File type       |                           | Conventional base calls |                                |                         |
| V Per tile sequence quality       | Total Segi      | uences                    | 4589774                 |                                |                         |
| Per sequence quality scores       | Sequences       | s flagged as poor quality | 0 (1)                   |                                |                         |
| <b>X</b>                          | Sequence<br>«CC | length                    |                         |                                |                         |
| V Per base sequence content       | nac             |                           | 47                      |                                |                         |
| Per sequence GC content           |                 |                           |                         | Basic seq                      | uence stats             |
| Per base N content                |                 | Measure                   |                         |                                | Value                   |
| Sequence Length Distribution      |                 | Filename                  |                         |                                | DRR000031.fastq.bz.2    |
| Sequence Duplication Levels       |                 | File type                 |                         |                                | Conventional base calls |
| Overrepresented sequences         |                 | Encoding                  |                         |                                | Sanger / Illumina 1.9   |
| 🧭 Adapter Content                 |                 | Total Sequences           |                         |                                | 4589774                 |
|                                   |                 | Sequences flagged a       | s poor quality          |                                | 0                       |
|                                   |                 | Sequence length           |                         |                                | 36                      |
|                                   |                 | XGC                       |                         |                                | 47                      |
|                                   |                 |                           |                         |                                |                         |

## 比較(460万 vs. 6千)

①6,000リードの、②DRR000031sub.fastqの結果との、③Basic Statisticsの比較。
 ④%GCもわずかに異なりますね

| FastQC                                  |                       |                         |                                               | - 🗆 X    |                         |
|-----------------------------------------|-----------------------|-------------------------|-----------------------------------------------|----------|-------------------------|
| DRR000031sub.fastq DR <b>2</b> 000031.f | fastg.bz2             |                         |                                               |          |                         |
|                                         |                       | Basic sequer            | nce stats                                     |          |                         |
|                                         | Measure               | N                       | /alue                                         |          |                         |
| Per base sequence quality               | Filename              | D                       | RR000031sub.fastq                             |          |                         |
|                                         | File type<br>Encoding | U                       | onventional base calls<br>anger / Illumina 19 | <b>`</b> |                         |
| Per tile sequence quality               | Total Sequence        | ces 61                  | 000                                           |          |                         |
| Per sequence quality scores             | Sequences fla         | egged as poor quality 0 |                                               |          |                         |
|                                         | Sequence len:<br>%GC  | gth 31                  | 6<br>6                                        |          |                         |
| Yer base sequence content               | indic.                | 1                       | •                                             |          |                         |
| 🧭 Per sequence GC content               |                       |                         |                                               | Basic se | quence stats            |
| Per base N content                      |                       | Measure                 |                                               |          | Value                   |
| Sequence Length Distribution            |                       | Filename                |                                               | 2        | DRR000031sub.fastq      |
| Sequence Duplication Levels             |                       | File type               |                                               | 7        | Conventional base calls |
| Overrepresented sequences               |                       | Encoding                |                                               | <u> </u> | Sanger / Illumina 1.9   |
| 🧭 Adapter Content                       |                       | Total Sequences         |                                               | 1        | 6000                    |
|                                         |                       | Sequences flagged as po | or quality                                    | 7        | 0                       |
|                                         |                       | Sequence length         |                                               |          | 36                      |
|                                         |                       | %GC                     |                                               |          | 46 4                    |
|                                         |                       |                         |                                               |          |                         |
|                                         |                       |                         |                                               |          |                         |
|                                         |                       |                         |                                               |          |                         |

## htmlファイルで保存

①DRR000031.fastq.bz2を②「File - Save report...」、③デスクトップに、④保存して得られたものが…

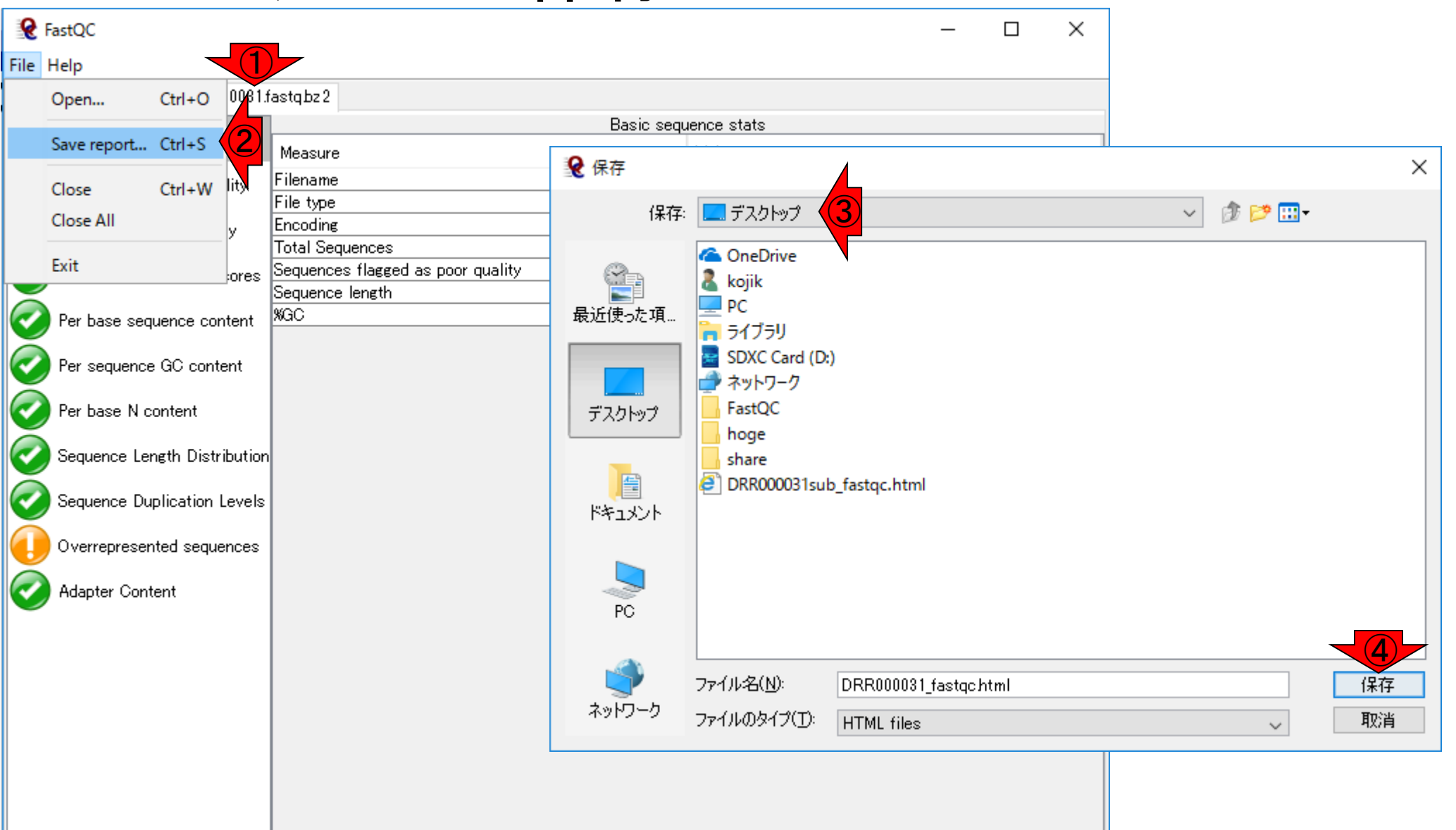

## DRR000031\_fastqc.html

#### 講義日程(平成30年度)

- 1. 平成30年05月08日 講義資料PDF .gff3ファイル (約1.3MB) .faファイル (約2.2MB) (Rで)塩基配列解析 (Rで)マイクロアレイデータ解析 plasmid1.gff3(課題用) plasmid2.gff3(課題用) 2. 平成30年05月15日 講義資料PDF DRR000031sub.fastq RNA-QC-chain : Zhou et al., BMC Genomics, 2018 Biostar : Parnell et al., PLoS Comput Biol., 2011 FastQC DRR000031sub\_fastqc.html DRR000031\_fastqc.html(課題用) report.html(grgcを用いたQC結果)
- 3. 平成30年05月22日

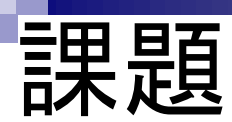

#### ①4,589,774リードからなるDRR000031.fastq.bz2のFastQC実 行結果について、②6,000リードからなるDRR000031sub.fastq のFastQC実行結果を比較対象として考察せよ

| File         | 2                                                                                                    |                                   | - 🗆 X                   | FastQC                                                                                                    |                                   | - 🗆 X                   |
|--------------|----------------------------------------------------------------------------------------------------|-----------------------------------|-------------------------|----------------------------------------------------------------------------------------------------|-----------------------------------|-------------------------|
| DRR          | 000031sub.fastg DRR000031.f                                                                                                    | astobz 2                          |                         | DRR000031sub_fastg_DRR000031                                                                                                    | fastqbz 2                         |                         |
|              |                                                                                                    | Basic sequ                        | ence stats              |                                                                                                    | Basic seq                         | uence stats             |
| $\checkmark$ | Basic Statistics                                                                                                    | Measure                           | Value                   | Basic Statistics                                                                                                    | Measure                           | Value                   |
|              | Per base sequence quality                                                                                                    | Filename                          | DRR000031sub.fastq      | Per base sequence quality                                                                                                    | Filename                          | DRR000031.fastqbz2      |
| $\leq$       |                                                                                                    | File type                         | Conventional base calls |                                                                                                    | File type                         | Conventional base calls |
|              | Per tile sequence quality                                                                                                    | Encoding                          | Sanger / Illumina 1.9   | Per tile sequence quality                                                                                                    | Encoding                          | Sanger / Illumina 1.9   |
| $\leq$       |                                                                                                    | Total Sequences                   | 6000                    |                                                                                                    | Total Sequences                   | 4589774                 |
|              | Per sequence quality scores                                                                                                    | Sequences flagged as poor quality | 0                       | Per sequence quality scores                                                                                                    | Sequences flagged as poor quality | 0                       |
| $\mathbf{x}$ |                                                                                                    | Sequence length                   | 36                      |                                                                                                    | Sequence length                   | 36                      |
| $\mathbf{E}$ | Per base sequence content                                                                                                    | %GC                               | 46                      | Per base sequence content                                                                                                    | XGC                               | 47                      |
|              | Per sequence GC content<br>Per base N content<br>Sequence Length Distribution<br>Sequence Duplication Levels<br>Overrepresented sequences<br>Adapter Content |                                   |                         | <ul> <li>Per sequence GC content</li> <li>Per base N content</li> <li>Sequence Length Distribution</li> <li>Sequence Duplication Levels</li> <li>Overrepresented sequences</li> <li>Adapter Content</li> </ul> |                                   |                         |
|              |                                                                                                    |                                   |                         |                                                                                                    |                                   |                         |

課題:論点1

FastQC実行結果のPer base sequence content 。入力ファイルが①4,589,774リードからなる DRR000031.fastq.bz2と、②6,000リードからなる DRR000031sub.fastqの違いについて簡単に考察

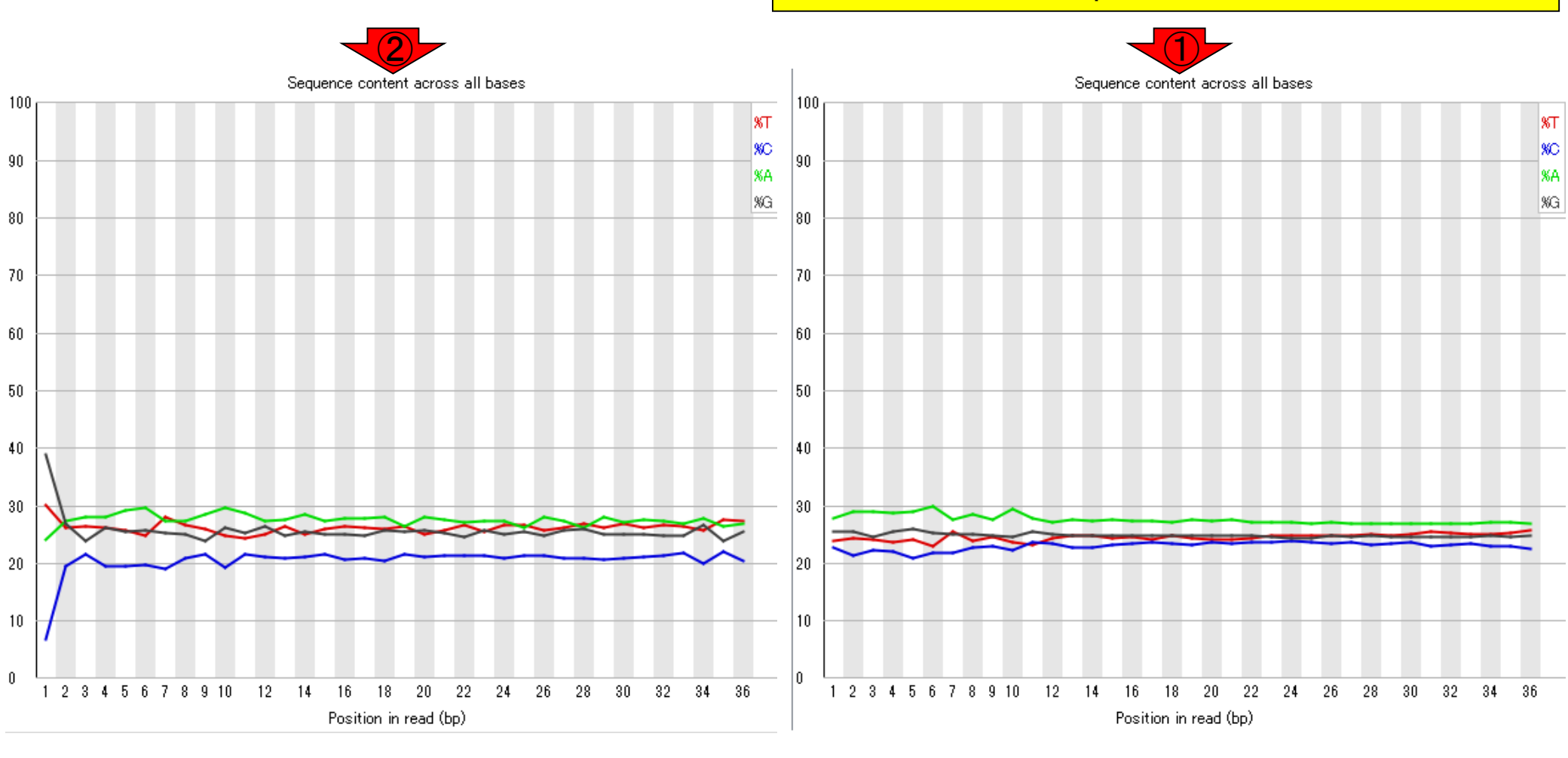

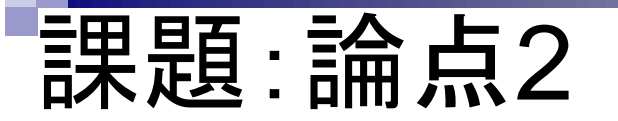

Overrepresented sequences

FastQC実行結果のOverrepresented sequences 。入力ファイルが①4,589,774リードからなる DRR000031.fastq.bz2と、②6,000リードからなる DRR000031sub.fastqの違いについて簡単に考察

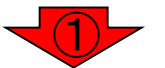

|                    | Overrepresent | ted sequences |                 |
|--------------------|---------------|---------------|-----------------|
| Sequence           | Count         | Percentage    | Possible Source |
| АААААААААААААААААА | 41007         | 0.893         | No Hit          |

There are no overrepresented sequences

#### FastQC実行結果に関する説明は、①ページ下部の…

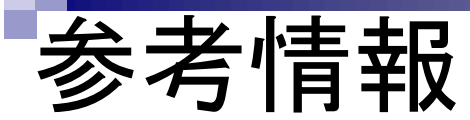

|                       |                                |                                                                                                    | ×       |
|-----------------------|--------------------------------|----------------------------------------------------------------------------------------------------|---------|
| () () K ht            | ttp://www.bioinformatics.babra | wham.ac.uk/projects/fastqc/ ▼ C 検索                                                                       | 🔎 🕶 🖓 🖓 |
| Babraham<br>Institute | Babraham                       | Bioinformatics                                                                                           |         |
|                       | About   Pe                     | eople   Services   Projects   Training   Publications                                                    |         |
| FastQC                |                                |                                                                                                    |         |
|                       | Function                       | A quality control tool for high throughput sequence data.                                                |         |
|                       | Language                       | Java                                                                                                    |         |
|                       | Requirements                   | A <u>suitable Java Runtime Environment</u><br>The <u>Picard</u> BAM/SAM Libraries (included in download) |         |
|                       | Code Maturity                  | Stable. Mature code, but feedback is appreciated.                                                        |         |
|                       | Code Released                  | Yes, under <u>GPL v3 or later</u> .                                                                      |         |
|                       | Initial Contact                | Simon Andrews                                                                                            |         |
|                       |                                | Download Now                                                                                             |         |
| a                     | Eset00                         |                                                                                                    |         |
|                       |                                |                                                                                                    | >       |

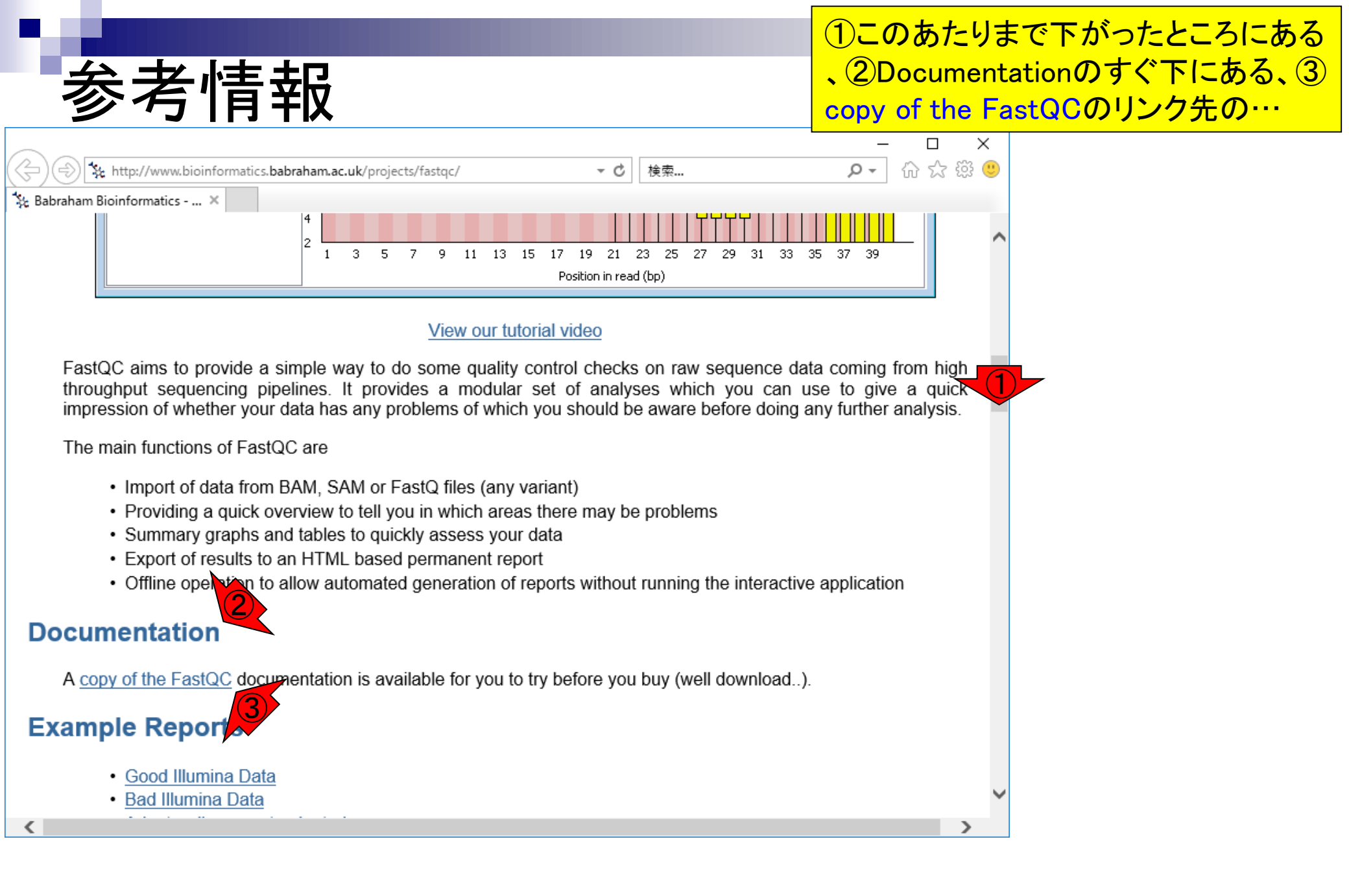

 $\times$ 

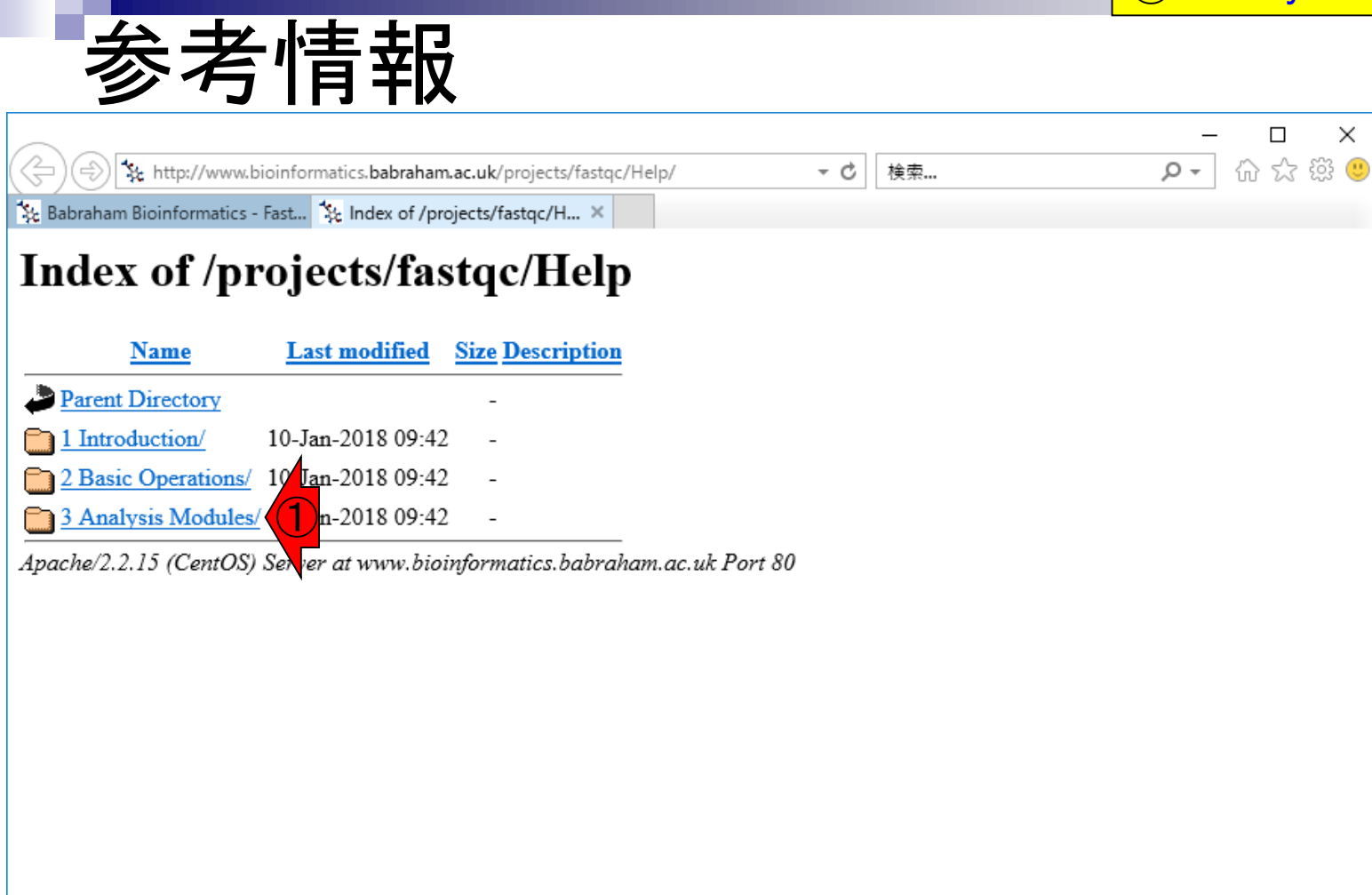

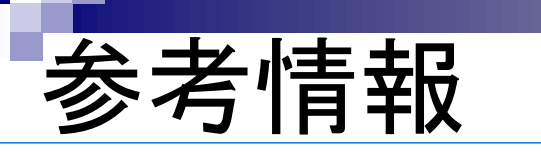

🗽 Babraham Bioinformatics - Fast... 🗽 Index of /projects/fastqc/H... 🗙

①このあたりです。例えばDRR000031.fastq.bz2と DRR000031sub.fastqのFastQC実行結果で違いのあっ たPer tile sequence qualityの見方について知りたい場 合は②になります。が現実には読んでも理解しづらい と思いますので、これにこだわる必要は全くありません

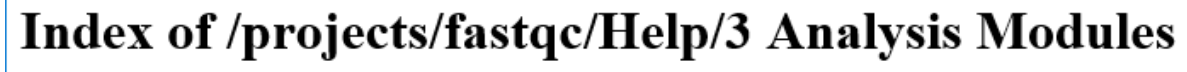

ttp://www.bioinformatics.babraham.ac.uk/projects/fastqc/Help/3%20Analysis%2

|   | Name                                | Last modified            | <u>Size</u> | Descr | iption |
|---|-------------------------------------|--------------------------|-------------|-------|--------|
| 2 | Parent Directory                    |                          | -           |       |        |
| Đ | 1 Basic Statistics.html             | 10-Jan-2018 09:42        | 1.8K        | ٦     |        |
| Đ | 2 Per Base Sequence Quality.html    | 10-Jan-2018 09:42        | 3.6K        |       |        |
| Đ | 3 Per Sequence Quality Scores.html  | 10-Jan-2018 09:42        | 1.7K        |       |        |
| Đ | 4 Per Base Sequence Content.html    | 10-Jan-2018 09:42        | 3.5K        |       |        |
| Đ | 5 Per Sequence GC Content.html      | 10-Jan-2018 09:42        | 1.8K        |       |        |
| Đ | 6 Per Base N Content.html           | 10-Jan-2018 09:42        | 1.8K        |       |        |
| Đ | 7 Sequence Length Distribution.html | 10-Jan-2018 09:42        | 1.2K        | ſ     |        |
| Đ | 8 Duplicate Sequences.html          | 10-Jan-2018 09:42        | 5.9K        |       |        |
| Đ | 9 Overrepresented Sequences.html    | 10-Jan-2018 09:42        | 2.4K        |       |        |
| Đ | 10 Adapter Content.html             | 10-Jan-2018 09:42        | 2.4K        |       |        |
| Đ | 11 Kmer Content.html                | 0-Jan-2018 09:42         | 2.5K        |       |        |
| Đ | 12 Per Tile Sequence Quality.html   | <b>2)</b> Jan-2018 09:42 | 2.2K        | ノ     |        |
| 5 | duplication levels.png              | 0-Jan-2018 09:42         | 20K         |       |        |
| 5 | kmer profiles.png                   | 10-Jan-2018 09:42        | 75 <b>K</b> |       |        |
| 5 | per base gc content.png             | 10-Jan-2018 09:42        | 14K         |       |        |
| 5 | per base n content.png              | 10-Jan-2018 09:42        | 13K         |       |        |
| 5 | per base quality.png                | 10-Jan-2018 09:42        | 9.8K        |       |        |

# FastQCは、フィルタリングやトリミングの実行前後に行うことで、うまくフィルタリングできているかなどを確認する。例えば、RNA-QC-chainなどのプログラムを実行した結果のFASTQファイルをさらにFastQCにかけることで、アダプター配列のトリミングなどがうまくできているかを確認する NGSリードデータ(SRAファイル)

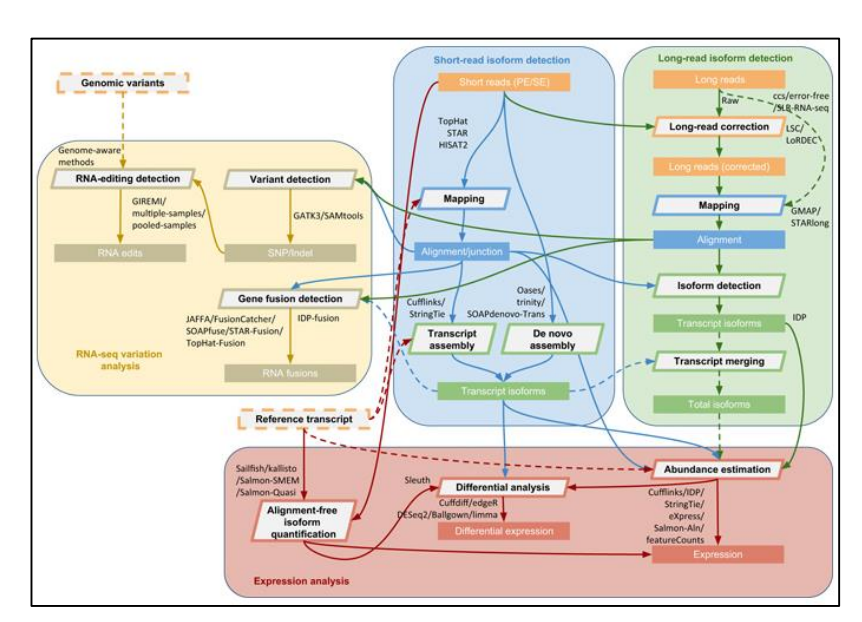

### Contents

#### ■ 公共DB関連のTips

- □ 公共DB、Linux
- □ FASTQファイルの説明、リード数の違い
- □ ウェブツール、ウェブブラウザに注意
- 前処理(Preprocessing) or Quality Control (QC)
  - □ RNA-QC-chain
  - □ FastQCのインストールと実行
  - □ FastQC実行結果の解説
  - □ 圧縮ファイルでFastQC、課題
  - Rパッケージqrqcでクオリティチェック

## Rでクオリティチェック

 ①6,000リードからなるDRR000031sub.fastq のFastQC実行結果と似たような結果(例え ば②Per base sequence quality)をRパッケ ージを用いて得ることが一応できます

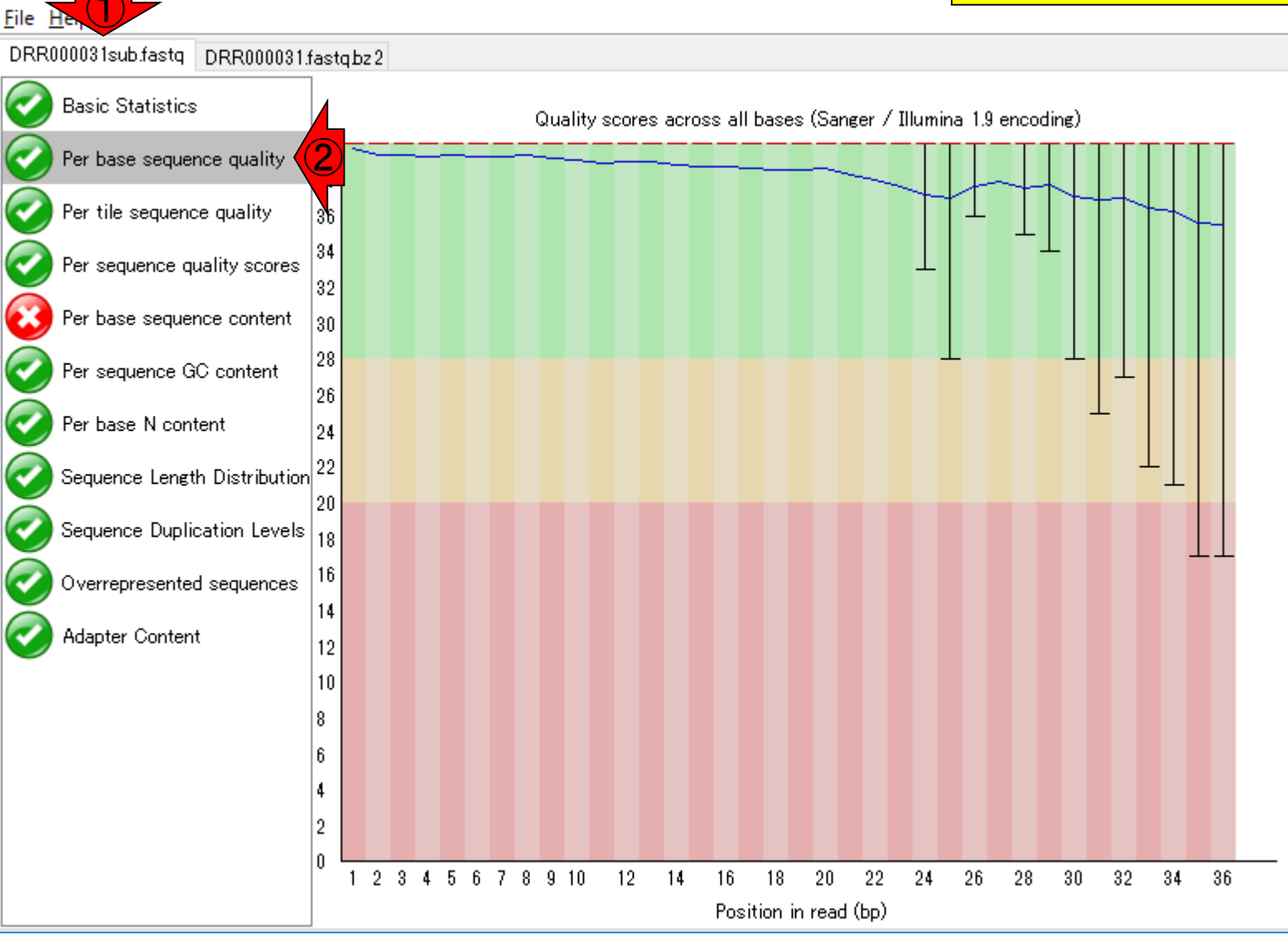

May 15, 2018

**Q** Fast<u>QC</u>

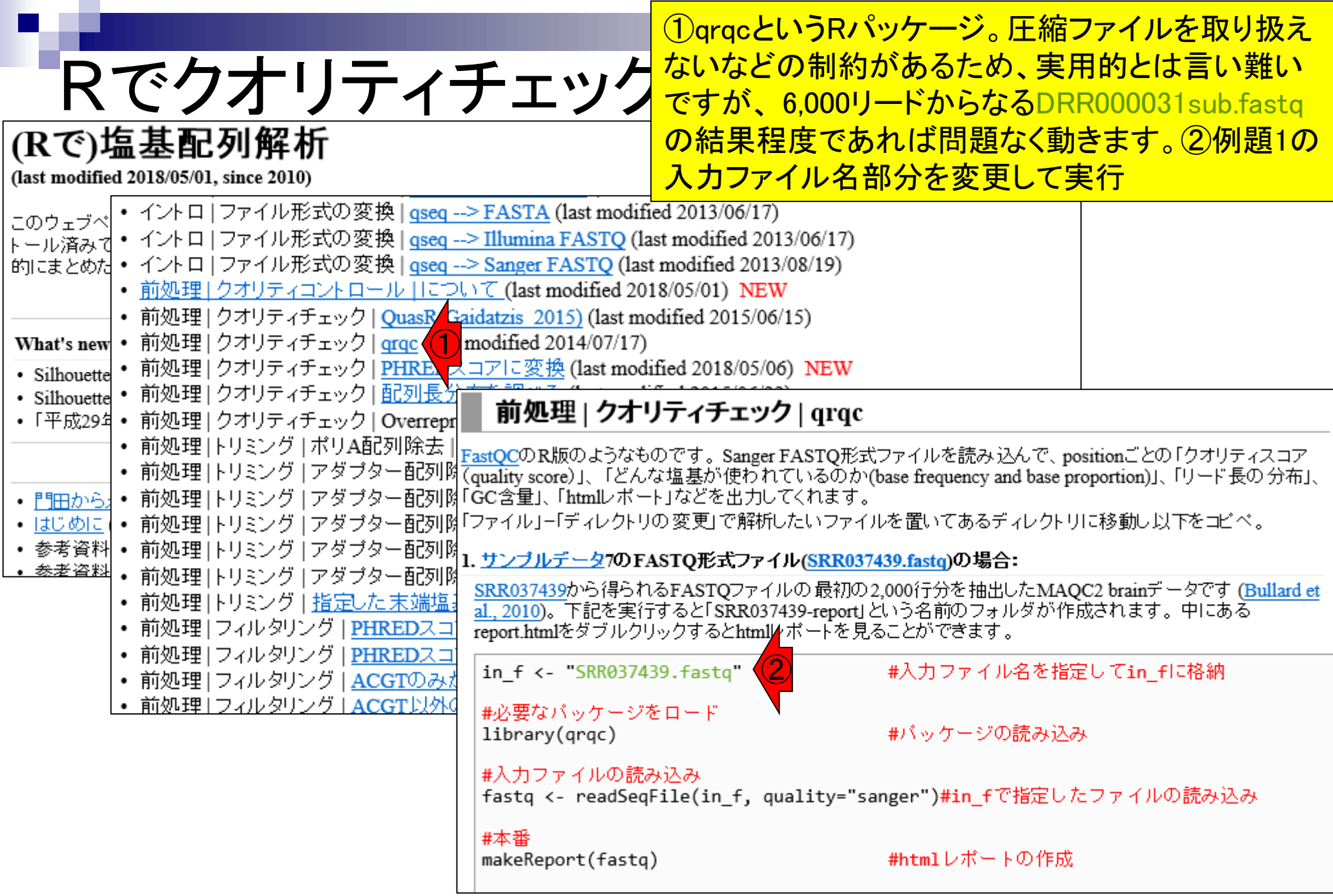

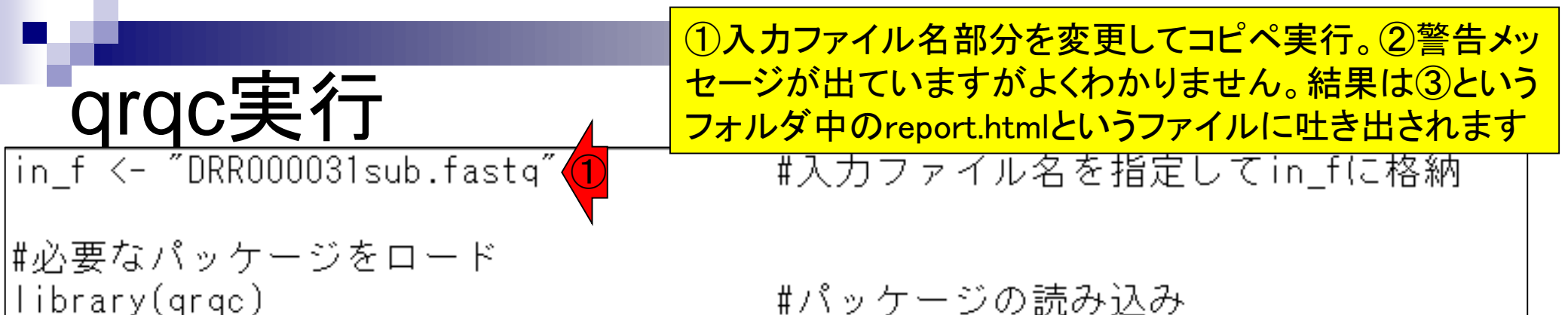

|#入力ファイルの読み込み |fastq <- readSeqFile(in\_f, quality="sanger")#in\_fで指定したファイルの読み込み

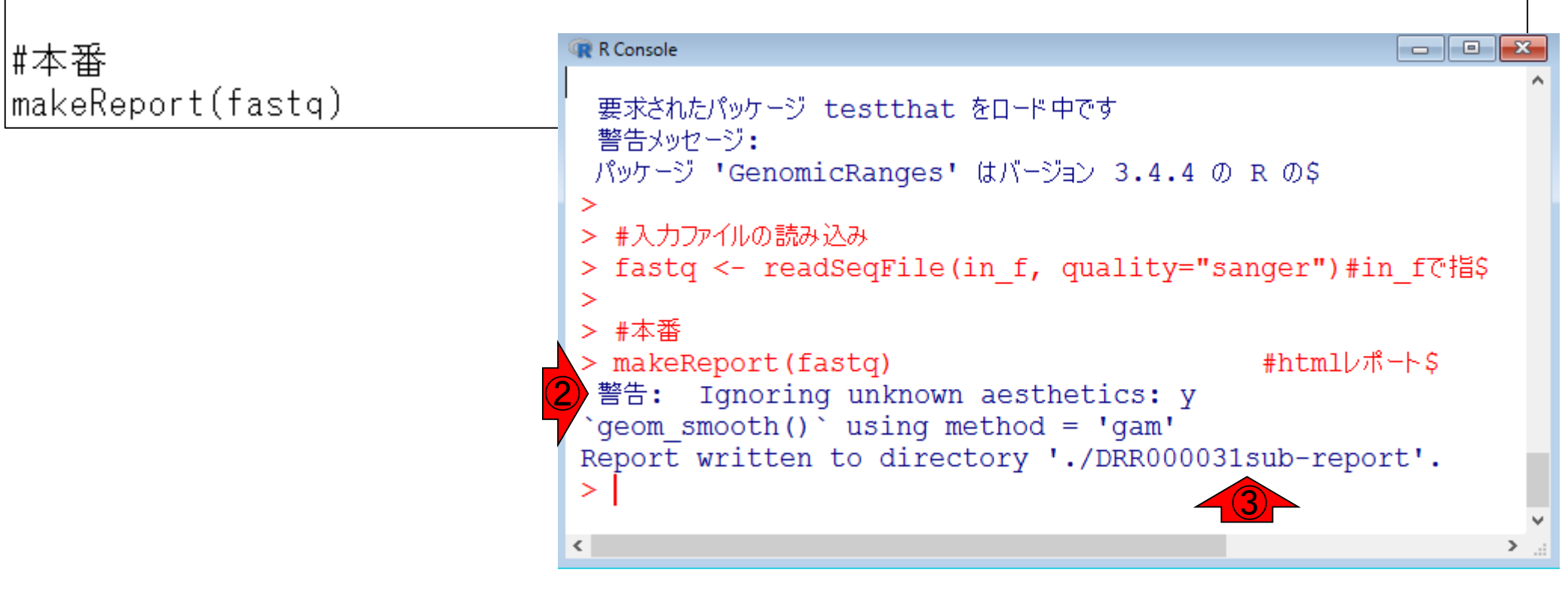

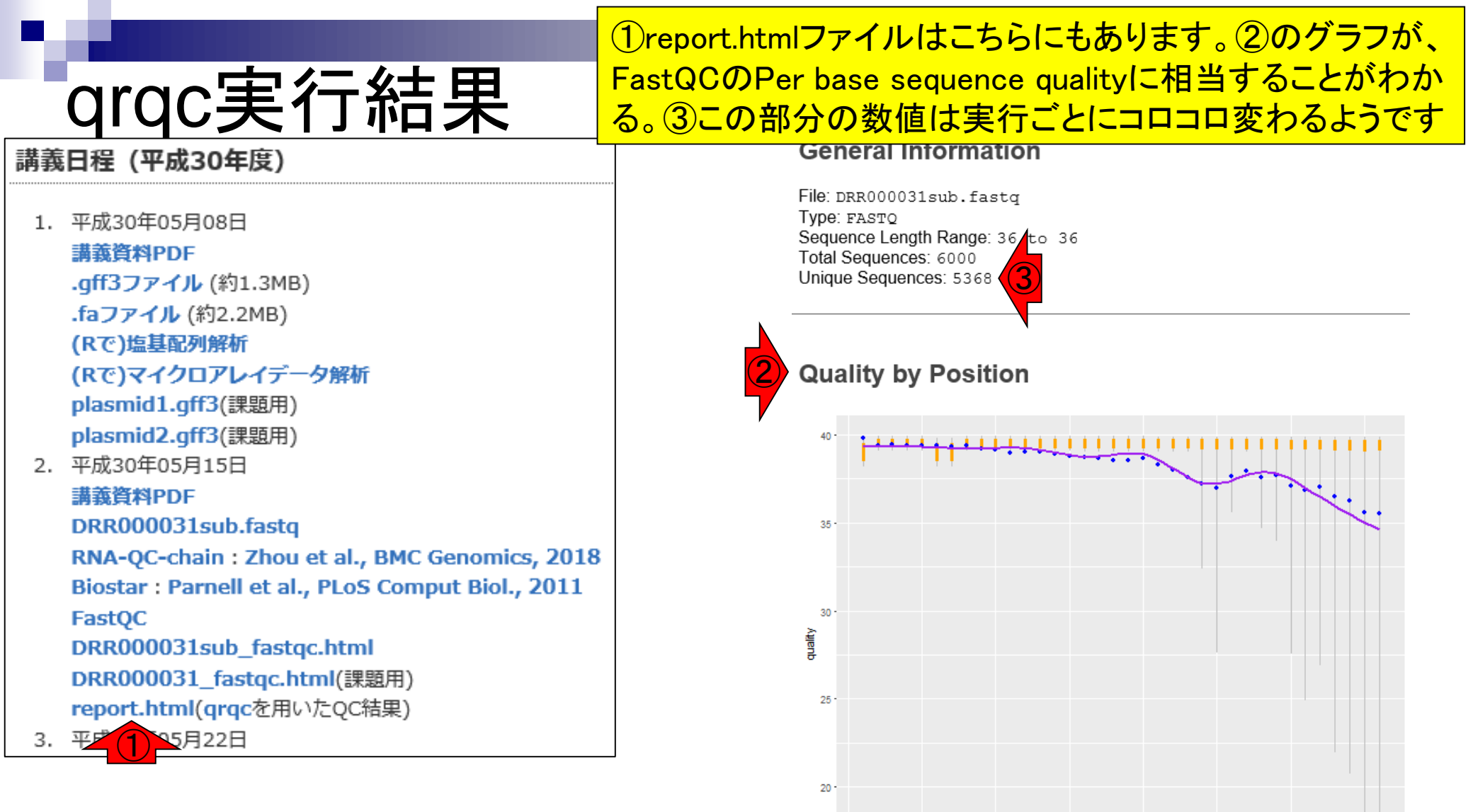

Grey lines: 10% and 90% quantiles Orange lines: 25% and 75% quartiles Blue point: median Green dash: mean Purple line: lowess curve

10

20

position

30